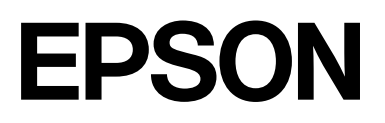

# SC-G6000 Series

# Manual do Usuário

CMP0492-00 BP

# Direitos Autorais e Marcas Registradas

Nenhuma parte desta publicação pode ser reproduzida, armazenada em um sistema de recuperação ou transmitida de qualquer forma ou por qualquer meio, eletrônico, mecânico, fotocópia, gravação ou outro, sem a permissão prévia por escrito da Seiko Epson Corporation. As informações aqui contidas destinam-se apenas a ser utilizadas com esta impressora Epson. A Epson não é responsável por qualquer uso dessas informações aplicadas a outras impressoras.

A Seiko Epson Corporation e suas afiliadas não se responsabilizam por qualquer dano, perda, custo ou despesa que o comprador ou terceiros possam ter em decorrência de acidentes, uso inadequado ou abuso do produto, além de modificações, consertos ou alterações não autorizadas. Também não se responsabilizam, (exceto nos EUA), por falhas em seguir corretamente as instruções de uso e manutenção fornecidas pela Seiko Epson Corporation.

A Seiko Epson Corporation não se responsabiliza por danos ou problemas que possam surgir do uso de opções ou produtos consumíveis que não sejam considerados Produtos Originais Epson ou Produtos Aprovados pela Seiko Epson Corporation.

A Seiko Epson Corporation não se responsabiliza por danos que possam ocorrer devido a interferência eletromagnética causada pelo uso de cabos de interface que não sejam considerados Produtos Aprovados pela Epson.

Microsoft, Windows, Internet Explorer and Microsoft Edge are trademarks of the Microsoft group of companies.

Apple, Mac and OS X are registered trademarks of Apple Inc.

QR Code is a registered trademark of DENSO WAVE INCORPORATED in Japan and other countries.

Intel and Intel Core are trademarks of Intel Corporation.

Adobe, Acrobat, Illustrator, and Reader are either registered trademarks or trademarks of Adobe in the United States and/or other countries. Chrome

and YouTube are trademarks of Google LLC.

Firefox is a trademark of the Mozilla Foundation in the U.S. and other countries.

Todas as demais marcas registradas pertencem aos seus respectivos donos e são utilizadas apenas para identificação.

© 2025 Seiko Epson Corporation 5/25 CPD-65909

# Conteúdos

### Direitos Autorais e Marcas Registradas

### Notas sobre manuais

| Significado dos símbolos      | 5 |
|-------------------------------|---|
| Capturas de tela              | 5 |
| Ilustrações                   | 5 |
| Organização do manual         | 5 |
| Visualizando manuais em vídeo | 6 |
| Visualizando manuais em PDF   | 6 |

# Introdução

| Peças da impressora                            | ; |  |
|------------------------------------------------|---|--|
| Seção frontal                                  | 3 |  |
| Parte interna                                  | ) |  |
| Traseira 12                                    | 2 |  |
| Suporte do rolo                                | ; |  |
| Painel de controle                             | ł |  |
| Tela Inicial                                   | ; |  |
| Observações sobre o manuseio                   | 2 |  |
| Espaço de instalação                           | 2 |  |
| Observações ao usar a impressora 22            | 2 |  |
| Observações para quando não estiver usando     |   |  |
| a impressora                                   | ; |  |
| Notas sobre o Uso do Painel de Controle 24     | Ē |  |
| Notas sobre o manuseio de unidades de          |   |  |
| alimentação de tinta/unidades de suprimento    | _ |  |
| do líquido de limpeza                          | , |  |
| Observações sobre o manuseio de tinta White    | - |  |
| (Branco)                                       | ) |  |
|                                                | ) |  |
| Apresentando o software fornecido (para        |   |  |
| América do Norte e América Latina) 28          |   |  |
| Software fornecido no disco que veio com a     |   |  |
| impressora                                     | ; |  |
| Outro Software Fornecido                       | ; |  |
| Apresentando o software fornecido (para outras |   |  |
| regiões além da América do Norte e América     |   |  |
| Latina)                                        | ) |  |
| Software fornecido no disco que veio com a     |   |  |
| impressora (apenas Windows)                    |   |  |
| Software fornecido por epson.sn (Apenas        |   |  |
| Windows)                                       | ) |  |
| Outro Software Fornecido                       | - |  |

| Usando Epson Edge Print PRO (Windows Only     |
|-----------------------------------------------|
| (Apenas Windows))                             |
| Procedimento de início                        |
| Adquirindo e registrando arquivos EMX 33      |
| Procedimento de fechamento                    |
| Usando Epson Edge Dashboard                   |
| Procedimento de início                        |
| Registrando a impressora                      |
| Descarregar o arquivo EMX                     |
| Procedimento de fechamento                    |
| Usando EPSON Software Updater (Windows) 34    |
| Verificando a disponibilidade da atualização  |
| de software                                   |
| Recebendo notificações de atualização 36      |
| Usando Web Config 36                          |
| Resumo das Funções                            |
| Procedimento de início                        |
| Procedimento de fechamento                    |
| Desinstalando software                        |
| Windows                                       |
| Mac                                           |
| Observações sobre a senha do administrador 37 |
| Verificando a senha inicial                   |
| Alterando a senha                             |
|                                               |

# Operações básicas

| Fluxo de trabalho para impressão correta 39     |
|-------------------------------------------------|
| Registrando configurações de mídia na           |
| impressora                                      |
| Observações ao manusear mídia 40                |
| Observações sobre carregamento de mídia 40      |
| Carregando mídia                                |
| Selecione Configurações para Mídia Carregada 41 |
| Impressão 42                                    |
| Corte de Mídia                                  |
| Configurando Cortar automaticamente 43          |
| Executando Corte Manual                         |
| Removendo mídia                                 |
| Removendo a Mídia Quando Ela Acabar 45          |
| Removendo Mídia Durante o Uso 45                |
| Aperfeiçoando as Configurações de mídia         |
| (Alinhamento do cabeçote de impressão e         |
| Ajuste de alimentação de mídia)                 |
| Alinhamento do cabeçote de impressão 46         |
| Ajuste de alimentação de mídia 48               |

| Ajustando a Quantidade de Mídia Alimentada |    |
|--------------------------------------------|----|
| Durante a Impressão                        | 49 |
| Área imprimível                            | 51 |

# Manutenção

| Quando executar várias operações de manutenção. 53   |
|------------------------------------------------------|
| Locais de Limpeza e Horário de Limpeza 53            |
| Locais de consumíveis e tempo de substituição 54     |
| Outra Manutenção                                     |
| O que você precisará                                 |
| Precauções relativas à manutenção                    |
| Realizando limpeza regular 57                        |
| Usando o Limpador de Tinta                           |
| Limpeza ao Redor do Cabeçote de Impressão 58         |
| Limpando A Redor da Tampa de Sucção 59               |
| Limpando a Placa 60                                  |
| Agitando as unidades de alimentação de tinta         |
| periodicamente                                       |
| Precauções ao agitar 62                              |
| Agitação 62                                          |
| Substituindo as unidades de alimentação de tinta. 63 |
| Precauções ao substituir 63                          |
| Procedimento de substituição 64                      |
| Descarte de tinta residual                           |
| Precauções ao substituir a garrafa de resíduo        |
| de tinta                                             |
| Substituindo a garrafa de resíduo de tinta 66        |
| Substituindo o Conj. limp. cabeçote 67               |
| Tempo de preparação e substituição 67                |
| Procedimento de substituição 68                      |
| Substituindo a lâmina de corte automático 68         |
| Procedimento de substituição 68                      |
| Precauções ao substituir a lâmina de corte           |
| automático 69                                        |
| Manuseio de consumíveis usados 69                    |
| Limpeza de Bicos Entupidos 69                        |
| Verificando Se Há Bicos Entupidos 69                 |
| Limpeza do Cabeçote de Impressão 70                  |
| Manutenção Pré-Armazenamento para Não                |
| Utilização a Longo Prazo                             |
| Executando Manutenção Pré-Armazenamento 71           |
| Retomando a Utilização da impressora 72              |

# Menu do painel de controle

| Lista de menus            | 73 |
|---------------------------|----|
| Detalhes do menu          | 79 |
| Menu de Definições gerais | 79 |

| Menu de Configurações de mídia                 |
|------------------------------------------------|
| Menu de Manutenção                             |
| Menu de Estado da Fonte                        |
| Menu de Informações da peça de substituição 93 |
| Menu de Status da impressora 93                |

# Solucionador de problemas

| Quando uma mensagem é exibida 94             |
|----------------------------------------------|
| Quando ocorre uma Solicitação de             |
| Manutenção/Erro de Impressora 95             |
| Solução de problemas                         |
| Não é possível imprimir (porque a            |
| impressora não funciona) 96                  |
| A impressora parece estar imprimindo, mas    |
| não imprime nada                             |
| As impressões não são o que você esperava 98 |
| Problemas com a mídia 103                    |
| Outros                                       |

# Apêndice

| Opções e produtos consumíveis        | 106 |
|--------------------------------------|-----|
| Unidades de alimentação de tinta     | 106 |
| Outros                               | 107 |
| Mídia compatível                     | 108 |
| Movendo e transportando a impressora | 108 |
| Movendo a impressora                 | 108 |
| Transporte                           | 109 |
| Requisitos do sistema                | 110 |
| Epson Edge Dashboard                 | 110 |
| Epson Edge Print PRO                 | 111 |
| Web Config                           | 111 |
| Tabela de especificações.            | 112 |

# Notas sobre manuais

# Significado dos símbolos

Para evitar lesões a clientes ou terceiros e danos à propriedade, este manual usa os seguintes símbolos para alertar sobre operações e manuseio perigosos. Certifique-se de entender o significado desses símbolos antes de ler este manual.

| Aviso:              | Os avisos devem ser seguidos<br>para evitar lesões corporais<br>graves.                           |
|---------------------|---------------------------------------------------------------------------------------------------|
| •                   |                                                                                                   |
| Cuidado:            | Cuidados devem ser seguidos para evitar lesões corporais.                                         |
|                     |                                                                                                   |
| <b>Importante</b> : | Mensagens descritas como<br>Importante devem ser seguidas<br>para evitar danos a este<br>produto. |
| [                   | ·                                                                                                 |
| Nota:               | As notas contêm informações<br>úteis ou adicionais sobre o<br>funcionamento deste produto.        |
| ſ                   | T                                                                                                 |
| <u>5</u>            | Indica o conteúdo de referência relacionado.                                                      |

# Capturas de tela

As capturas de tela usadas neste manual podem ser ligeiramente diferentes das telas reais.

# Ilustrações

As ilustrações podem ser ligeiramente diferentes do modelo que você está usando. Esteja ciente disso ao usar o manual.

# Organização do manual

#### América do Norte e América Latina

Para ver os manuais do usuário, visite https:// epson.com/support (EUA), https://epson.ca/support (Canadá), ou https://latin.epson.com/support (América Latina) e pesquise pelo seu produto.

#### Outras Regiões

Os manuais do produto estão organizados conforme mostrado abaixo.

Você pode ver os manuais em PDF usando o Adobe Reader ou o Preview (Mac).

| Guia de Instalação<br>(livreto) |                            | Fornece informações sobre co-<br>mo instalar a impressora de-<br>pois de desembalá-la da caixa.<br>Certifique-se de ler este manu-<br>al para realizar operações com<br>segurança.                                                                                                    |
|---------------------------------|----------------------------|----------------------------------------------------------------------------------------------------|
| Instruções de segu-<br>rança    |                            | Fornece instruções que devem<br>ser seguidas para evitar lesões<br>a clientes ou terceiros e danos<br>à propriedade. Certifique-se de<br>ler isso para garantir que o pro-<br>duto seja usado com seguran-<br>ça e corretamente. Para algu-<br>mas regiões, esse conteúdo es-<br>tá incluído no Guia de Instala-<br>ção. |
| Suporte da Epson<br>(PDF)       |                            | Fornece informações sobre o<br>Suporte Epson para cada regi-<br>ão.                                                                                                    |
| Manual Online                   |                            |                                                                                                    |
|                                 | Manual do Usuário<br>(PDF) | Este manual explica como usar<br>a impressora.                                                                                                    |
|                                 | Epson Video Ma-<br>nuals   | Esses vídeos mostram como<br>carregar mídia e realizar manu-<br>tenção.                                                                                                    |
|                                 | Manual de Rede<br>(PDF)    | Este manual fornece informa-<br>ções sobre como usar a impres-<br>sora em uma rede.                                                                                                    |
|                                 | Suporte da Epson<br>(PDF)  | Fornece informações sobre o<br>Suporte Epson para cada regi-<br>ão.                                                                                                    |

# Visualizando manuais em vídeo

Os manuais em vídeo foram já foram carregados no YouTube.

Clique em [Epson Video Manuals (vídeo)] na página superior do Manual Online ou clique no seguinte texto azul para visualizar os manuais.

#### Epson Video Manuals

Se as legendas não forem exibidas quando você reproduzir o vídeo, clique no ícone de legendas mostrado na imagem abaixo.

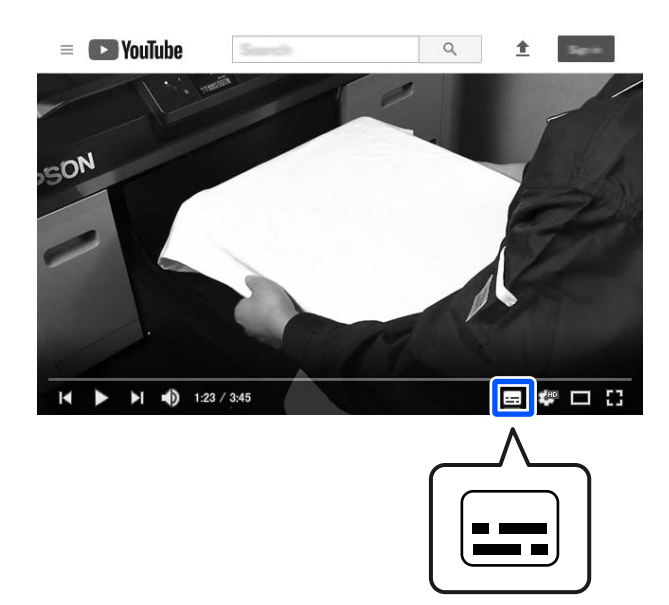

# Visualizando manuais em PDF

Esta seção usa Adobe Acrobat Reader DC como exemplo para explicar as operações básicas para a visualização do PDF em Adobe Reader.

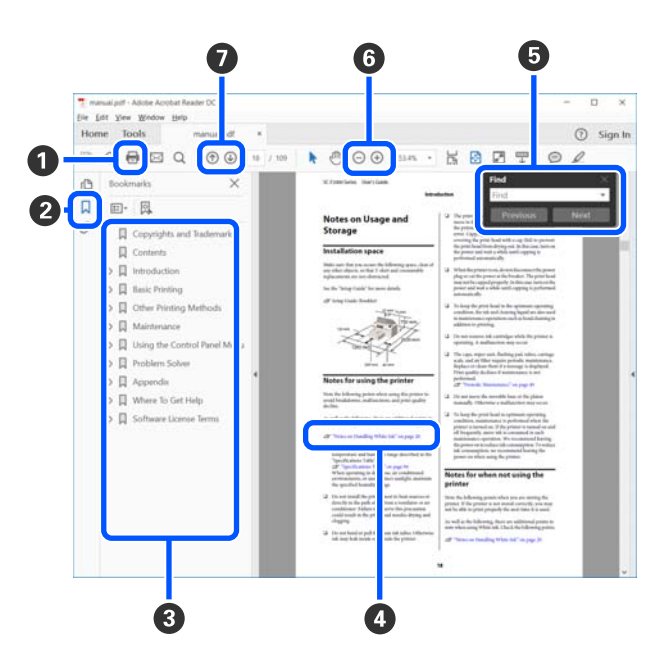

- 1 Clique para imprimir o manual em PDF.
- 2 Cada vez que é clicado, os favoritos são ocultados ou mostrados.
- 3 Clique no título para abrir a página relevante.

Clique em [+] para abrir os títulos mais abaixo na hierarquia.

Se a referência estiver em texto azul, clique no texto azul para abrir a página relevante.

Para retornar à página original, faça o seguinte.

#### Para Windows

Enquanto pressiona a tecla Alt, pressione a tecla ←.

#### Para Mac

Enquanto pressiona a tecla command, pressione a tecla  $\leftarrow$  .

 Você pode digitar e pesquisar palavras-chave, como os nomes dos itens que deseja confirmar.

#### Para Windows

Clique com o botão direito do mouse em uma página no manual em PDF e selecione **Find (Procurar)** no menu exibido para abrir a barra de ferramentas de pesquisa.

#### Para Mac

Selecione **Find (Procurar)** no menu **Edit (Editar)** para abrir a barra de ferramentas de pesquisa.

⑤ Para ampliar o texto na tela que é muito pequeno para ser bem visto, clique em ⊕ . Clique ⊙ para reduzir o tamanho. Para especificar uma parte de uma ilustração ou captura de tela a ser ampliada, faça o seguinte.

#### **Para Windows**

Clique com o botão direito do mouse na página do manual em PDF e selecione **Marquee Zoom (Zoom da Área Marcada)** no menu exibido. O indicador muda para uma lupa e você pode usá-lo para especificar o intervalo do local que deseja ampliar.

#### Para Mac

Clique no menu View (Ver) - Zoom - Marquee Zoom (Zoom da Área Marcada) nesta ordem para alterar o indicador para uma lupa. Use o indicador como uma lupa para especificar o alcance do local que deseja ampliar.

Ø Abre a página anterior ou a página seguinte.

# Introdução

# Peças da impressora

# Seção frontal

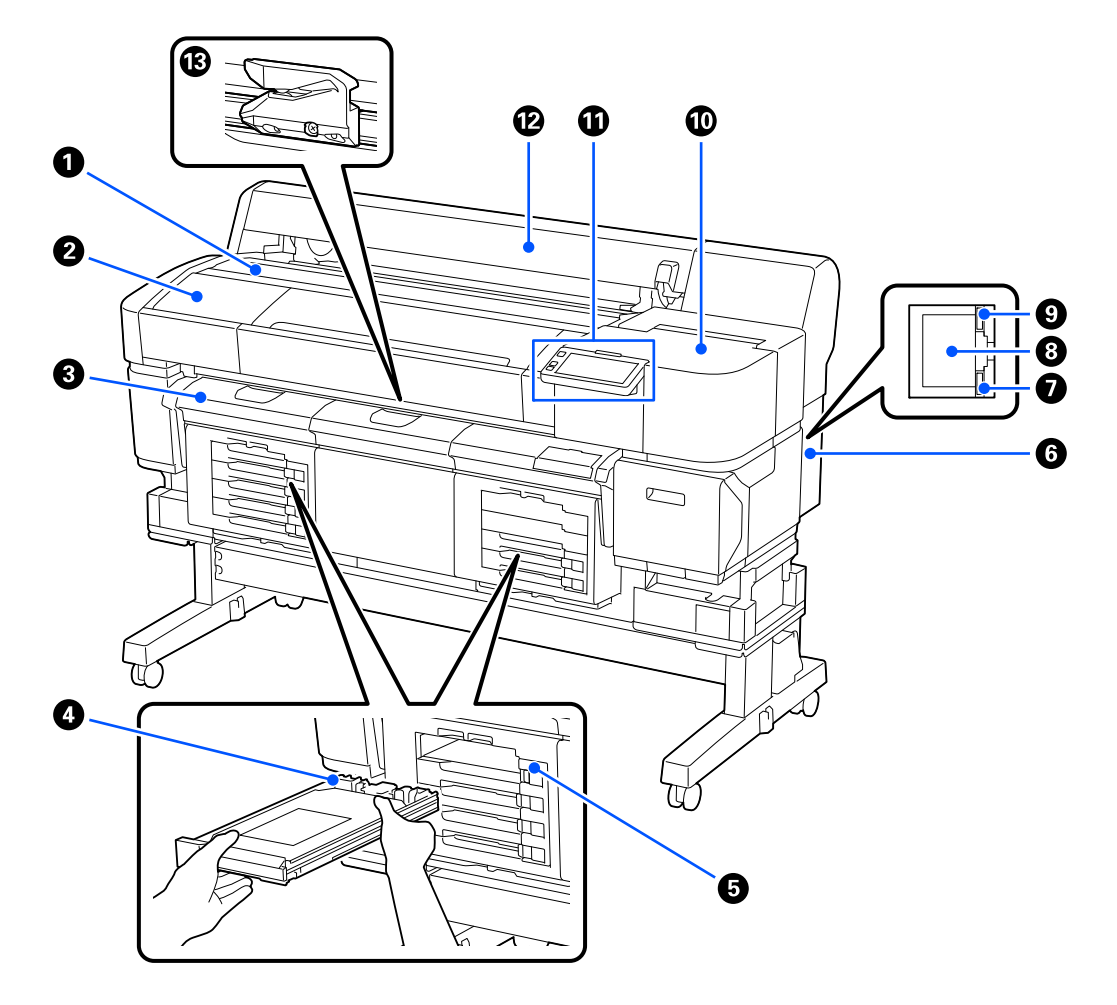

#### Suporte do rolo

Coloque a mídia aqui ao instalar/remover o suporte do rolo.

#### 2 Tampa da impressora

Abra esta tampa ao limpar a impressora ou eliminar atolamentos.

#### 3 Guia de saída

Guia suavemente a saída de mídia da impressora.

#### Bandeja de tinta

Insira a unidade de alimentação de tintai da cor indicada na etiqueta. Insira todas as bandejas de tinta.

#### Interruptor de bloqueio

Para puxar para fora uma bandeja de tinta, desbloqueie-a movendo o interruptor de bloqueio para a direita. Depois de colocar a bandeja de tinta na unidade de tinta, trave-a movendo o interruptor de bloqueio para a esquerda.

#### 6 Porta USB

Conecte o cabo USB.

#### Iluminação de dados

A iluminação de dados acende ou pisca para indicar o status da conexão de rede e se a impressora está recebendo dados.

Lig. : Conectado.

Piscando : Recebendo dados.

#### 8 Porta LAN

Conecte o cabo LAN. Use um cabo LAN blindado de par trançado (categoria 5e ou superior).

#### 9 Luz de status

A cor indica a velocidade de comunicação da rede.

Red (Ver- : 100Base-TX melho)

Green : 1000Base-T (Verde)

#### 🛈 Tampa de manutenção

Abra ao limpar as tampas ou o limpador.

#### Painel de controle

∠ Painel de controle" na página 14

#### Tampa de papel

Tampa para proteger a mídia. Exceto ao carregar ou remover mídia, ela deve estar fechada.

#### Lâmina de corte automático

Substitua a lâmina de corte automático se a mídia não for cortada corretamente.

∠ Substituindo a lâmina de corte automático" na página 68

### Parte interna

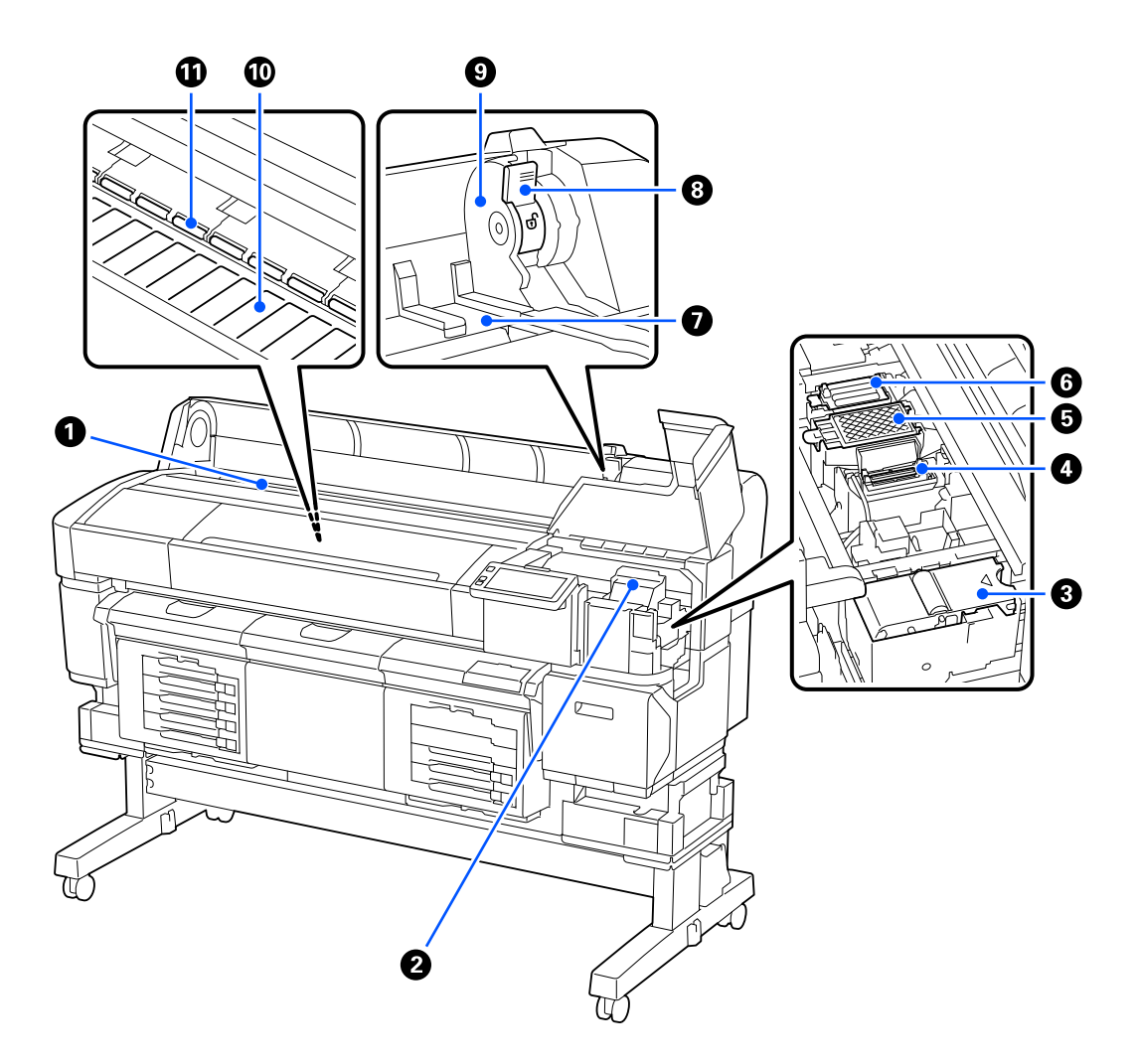

#### Abertura de alimentação da mídia

Carregue a mídia a ser usada para impressão.

#### **2** Cabeçote de impressão

O cabeçote de impressão imprime movendo-se para a esquerda e para a direita enquanto ejeta a tinta. Se os bicos permanecerem entupidos, mesmo após fazer a Limpeza de Cabeçote, limpe-os manualmente.

🗇 "Limpeza ao Redor do Cabeçote de Impressão" na página 58

#### **③** Unidade de limpeza

O limpador remove a tinta dos bicos do cabeçote de impressão. A unidade de limpeza é um item consumível. Substitua-a se for exibida uma mensagem solicitando que você faça isso.

🖙 "Substituindo o Conj. limp. cabeçote" na página 67

#### 4 Tampa de sucção

Aspira a tinta durante a Limpeza de Cabeçote para desobstruir os bicos. Limpe-a se for exibida uma mensagem solicitando que você faça isso.

∠ \* "Limpando A Redor da Tampa de Sucção" na página 59

#### 6 Almofada de enxágue

A tinta é ejetada aqui durante o enxágue. A almofada de enxágue é um item consumível. Substitua-a se for exibida uma mensagem solicitando que você faça isso.

∠ "Substituindo o Conj. limp. cabeçote" na página 67

#### 6 Local de cobertura

Contém tampas que cobrem os bicos do cabeçote de impressão para evitar que sequem enquanto não estão imprimindo. O local de cobertura é um item consumível. Substitua-o se for exibida uma mensagem solicitando que você faça isso.

🖅 "Substituindo o Conj. limp. cabeçote" na página 67

#### Guia do adaptador do rolo

Guias para anexar mídia. Mova a mídia ao longo dessas guias para fixá-la no suporte do adaptador.

∠ Carregando mídia" na página 41

#### 8 Trava do rolo

Uma alavanca que trava a mídia no lugar depois que o rolo é preso ao suporte do adaptador.

#### Suporte do adaptador

O suporte do rolo é colocado neste suporte após a fixação da mídia.

#### Placa

Aspira e protege a mídia para garantir impressão e alimentação de mídia suaves. Limpe isso diariamente.

∠ f "Limpando a Placa" na página 60

#### Rolos

Esses rolos pressionam a mídia durante a impressão.

# Traseira

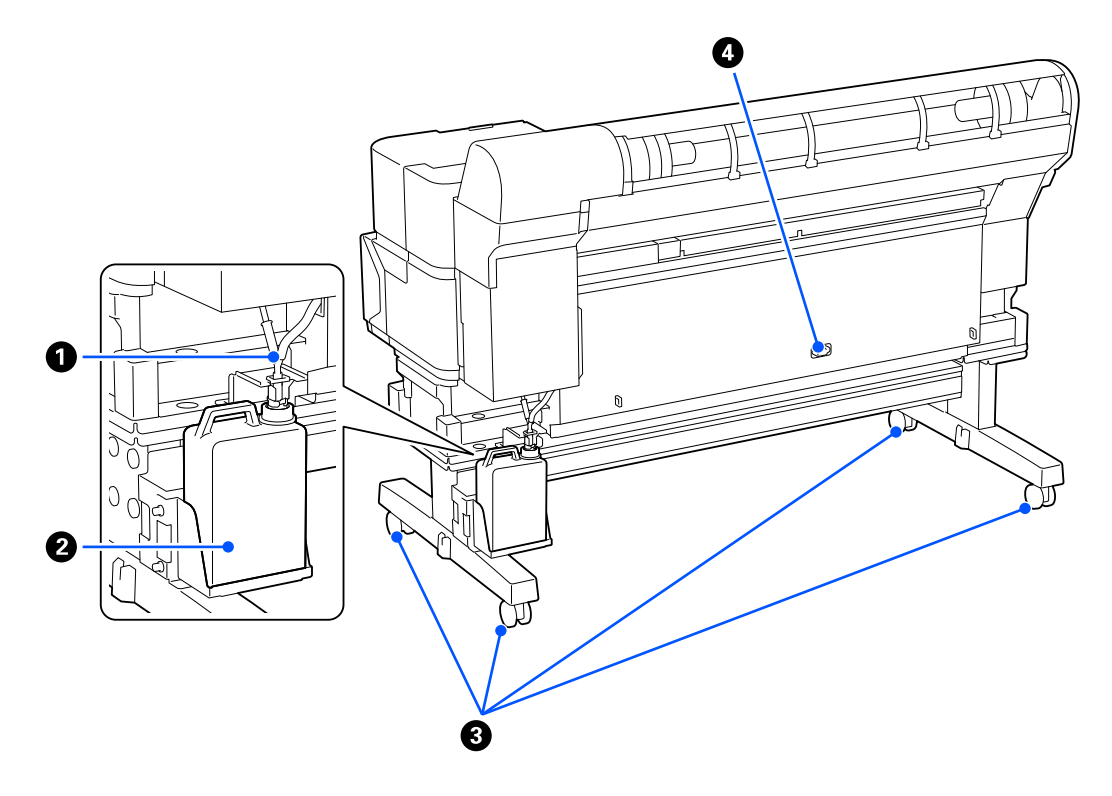

#### Tubo de tinta residual

A tinta residual é descarregada deste tubo. Certifique-se de que o tubo não esteja amassado ou dobrado e que esteja na Garrafa de resíduo de tinta enquanto a impressora estiver em uso.

#### Ø Garrafa de resíduo de tinta

Resíduos de tinta são coletados nesta garrafa.

Substitua por uma nova Garrafa de resíduo de tinta quando o nível se aproxima da linha.

∠ S "Descarte de tinta residual" na página 65

#### 8 Rodinhas

Existem duas rodinhas em cada perna. Após a conclusão da instalação, as rodinhas devem ser mantidas travadas.

#### 4 Entrada de CA

Conecte o cabo de alimentação fornecido aqui.

# Suporte do rolo

Use os suportes do rolo fornecidos ao carregar mídia na impressora.

∠ Carregando mídia" na página 41

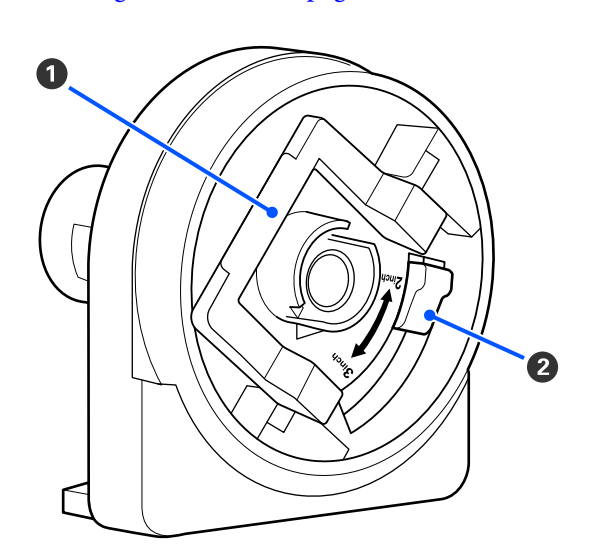

#### 1 Trava do adaptador

Levante para desbloquear e abaixe para travar. Destrave a alavanca ao conectar o adaptador à mídia e trave-a depois que o adaptador for conectado.

#### 2 Alavanca de tamanho

Posicione com base no tamanho do núcleo do rolo da mídia.

### Painel de controle

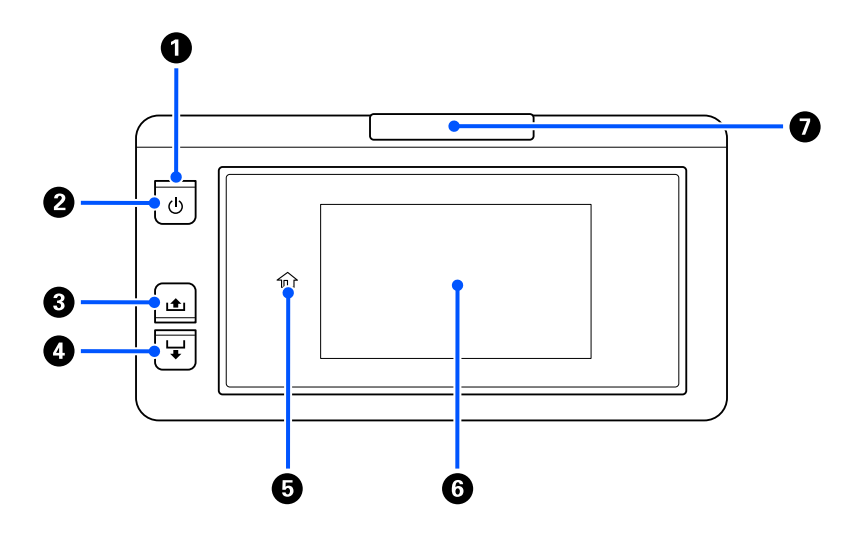

#### • U Luz (luz de energia)

O status operacional da impressora é indicado por uma luz acesa ou piscando.

Ativado : A energia está ligada.

- Piscando : A impressora está executando uma operação, como receber dados, desligar ou executar a Limpeza de Cabeçote.
- Desativado : A energia está desligada.

#### Botão (botão de energia)

Liga e desliga a energia.

#### [ | + ] botão (botão para enrolar)

Você pode enrolar a mídia mantendo pressionado o botão.

#### ④ [ ↓ ] botão (botão de alimentação)

Você pode alimentar a mídia mantendo pressionado o botão.

#### 🟮 ( 🏠 Inicial)

Pressione para retornar à tela inicial após realizar as operações do menu (quando 🏠 estiver aceso).

☆ (Inicial) não se acende quando não puder ser usado.

#### 6 Tela

Exibe o status da impressora, menus, mensagens de erro e outras informações. 🖾 "Tela Inicial" na página 15

#### Luz de alerta

Esta luz acende ou pisca quando ocorre um erro.

Ligado/Piscando: Ocorreu um erro. O tipo de erro é indicado pela forma como a luz acende ou pisca.

Verifique o conteúdo do erro na tela do painel de controle.

Desativado : Sem erro.

# Tela Inicial

Esta seção explica como visualizar a tela de Início.

O painel desta impressora é um painel de toque.

As áreas destacadas mostradas na ilustração a seguir são áreas somente de exibição e não respondem ao toque. Ao pressionar qualquer outra área da área de operação, a tela ou o valor mudam. Dependendo do status operacional da impressora, talvez você não consiga executar a função para todos os botões exibidos na parte superior da tela. Se a função não estiver disponível, o ícone fica cinza e o botão não responde.

A aparência padrão do painel de controle é exibida na tela à esquerda. As explicações a seguir utilizam a tela com as cores mostradas à esquerda.

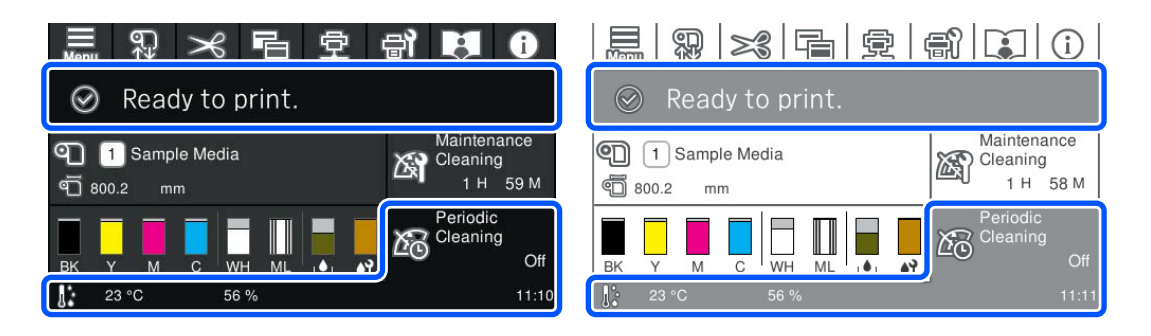

Além disso, a tela inicial possui os dois layouts a seguir e você pode alternar entre eles pressionando 🖷

- Tela de Início (tela de status)
   Você pode verificar o status atual da impressora.
   Tela de Início (tela de status)" na página 16
- □ Tela de Início (ajuste durante a impressão)

Você pode alterar rapidamente os principais valores de ajuste. Você também pode fazer ajustes durante a impressão.

∠ "Tela de Início (ajuste durante a impressão)" na página 20

8

Ø

6

#### Tela de Início (tela de status) Ð œ Ð Ð ๗ 9 Ready to print. 6 Maintenance 1 Sample Media Cleaning 3 н 59 M 9 800.2 mm Periodic Cleaning (4 C Off BK ML Y M C WH 56 % 23 °C 11:10 6

#### 🛈 🔝 (menu)

O menu de configurações será exibido.

∠ 37 "Menu do painel de controle" na página 73

#### 2 Área de exibição de status

Exibe o status da impressora e as mensagens de aviso. Apenas a notificação mais recente é mostrada nesta área. Você pode verificar todas as notificações de aviso pressionando **1**.

Quando um trabalho de impressão é recebido, o conteúdo exibido é alterado conforme mostrado abaixo. A seguir, uma explicação de cada exibição.

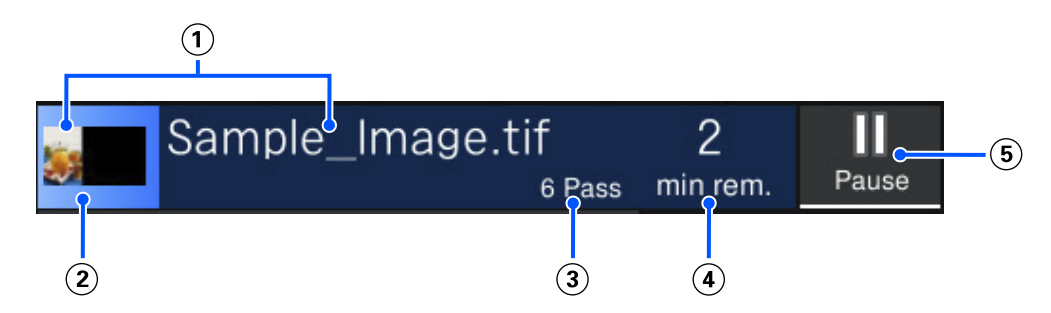

- (1) Exibe uma visualização da imagem que está sendo impressa e o nome do arquivo.
- (2) Exibe uma barra de progresso mostrando o progresso da impressão.
- (3) Exibe o Comprimento impresso para a mídia, ou o Comprimento da impressão restante, Comprimento da impressão por hora, Área de impressão por hora, Tempo até a substituição do meio, ou o Modo de passagem para a mídia.

Você pode alterar os itens de exibição pressionando en (menu) e selecionando **Definições gerais** - **Definições básicas** - **Personalização do ecrã** - **Exibe informações durante a impressão**.

- (**4**) Exibe o tempo estimado até a conclusão da impressão.
- (5) Este é o botão Pausar (Suspender).

#### Informações da mídia

Exibe o nome e o número da mídia registrada selecionada atualmente, bem como a largura da mídia carregada no momento. Quando a **Gestão da quantidade restante** é definida como **Lig.**, a quantidade restante da mídia carregada também é exibida. Pressionar esta área exibe as **Configurações de mídia** no menu de configurações, onde você pode alterar para um número de mídia registrado diferente ou alterar as configurações do número de mídia que está selecionado atualmente.

#### O Status dos consumíveis

O status da unidade de alimentação de tinta/unidade de suprimento do líquido de limpeza, garrafa de resíduo de tinta, e Conj. limp. cabeçote são exibidos a seguir. Quando se pressiona esta área, você pode verificar uma estimativa mais detalhada da quantidade restante e do número de peça de cada consumível.

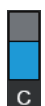

#### Status da unidade de alimentação de tinta/unidade de suprimento do líquido de limpeza

Exibe o nível aproximado de tinta/líquido de limpeza restante. A barra se abaixa à medida que a tinta restante acaba. As letras abaixo da barra são abreviações das cores. A relação entre as abreviaturas e as cores das tintas é mostrada abaixo.

- BK : Black (Preto)
- Y : Yellow (Amarelo)
- M : Magenta
- C : Cyan (Ciano)
- WH : White (Branco)
- CL : Unidade de suprimento do líquido de limpeza
- ML : Maintenance Liquid (Líquido de manutenção)

Os ícones são exibidos de acordo com o status da unidade de alimentação de tinta. Os significados dos ícones são os seguintes.

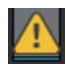

: A tinta está baixa. Você precisa obter uma nova unidade de alimentação de tinta.

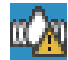

: É hora de agitar a unidade de alimentação de tinta.

🖅 "Agitando as unidades de alimentação de tinta periodicamente" na página 62

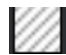

: A unidade de suprimento do líquido de limpeza foi instalada.

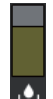

#### Status da garrafa de resíduo de tinta

Exibe a quantidade aproximada de espaço disponível na garrafa de resíduo de tinta. A barra se abaixa à medida que a quantidade de espaço restante diminui.

Você precisa obter uma nova garrafa de resíduo de tinta quando o ícone 🗥 aparecer.

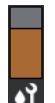

#### Status do conj. limp. cabeçote

Exibe o status da unidade de limpeza. A barra desce à medida que a vida útil restante da unidade de limpeza diminui.

Você precisa obter um novo conj. limp. cabeçote quando o ícone 🕂 aparecer.

#### Temperatura, umidade e tempo do ambiente

Exibe a temperatura, a umidade e a hora atuais. Talvez você não consiga imprimir corretamente, a menos que use a impressora nas condições ambientais apropriadas.

#### 6 Limpeza Periódica

Quando a Limpeza Periódica é programada, será exibido o tempo, o número de páginas ou o comprimento de impressão restante até que ela seja executada. Além disso, pressionar esta área exibe a tela onde Limpeza Periódica pode ser realizada antes do horário programado.

(A configuração padrão é Desl.)

#### Aviso sobre quando fazer limpeza de manutenção

Exibe o tempo aproximado restante até a limpeza de manutenção.

Pressionar esta área exibe os seguintes itens na tela.

- **D** Tempo aproximado restante até que a limpeza de manutenção seja executada
- D Menu para executar limpeza preventiva

Quando estiver quase na hora de realizar a limpeza de manutenção, realizar a limpeza antes do horário programado pode ajudar a evitar a interrupção do trabalho.

#### 8 (Est.Impressora)

Se uma notificação de aviso foi gerada, (1) é exibido à direita assim: [7]. Pressione esta área e, em seguida, pressione Lista de mensagens para exibir uma lista de notificações de aviso. Você pode verificar informações detalhadas e o procedimento de manuseio de cada item pressionando-o na lista. Os itens são removidos da lista à medida que essas ações são executadas.

#### (Manuais Online) (Manuais Online) (

É exibido um código QR que permite acessar diretamente os Manuais Online.

Dependendo do seu país ou região, poderá ser apresentado um código QR que lhe permite acessar diretamente aos Epson Video Manuals.

#### 🔟 📑 (Manutenção)

O menu de Manutenção é exibido nesta tela e você pode realizar operações como manutenção do cabeçote de impressão e substituição de consumíveis.

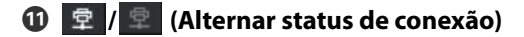

Os ícones a seguir indicam o status da conexão entre o computador e a impressora.

| Cone:<br>vada | xão | ati- | : | 卓 |
|---------------|-----|------|---|---|
| -             |     |      |   |   |

Conexão de- : sativada

-: 卓

A conexão é ativada ou desativada sempre que esta área é pressionada.

Por exemplo, você pode concluir o trabalho com mais eficiência desligando a conexão para evitar que os trabalhos sejam recebidos antes de realizar a manutenção, como imprimir um padrão de verificação de jato ou executar a Limpeza de Cabeçote após a limpeza ao redor do cabeçote de impressão.

Observe que talvez você não consiga alternar dependendo do status operacional da impressora. Nesta situação, o ícone fica cinza indicando que a função está desabilitada.

#### 😢 🔚 (Alternar telas)

Alterne entre a tela de Início (exibição de status) e a tela de Início (ajuste durante a impressão) sempre que essa área for pressionada.

#### 13 🥕 (Cortar)

Pressione para cortar manualmente a mídia usando o cortador integrado.

∠ \* "Executando Corte Manual" na página 43

#### 🚺 😱 (Carregar e remover mídia)

Pressione ao carregar ou remover mídia.

∠͡͡͡͡͡͡͡͡͡͡͡͡͡͡͡͡͡͡͡͡͡͡ː Carregando mídia" na página 41

د€ "Removendo mídia" na página 45

### Tela de Início (ajuste durante a impressão)

A seção a seguir descreve apenas as partes que diferem da tela de Início (exibição de status). Você pode alterar o valor de cada item de ajuste mesmo durante a impressão. Os resultados dos ajustes são registrados nas Configurações de mídia selecionadas atualmente.

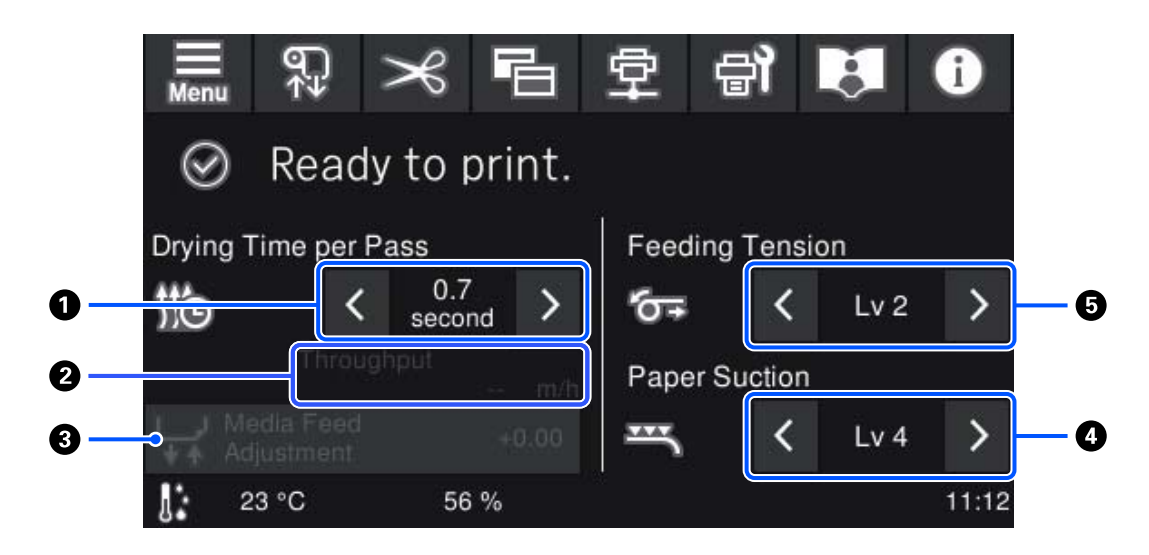

#### Ajuste Tempo secag. por passagem

Exibe a configuração de **Tempo secag. por passagem** para o número da mídia registrada atualmente selecionada.

Pressionar  $\rightarrow$  /  $\leftarrow$  permite alterar os valores.

#### 2 Velocidade de alimentação de mídia

Exibe o número de medidores que podem ser impressos em uma hora quando a impressão é iniciada.

#### **8** Aj. aliment. de mídia

Para corrigir quaisquer faixas que ocorrem durante a impressão, pressione esta área para realizar correções de alimentação de mídia.

Se a quantidade de alimentação for muito pequena, aparecem faixas pretas (listras escuras); Corrija a quantidade de alimentação para aumentar (+).

Em contraste, se a quantidade de alimentação for muito grande, aparecem faixas brancas (listras claras); Corrija a quantidade de alimentação para reduzir (-). O valor indica a quantidade de alimentação que foi corrigida como uma porcentagem e como um valor positivo (+) ou negativo (-).

#### Ajuste Sucção De Papel

Defina a força da sucção pela placa na mídia. Quanto maior o valor, maior a sucção.

Na maioria das situações, use os valores definidos para cada tipo de mídia como são. Se o mídia estiver ondulada na placa, aumente o valor da configuração.

Se forem detectadas características de granulação ou desfocagem nos resultados de impressão obtidos usando mídia fina ou mole ou se a mídia não for alimentada normalmente, reduza o valor definido.

Pressionar  $\rightarrow$  /  $\lt$  permite alterar os valores.

#### O Ajuste Tensão de alimentação

Aumente a tensão se aparecerem vincos na mídia durante a impressão. Quanto maior o valor, maior a tensão.

Pressionar  $\rightarrow$  /  $\triangleleft$  permite alterar os valores.

# Observações sobre o manuseio

## Espaço de instalação

Certifique-se de proteger o seguinte espaço, livre de quaisquer outros objetos, para que a mídia saia suavemente e a substituição de consumíveis não seja obstruída.

Consulte a "Tabela de especificações" para as dimensões externas da impressora.

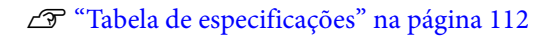

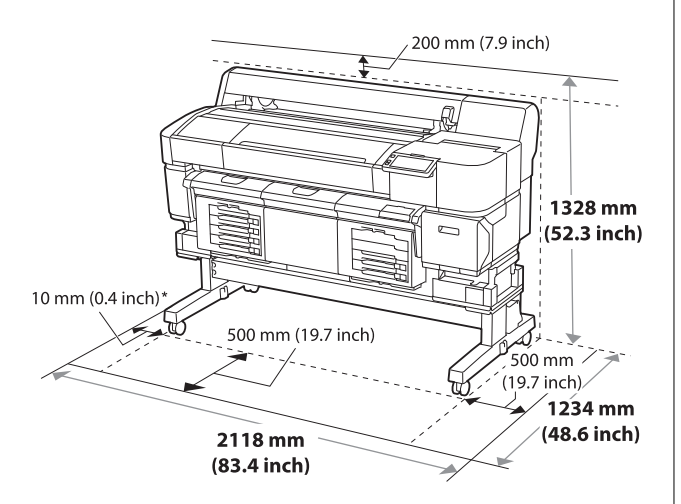

\*Ao usar o agitador, certifique-se de que haja espaço de trabalho suficiente no lado esquerdo da impressora para substituir as unidades de alimentação de tinta durante a impressão. Ao usar a impressora com o agitador, configure-os usando a borda da mídia como guia. O centro da marca mostrada na ilustração a seguir (indicada pela linha tracejada) representa a borda direita da mídia.

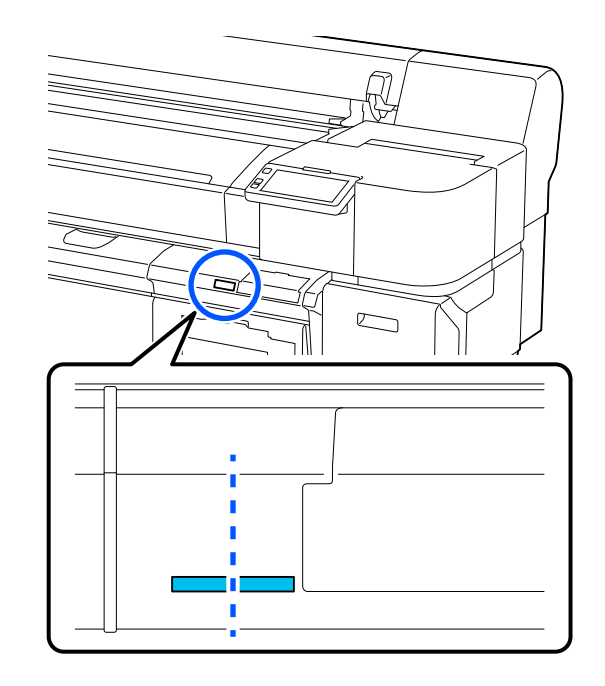

# Observações ao usar a impressora

Observe os seguintes pontos ao usar esta impressora para evitar avarias, mau funcionamento e declínio na qualidade de impressão.

Ao usar a impressora, siga a faixa de temperatura e umidade de operação descrita na "Tabela de especificações". Imagente de especificações" na página 112

Observe, no entanto, que os resultados desejados podem não ser alcançados se a temperatura e a umidade estiverem dentro dos limites da impressora, mas não dentro dos limites da mídia. Certifique-se de que as condições de operação sejam apropriadas à mídia. Para maiores informações, consulte a documentação fornecida com a mídia.

Além disso, ao operar em áreas secas, ambientes com ar condicionado ou sob luz solar direta, mantenha a umidade adequada.

Certifique-se de que o espaço de trabalho seja mantido limpo. Se poeira ou fiapos entrarem na impressora, isso pode danificá-la, entupir os bocais do cabeçote de impressão ou causar problemas na alimentação da mídia.

- Evite usar a impressora em locais com fontes de calor ou expostos a correntes de ar diretas de ventiladores ou condicionadores de ar. Os bocais do cabeçote de impressão podem secar e entupir.
- O cabeçote de Impressão pode não estar tampado (pode não se mover para o lado direito) se ocorrer um erro e a impressora for desligada sem primeiro eliminar o erro. O tampamento é uma função para cobrir automaticamente o cabeçote de impressão com uma tampa (coberta) para evitar que o cabeçote de impressão seque. Nesse caso, ligue a energia e aguarde um pouco até que o nivelamento seja executado automaticamente.
- Quando a energia estiver ligada, não remova os plugues de alimentação nem corte a energia no disjuntor. Caso contrário, o cabeçote de impressão pode não ficar bem tampado. Nesse caso, ligue a energia e aguarde um pouco até que o nivelamento seja executado automaticamente.
- Não dobre ou puxe o tubo de tinta residual. A tinta pode derramar dentro ou ao redor da impressora.
- Além de ser gasta durante a impressão, a tinta é usada durante a Limpeza de Cabeçote e outras operações de manutenção necessárias para manter o cabeçote de impressão em funcionamento. Certifique-se de que a garrafa de resíduo de tinta esteja instalada sempre que a impressora estiver ligada.
- Para uma impressão a cores estável, mantenha uma temperatura ambiente constante de 20 a 25 °C (68 a 77 °F).
- Não remova as unidades de alimentação de tinta enquanto a impressora estiver em operação. Pode ocorrer um mau funcionamento.

- Para manter o cabeçote de impressão em ótimas condições de operação, a manutenção é realizada quando a impressora está ligada. Se a impressora for ligada e desligada com freqüência, mais tinta será consumida em cada operação de manutenção. Para reduzir o consumo de tinta, recomendamos que você sempre deixe a impressora ligada.
- Ao aplicar o pó, certifique-se de que o pó não fique espalhado pela impressora. Se o pó entrar na impressora, poderá causar mau funcionamento, entupimento do cabeçote de impressão ou arranhões na mídia.
- Não rebobine mídia que contenha pó na impressora. Não permita que pó entre na impressora.
- Ao usar a impressora com o agitador, tome cuidado com o superaquecimento causado pelo aquecedor dentro do agitador. Se a impressora parar por qualquer motivo durante a impressão, recomendamos desligar temporariamente o aquecedor do agitador.

# Observações para quando não estiver usando a impressora

Se você não estiver usando, observe os seguintes pontos ao guardar a impressora. Se não for guardada corretamente, talvez você não consiga imprimir corretamente na próxima vez que for usada.

Há pontos adicionais a serem observados em relação à tinta White (Branco) além dos itens listados aqui. Verifique o seguinte.

# To "Observações sobre o manuseio de tinta White (Branco)" na página 26

 Se a impressora não for usada (e for desligada) por um longo período, use a unidade de suprimento do líquido de limpeza (vendida separadamente) para realizar o processo de armazenamento de longo prazo. Se a impressora for deixada nesta condição, pode ser impossível eliminar a obstrução do cabeçote de impressão. Consulte o seguinte para obter mais informações.
 "Manutenção Pré-Armazenamento para Não Utilização a Longo Prazo" na página 71

Se você não imprimir por um longo período e não realizar um processo de armazenamento de longo prazo, ligue a impressora pelo menos uma vez a cada sete dias.

Se você não imprimir por um longo período, os bocais do cabeçote de impressão podem ficar entupidos. A limpeza de Manutenção é realizada automaticamente após ligar a impressora. A limpeza do cabeçote evita o entupimento do cabeçote de impressão e mantém a qualidade de impressão. Não desligue a impressora até que a limpeza de Manutenção esteja concluída.

- Se você não usar a impressora por um longo período, verifique se há bicos entupidos antes de imprimir. Se forem detectados bicos entupidos no cabeçote de impressão, execute a limpeza do cabeçote de impressão.
   "Verificando Se Há Bicos Entupidos" na página 69
- Mesmo que a impressora não esteja ligada, a tinta acumulada nos tubos de tinta residual poderá vazar. Certifique-se de que a garrafa de resíduo de tinta esteja instalada mesmo quando a impressora não estiver ligada.
- Armazene a impressora depois de confirmar que a cabeça de impressão foi tampada (o cabeçote de impressão está posicionado no lado direito). Se permanecer destampado por um longo período, a qualidade de impressão poderá diminuir e poderá ser impossível limpar os bicos entupidos. Se o cabeçote de impressão não estiver tampado, ligue a impressora, verifique se a tampagem foi realizada e desligue-a.
- Para evitar o acúmulo de poeira e outros materiais estranhos na impressora, feche todas as tampas antes de guardá-la.

Se a impressora não for utilizada por um longo período, proteja-a com um pano antiestático ou outra cobertura.

Os bocais do cabeçote de impressão são muito pequenos e podem ficar entupidos facilmente se poeira fina entrar em contato com o cabeçote de impressão, e você pode não conseguir imprimir corretamente.

Os rolos podem vincar a mídia deixada na impressora. A mídia também pode ficar ondulada ou enrolada, causando obstruções ou resultando no contato da mídia com o cabeçote de impressão. Remova a mídia antes de armazenar a impressora.

# Notas sobre o Uso do Painel de Controle

### 🕂 Aviso:

Se o monitor LCD do painel de controle estiver danificado, manuseie o fluido interno com extremo cuidado.

No caso improvável das seguintes situações, tome medidas de emergência.

- Se o fluido aderir à pele, limpe-o, enxágue com água e lave bem com sabão.
- Se o fluido entrar em contato com seus olhos, lave-os com água limpa por pelo menos 15 minutos e consulte um médico o mais rápido possível.
- □ Se o fluido entrar em sua boca, consulte um médico o mais rápido possível.
- **D** Toque no painel com o dedo.
- Ele pode não reagir quando tocado com dedos molhados, mãos enluvadas ou outro objeto que não seja um dedo, ou quando há uma folha protetora ou adesivo no painel.
- Não toque no painel com objetos pontiagudos, como canetas esferográficas ou lapiseiras. Se fizer isso, poderá danificar o painel.
- Se o painel ficar sujo, limpe-o com um pano macio. Se estiver muito sujo, molhe um pano macio em uma solução diluída de detergente neutro, torça bem, limpe a sujeira e depois limpe com um pano macio e seco. Não use produtos químicos voláteis, como diluente, benzeno ou álcool. Se fizer isso, poderá danificar a superfície do painel.
- Não utilize em ambientes sujeitos a mudanças rápidas de temperatura ou umidade. Pode formar-se condensação no interior do painel, prejudicando o desempenho.
- Não pressione o painel com muita força nem o sujeite a impactos fortes. Se fizer isso, poderá quebrar o painel. Se quebrar, não toque nos fragmentos nem tente remover o painel. Contacte o seu revendedor ou o Suporte Epson.

Alguns pixels na tela podem não estar acesos ou podem estar acesos constantemente. Além disso, devido às características tas telas LCD, o brilho pode ser irregular, mas isto não é uma avaria.

# Notas sobre o manuseio de unidades de alimentação de tinta/unidades de suprimento do líquido de limpeza

Observe os seguintes pontos ao manusear unidades de alimentação de tinta/unidades de suprimento do líquido de limpeza para manter uma boa qualidade de impressão.

Há pontos adicionais a serem observados em relação à tinta White (Branco) além dos itens listados aqui. Verifique o seguinte.

 $\bigtriangleup$  "Observações sobre o manuseio de tinta White (Branco)" na página 26

- Ao instalar unidades de alimentação de tinta pela primeira vez, muita tinta é consumida para encher todas as partes dos bicos do cabeçote de impressão e preparar a impressora para impressão. Certifique-se de ter unidades de alimentação de tinta de reposição prontas.
- Guarde as unidades de alimentação de tinta/ unidades de suprimento do líquido de limpeza à temperatura ambiente em um local que não esteja exposto à luz solar direta.
- Para garantir a qualidade de impressão, recomendamos usar toda a tinta das unidades de alimentação de tinta antes da primeira das seguintes datas:
  - □ As datas de validade indicadas na embalagem
  - Um ano a partir da data de sua inserção nas bandejas de tinta
- Unidades de alimentação de tinta/Unidades de suprimento do líquido de limpeza que foram armazenadas em baixas temperaturas por um período prolongado devem retornar à temperatura ambiente por um período de quatro horas antes do uso.

- Não toque nos chips IC das unidades de alimentação de tinta/unidades de suprimento do líquido de limpeza. Se fizer isso, pode impedir a operação e a impressão normais.
- A impressão não é possível a menos que as unidades de alimentação de tinta estejam instaladas em todas as bandejas de tinta da impressora.
- Não deixe a impressora sem unidades de alimentação de tinta instaladas. A tinta da impressora pode secar, impedindo a impressão conforme esperado. Deixe unidades de alimentação de tinta inseridas em todas as bandejas de tinta, mesmo quando a impressora não estiver em uso.
- Mesmo que as unidades de alimentação de tinta/ unidades de suprimento do líquido de limpeza sejam removidas da impressora, elas podem ser reinstaladas e usadas porque seus chips IC gerenciam suas informações, como as quantidades restantes nelas.
- Antes de armazenar as unidades de alimentação de tinta que você removeu, utilize uma vara de limpeza larga do kit de manutenção fornecido para absorver a tinta presa nas portas de alimentação de tinta. A tinta seca na porta de alimentação pode causar vazamentos quando a unidade de alimentação de tinta for reinserida e usada.

Consulte o seguinte para obter mais informações sobre métodos de limpeza.

∠ <sup>3</sup> "Executando Manutenção Pré-Armazenamento" na página 71

Certifique-se de que a porta de alimentação esteja livre de poeira ao armazenar a unidade de alimentação de tinta. A porta de alimentação de tinta possui uma válvula, portanto, não precisa ser tampada.

- As unidades de alimentação de tinta removidas podem ter tinta ao redor das portas de alimentação de tinta, portanto, tome cuidado para não deixar cair tinta na área ao redor.
- Para manter a qualidade do cabeçote de impressão, a impressora foi projetada para interromper a impressão antes que a tinta se esgote completamente, deixando tinta nas unidades de alimentação de tinta usadas.

- Embora as unidades de alimentação de tinta/ unidades de suprimento do líquido de limpeza possam conter materiais reciclados, isso não afeta a função ou o desempenho da impressora.
- Não desmonte ou modifique unidades de alimentação de tinta/unidades de suprimento do líquido de limpeza. Você pode não conseguir imprimir corretamente.
- Não deixe cair ou bata as unidades de alimentação de tinta/unidades de suprimento do líquido de limpeza contra objetos duros; caso contrário, a tinta pode vazar delas.
- Unidades de alimentação de tinta (exceto para White (Branco)) que foram carregadas na impressora devem ser removidas e agitadas completamente uma vez a cada três semanas. Tinta White (Branco) ideve ser removida e agitada bem todos os dias antes de iniciar o trabalho de impressão.

Você não precisa agitar a unidade de suprimento do líquido de limpeza e Maintenance Liquid (líquido de manutenção).

Método de agitação 🖅 "Agitando as unidades de alimentação de tinta periodicamente" na página 62

# Observações sobre o manuseio de tinta White (Branco)

Uma característica da tinta White (Branco) é que ela sedimenta facilmente (as partículas de tinta afundam no fundo do líquido). Se a tinta for utilizada neste estado, a qualidade de impressão poderá diminuir ou a impressora poderá funcionar mal. Observe os seguintes pontos para usar a impressora em condições ideais.

As unidades de alimentação de tinta carregadas devem ser removidas e bem agitadas antes de iniciar o trabalho e uma vez a cada 24 horas (quando uma mensagem for exibida).
 Array "Agitando as unidades de alimentação de tinta periodicamente" na página 62

A qualidade de impressão pode diminuir devido à sedimentação dos componentes da tinta nos tubos de tinta. Consulte o seguinte se não houver branco suficiente ou se o branco estiver irregular nos resultados de impressão.

∠ S "Branco insuficiente ou brancura irregular" na página 101

- Ao armazenar unidades de alimentação de tinta, coloque-as na horizontal (mantenha-as niveladas). Se as unidades de alimentação de tinta forem armazenadas em pé, talvez você não consiga limpar a sedimentação, mesmo agitando-as.

### Manuseio de Mídia

Observe o seguinte ao manusear ou armazenar mídia. A mídia que está em mau estado não produzirá impressões de boa qualidade.

Certifique-se de ler a documentação fornecida com cada tipo de mídia.

### Observações sobre o manuseio

- □ Não dobre a mídia nem danifique a superfície de impressão.
- Não toque na superfície imprimível. A umidade e os óleos de suas mãos podem afetar a qualidade da impressão.
- Ao manusear mídia, segure-a pelas duas bordas. Recomendamos o uso de luvas de algodão.
- Mantenha a mídia seca.
- □ Os materiais de embalagem podem ser usados para guardar mídia e não devem ser jogados fora.
- □ Evite locais sujeitos à luz solar direta, calor excessivo ou umidade.

 Quando não estiver em uso, a mídia deve ser removida da impressora, enrolada e inserida em sua embalagem original para armazenamento. Deixar a mídia na impressora por longos períodos pode causar sua deterioração.

### Manuseio de Mídia Após a Impressão

Após a impressão, observe os seguintes pontos para manter resultados de impressão duradouros e de alta qualidade.

- Não toque na superfície impressa. Tocar na superfície impressa pode transferir a tinta para tudo o que entra em contato.
- □ Após a impressão, execute o pós-processamento sem empilhar ou dobrar a mídia.
- □ Após a impressão, realize o pós-processamento antes que a tinta seque.

# Apresentando o software fornecido (para América do Norte e América Latina)

Para visualizar e baixar opções de software, visite o site de suporte da sua região e pesquise seu produto:

□ https://epson.com/support (EUA)

□ https://epson.ca/support (Canadá)

Letter://latin.epson.com/support (América Latina)

#### Nota:

Os drivers de impressora não são fornecidos. É necessário um RIP de software para impressão. "Epson Edge Print PRO", o software RIP da Epson para Windows, é fornecido com a impressora.

*O site da Epson fornece software de plug-in compatível com a impressora.* 

# Software fornecido no disco que veio com a impressora

Epson Edge Print PRO (somente Windows) é um RIP de software que pode ser usado sem esforço com operações fáceis de entender.

Visite o URL impresso na folha no pacote Epson Edge Print PRO para instalar o software.

Consulte o seguinte para obter mais informações sobre o Epson Edge Print PRO.

🖅 "Usando Epson Edge Print PRO (Windows Only (Apenas Windows))" na página 33

# **Outro Software Fornecido**

Além do software padrão, o seguinte software também é fornecido.

| Nome do Software     | Resumo                                                                                                    |
|----------------------|----------------------------------------------------------------------------------------------------|
| Epson Edge Dashboard | Após a instalação, ele opera como software residente. Os seguintes recursos estão disponíveis.                                                                                                    |
|                      | Você pode receber notificações sobre a atualização do firmware da impressora e atualizar<br>o firmware.                                                                                                    |
|                      | Notifica sobre o status das impressoras registradas quando você estiver usando um RIP de software comercial.                                                                                                    |
|                      | Você pode monitorar o status da impressora conectada a um computador com o Epson<br>Edge Dashboard instalado em uma rede ou conexão USB.                                                                                               |
|                      | Você pode baixar arquivos de configurações de impressão (arquivos EMX) fornecidos pela<br>Epson em uma rede. Ao usar um RIP de software comercial, importe o arquivo EMX<br>descarregado para o RIP de software comercial para usá-lo. |
|                      | Você pode monitorar o status da impressora conectada a um computador com o Epson<br>Edge Dashboard instalado em uma rede ou conexão USB.                                                                                               |
|                      | Notas:<br>Os arquivos EMX fornecidos diferem de acordo com o país e a região em que você mora.                                                                                                    |
|                      | 🖙 "Usando Epson Edge Dashboard" na página 33                                                                                                    |
| Web Config           | Este software está pré-instalado na impressora. Você pode iniciá-lo a partir de um navegador<br>da web por meio de uma rede.                                                                                                    |
|                      | Este software é para administradores de rede.                                                                                                    |
|                      | Você pode definir as configurações de segurança de rede a partir do Web Config. Ele também<br>fornece uma função de notificação por e-mail para informá-lo quando ocorrerem erros e<br>outros problemas na impressora.                 |
|                      | "Usando Web Config" na página 36                                                                                                    |

# Apresentando o software fornecido (para outras regiões além da América do Norte e América Latina)

A forma como o software é fornecido varia dependendo da sua região.

O seguinte mostra o software fornecido. Conforme mostrado abaixo, a forma como o software é fornecido varia dependendo do software.

Salvo especificação em contrário, todos os softwares são compatíveis com Windows e Mac.

#### Nota:

Os drivers de impressora não são fornecidos. É necessário um RIP de software para impressão. "Epson Edge Print PRO", o software RIP da Epson para Windows, é fornecido com a impressora.

### Software fornecido no disco que veio com a impressora (apenas Windows)

#### **Epson Edge Print PRO**

Epson Edge Print PRO é um software RIP fácil de usar com operações simples.

Instale Epson Edge Print PRO no computador no qual o software padrão está instalado. Para instalar, acesse a URL na ficha incluída no pacote Epson Edge Print PRO.

Ao instalar Epson Edge Print PRO, os dois aplicativos a seguir também são instalados ao mesmo tempo.

- Drivers de comunicação Epson: Requeridos ao conectar Epson Edge Print PRO para esta impressora.
- □ Epson Edge Dashboard: Complementa a funcionalidade do Epson Edge Print PRO importando arquivos de configurações de impressão (arquivos EMX) para cada tipo de mídia fornecido pela Epson.

Consulte o seguinte para obter mais informações sobre Epson Edge Print PRO. 27 "Usando Epson Edge Print PRO (Windows Only (Apenas Windows))" na página 33

### Software fornecido por epson.sn (Apenas Windows)

O software padrão está disponível em epson.sn (website). Instale a partir de https://epson.sn

A tabela a seguir mostra o software fornecido.

Para maiores informações sobre cada aplicativo de software, consulte a ajuda on-line de cada aplicativo de software.

Baixe e instale o software da Internet. Conecte seu computador à Internet e instale o software.

| Nome do Software                | Resumo                                                                                                    |  |  |
|---------------------------------|----------------------------------------------------------------------------------------------------|--|--|
| EPSON Software Updater          | <ul> <li>O software verifica se um novo software ou informações de atualização estão disponíveis<br/>na Internet e os instala. Você também pode atualizar os manuais da impressora.</li> </ul>                                      |  |  |
|                                 | Notifica quando uma atualização de firmware da impressora está disponível. Você pode<br>descarregar e atualizar o firmware mais recente seguindo o assistente.                                                                      |  |  |
| Drivers de comunicação<br>Epson | Os drivers de comunicação Epson são necessários ao usar o Epson Edge Dashboard ou Epson<br>Edge Print PRO, ou ao usar um RIP comercial para conectar um computador e a impressora.<br>Certifique-se de que eles estejam instalados. |  |  |
| EpsonNet Config SE              | Com este software, você pode definir várias configurações de rede para a impressora a partir<br>do seu computador. Isso é útil, pois permite que você insira endereços e nomes usando o<br>teclado.                                 |  |  |
| Epson Edge Dashboard            | Após a instalação, ele opera como software residente. Ele fornece as seguintes operações de controle para impressoras Epson.                                                                                                    |  |  |
|                                 | Você pode receber notificações sobre a atualização do firmware da impressora e atualizar<br>o firmware.                                                                                                    |  |  |
|                                 | Você pode receber informações de atualização de software e manuais instalados do<br>epson.sn (quando as informações de atualização estiverem disponíveis, inicie o EPSON<br>Software Updater para realizar a atualização).          |  |  |
|                                 | Você pode receber notificações sobre o status das impressoras registradas quando estiver<br>usando um software RIP comercial.                                                                                                    |  |  |
|                                 | Você pode monitorar o status da impressora conectada a um computador com o Epson<br>Edge Dashboard instalado em uma rede ou conexão USB.                                                                                            |  |  |
|                                 | 🖙 "Usando Epson Edge Dashboard" na página 33                                                                                                    |  |  |

# **Outro Software Fornecido**

Além do software padrão, o seguinte software também é fornecido.

| Nome do Software     | Resumo                                                                                                    |
|----------------------|----------------------------------------------------------------------------------------------------|
| Epson Edge Dashboard | Após a instalação, ele opera como software residente. Os seguintes recursos estão disponíveis.                                                                                                    |
|                      | Você pode receber notificações sobre a atualização do firmware da impressora e atualizar<br>o firmware.                                                                                                    |
|                      | Notifica sobre o status das impressoras registradas quando você estiver usando um RIP de software comercial.                                                                                                    |
|                      | <ul> <li>Você pode monitorar o status da impressora conectada a um computador com o Epson<br/>Edge Dashboard instalado em uma rede ou conexão USB.</li> <li>"Usando Epson Edge Dashboard" na página 33</li> </ul> |
|                      | Baixe este software do site da Epson. Para Windows, você também pode baixar a partir do<br>epson.sn.                                                                                                    |
|                      | https://www.epson.com                                                                                                    |

| Nome do Software | Resumo                                                                                                    |
|------------------|----------------------------------------------------------------------------------------------------|
| Web Config       | Este software está pré-instalado na impressora. Você pode iniciá-lo a partir de um navegador<br>da web por meio de uma rede.                                                                                           |
|                  | Este software é para administradores de rede.                                                                                                    |
|                  | Você pode definir as configurações de segurança de rede a partir do Web Config. Ele também<br>fornece uma função de notificação por e-mail para informá-lo quando ocorrerem erros e<br>outros problemas na impressora. |
|                  | 중 "Usando Web Config" na página 36                                                                                                    |

#### Nota:

Além do acima exposto, o site da Epson apresenta outro software útil compatível com esta impressora. Verifique o seguinte.

https://www.epson.com

# Usando Epson Edge Print PRO (Windows Only (Apenas Windows))

### Procedimento de início

O aplicativo pode ser iniciado usando qualquer um dos seguintes métodos.

- Clique duas vezes no ícone de atalho criado na área de trabalho.
- Clique no botão Start (Iniciar) do Windows All Programs (Todos os Programas) - Epson Software - Epson Edge Print.

Para obter mais informações, consulte a ajuda on-line do Epson Edge Print PRO.

# Adquirindo e registrando arquivos EMX

Para imprimir corretamente na mídia que você está usando, você deve registrar as informações de impressão da mídia e os valores de configuração da mídia na impressora e no Epson Edge Print PRO.

Pode utilizar arquivos de definição de impressão (arquivos EMX) da Epson, que fornecem definições de qualidade de impressão ideais para os suportes disponíveis comercialmente que estão a ser utilizados (os arquivos fornecidos diferem conforme o país e a região onde você mora).

Consulte o seguinte para obter detalhes sobre arquivos EMX.

∠ ? "Registrando configurações de mídia na impressora" na página 39

Epson Edge Print PRO permite que você execute facilmente as seguintes operações no formato do assistente.

- Descarregar arquivos EMX
- Registre automaticamente informações de impressão para Epson Edge Print PRO

Registre as configurações de mídia no número de mídia registrado especificado da impressora

Para obter mais detalhes sobre como adquirir e registar arquivos EMX, consulte a ajuda do Epson Edge Print PRO.

# Procedimento de fechamento

Selecione **Done (Concluído)** do **File (Arquivo)** na parte superior esquerda da tela.

# Usando Epson Edge Dashboard

# Procedimento de início

Epson Edge Dashboard é um aplicativo da Web.

- 1
- O aplicativo pode ser iniciado usando um dos dois métodos a seguir.

#### Windows

Clique no ícone do Epson Edge Dashboard na taskbar (barra de tarefas) da sua desktop (área de trabalho), e selecione Show Epson Edge Dashboard.

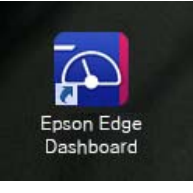

 Clique no Start (Iniciar) - All Apps (Todos os Aplicativos) (ou Programs (Programas)) - Epson Software - Epson Edge Dashboard.

#### Mac

Clique no ícone do Epson Edge Dashboard exibido na barra de menus da área de trabalho e selecione Show Epson Edge Dashboard.

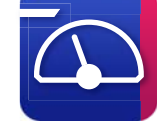

 Clique duas vezes no ícone Applications (Aplicativos) - Epson Software - Epson Edge Dashboard - Epson Edge Dashboard.

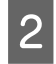

Epson Edge Dashboard se inicia.

Para obter mais informações, consulte a ajuda on-line do Epson Edge Dashboard.

### **Registrando a impressora**

Epson Edge Dashboard pode monitorar, gerenciar e copiar Configurações de mídia para impressoras registradas.

Para Windows, as impressoras são registradas automaticamente, permitindo que você monitore e gerencie-os imediatamente após iniciar o Epson Edge Dashboard. Se a impressora não for registrada automaticamente, verifique se você a está usando nas seguintes condições.

- Um driver de comunicação fornecido com a impressora foi instalado em um computador
- O computador e a impressora estão conectados
- A impressora está no modo de espera

As impressoras não são registradas automaticamente para Mac. Registre sua impressora manualmente na tela Registrar Impressora. Esta tela é exibida quando você inicia o Epson Edge Dashboard pela primeira vez. Para obter detalhes, consulte a ajuda do Epson Edge Dashboard.

### **Descarregar o arquivo EMX**

Para imprimir corretamente na mídia que você está usando, você deve registrar as informações de impressão da mídia e os valores de configuração da mídia na impressora e no software comercial RIP.

Você pode usar um arquivo de configuração de impressão (arquivo EMX) fornecido pela Epson, que fornece configurações de qualidade de impressão ideais para a mídia disponível comercialmente que está sendo usada. (Os arquivos fornecidos diferem de acordo com o país e a região onde você mora.) Consulte o seguinte para obter detalhes sobre arquivos EMX.

"Registrando configurações de mídia na impressora" na página 39

Depois de descarregar um arquivo EMX , você precisa executar as etapas a seguir.

- Copie as configurações de mídia para a impressora.
   Para obter detalhes, consulte a ajuda do Epson Edge Dashboard.
- Importe as informações de impressão (configurações de impressão) para um software comercial RIP.
   Consulte o manual do seu software RIP para obter detalhes.

# Procedimento de fechamento

Feche o navegador da Web. No entanto, como o Epson Edge Dashboard é um software residente, ele não para de funcionar.

# Usando EPSON Software Updater (Windows)

#### Nota:

EPSON Software Updater não está disponível em todas as regiões.

3

#### Usuários Norte-Americanos e Latino-Americanos:

Para verificar se há atualizações de software, visite https://epson.com/support (EUA), https://epson.ca/ support (Canadá), ou http://latin.epson.com/support (América Latina) e pesquise seu produto.

# Verificando a disponibilidade da atualização de software

1

Verifique o status a seguir.

- O computador está conectado à Internet.
- □ A impressora e o computador podem se comunicar.
- 2
- Inicie o EPSON Software Updater.

#### Windows 8.1/Windows 8

Digite o nome do software no botão de pesquisa e selecione o ícone exibido.

#### Outras versões de Windows

Clique em Start (Iniciar) - All Programs (Todos os Programas) (ou Programs (Programas)) - Epson Software - EPSON Software Updater.

#### Nota:

Você também pode começar clicando no ícone da impressora na barra de tarefas da área de trabalho e selecionando **Software Update** (Atualização de Software). Selecione sua impressora e clique para 🌣 verificar o software mais recente.

| Select your pr              | oduct ~                 | Ð       |     |
|-----------------------------|-------------------------|---------|-----|
| Essential Produ             | Status                  | Version | Siz |
| Other useful so<br>Software | <b>ftware</b><br>Status | Version | Siz |
|                             |                         |         |     |

4

Selecione o software que deseja atualizar e clique no botão Instalar para iniciar a instalação.

| 📙 Epson Software Updater |                  |                 | ×          |
|--------------------------|------------------|-----------------|------------|
| New software is av       | ailable in th    | e table below.  |            |
| mon EP-883A Suries       | (finite of )     | 0               |            |
| Essential Produc         | t Updates        |                 |            |
| Software                 | Status<br>Update | Version 7       | Size       |
| Other useful soft        | ware             | Version         | Size       |
|                          |                  |                 |            |
| Auto update settings     |                  |                 | Total : MB |
| Exit                     | (                | 🛟 🛛 İnstall 1 i | tem(s)     |

Quando o Firmware Updater é exibido, o firmware mais recente está disponível. Selecione **Firmware Updater** e clique no botão **Install** para iniciar automaticamente Firmware Updater e atualizar o firmware da impressora.

Siga as instruções na tela.

#### Importante:

Não desligue o computador ou a impressora durante a atualização.

# Recebendo notificações de atualização

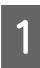

Inicie o EPSON Software Updater.

| 2        |
|----------|
| <u> </u> |
|          |

Clique Configurações de atualização automática.

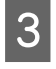

Selecione um intervalo para verificar se há atualizações na caixa do Intervalo para procura, e depois clique em OK.

# **Usando Web Config**

Fornece uma visão geral da inicialização do software e das funções fornecidas.

# **Resumo das Funções**

Esta seção apresenta as principais funções do Web Config.

# 4 Nine Refrect.

#### Para usuários padrão

As informações a seguir podem ser visualizadas por qualquer pessoa simplesmente inserindo o endereço IP da impressora.

- O status da impressora, como a quantidade de tinta restante
- O conteúdo das configurações de rede (as configurações não podem ser alteradas)
- A versão do firmware da impressora.

#### Para administradores

Se você fizer login como administrador, poderá definir as configurações de rede da impressora e configurações avançadas de segurança, como comunicação SSL/TLS, filtragem IPsec/IP e IEEE802.1X, que não podem ser configuradas apenas com a impressora.

### Procedimento de início

Inicie o navegador em um computador conectado à mesma rede que a impressora.

Pressione **E**, e depois pressione **Definições** gerais - Definições de rede - Avançado -TCP/IP para verificar o endereço IP da impressora.

#### Nota:

O endereço IP também pode ser verificado imprimindo um relatório de verificação de conexão de rede. Um relatório pode ser impresso tocando no seguinte na tela Inicial.

🔜 - Definições gerais - Definições de rede -Estado da rede - Imprimir folha de estado

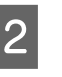

Inicie um navegador da Web no computador conectado à impressora pela rede.

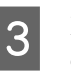

Digite o endereço IP da impressora na barra de endereços do navegador da Web e pressione a tecla Enter ou Return.

Formato: IPv4: http://IP address of printer/ IPv6: http://[IP address of printer]/

Exemplo: IPv4: http://192.168.100.201/ IPv6: http://[2001:db8::1000:1]/

Para acessar como administrador, vá para a próxima etapa.

Clique em Efetuar login no canto superior 4 direito da tela, digite seu nome do utilizador e senha atual e clique em OK.

> Ao efetuar login pela primeira vez, deixe o Nome de Util. em branco, digite a senha inicial em Senha de administrador, e depois clique em OK.
#### Introdução

🗇 "Verificando a senha inicial" na página 38

# Procedimento de fechamento

Feche o navegador da Web.

# Desinstalando software

## Importante:

- Faça login em uma conta de "Computer administrator (Administrador do computador)" (uma conta com administrative privileges (privilégios administrativos)).
- Digite a senha do administrador quando solicitado e prossiga com o restante da operação.
- Saia de todos os outros aplicativos que possam estar em execução.
- Se você estiver reinstalando os drivers de comunicação Epson após removê-los, reinicie o computador.

# Windows

Esta seção explica como desinstalar os drivers de comunicação Epson usando-os como exemplo. Recomendamos que você desligue a impressora e desconecte o cabo da impressora do computador antes de começar a trabalhar.

# Windows 11

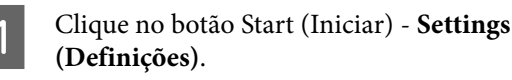

A tela **Settings (Definições)** é exibida.

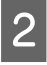

Clique **Apps (Aplicativos)** no menu do lado esquerdo da tela.

3 Clique Apps & features (Aplicativos e recursos) (ou Installed apps (Aplicativos instalados)). Clique no botão do menu **SC-G6000 Series Comm Driver** a partir da lista, e depois selecione **Uninstall (Desinstalar)** do menu.

Siga as instruções na tela para continuar.

Quando a mensagem de confirmação aparecer, clique em **Yes (Sim)**.

# Outras versões de Windows

Ex Un

Exiba o Painel de Controle e clique em Uninstall a program (Desinstalar um programa).

2 Sel

Selecione **SC-G6000 Series Comm Driver** da lista e depois clique **Uninstall (Desinstalar)**.

Siga as instruções na tela para continuar.

Quando a mensagem de confirmação aparecer, clique em **Yes (Sim)**.

# Mac

A seguir, descrevemos como remover o Epson Edge Dashboard.

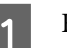

Fechar Epson Edge Dashboard.

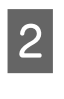

#### Clique duas vezes em Applications (Aplicativos) - Epson Software - Epson Edge Dashboard - Epson Edge Dashboard Uninstaller.

Siga as instruções na tela para continuar.

# Observações sobre a senha do administrador

A senha inicial de cada impressora é diferente quando a impressora é enviada da fábrica. Recomendamos que você não continue a usar a senha inicial quando começar a usar a impressora; altere-o para uma senha de sua escolha.

# Verificando a senha inicial

A senha inicial do administrador está na etiqueta no lado esquerdo sob a tampa da impressora.

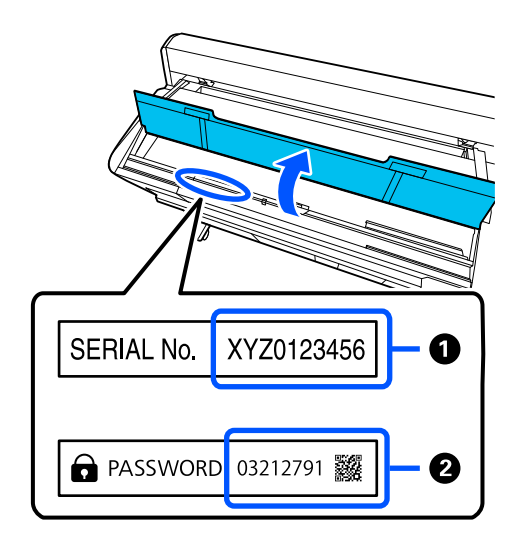

- Se houver apenas uma etiqueta: O valor do N° DE SÉRIE na etiqueta em 1 é a senha inicial. (No exemplo da ilustração, a senha inicial é "XYZ0123456".)
- Se houver duas etiquetas: O valor para Senha na etiqueta em 2 é a senha inicial. (No exemplo da ilustração, a senha inicial é "03212791".)

# Alterando a senha

Na Web Config, selecione a guia **Segurança de Procuto - Alterar senha de administrador**.

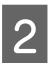

3

1

Digite a senha atual em Senha actual.

- Digite a nova senha em **Nova senha** e **Confirmar a nova senha**. Digite o nome de usuário, se necessário.
- Δ

Selecione OK.

## Importante:

*Se você esquecer a senha, entre em contato com seu revendedor ou com o Suporte da Epson.* 

# Fluxo de trabalho para impressão correta

Siga as instruções abaixo para imprimir corretamente em sua mídia.

#### 1. Registre as configurações de mídia na impressora

Para imprimir nas condições ideais para a mídia que você está usando, você deve registrar as informações de impressão da mídia e os valores de configuração na impressora e no RIP. Você pode registrar facilmente as configurações de mídia na impressora usando o método a seguir.

"Registrando configurações de mídia na impressora" na página 39

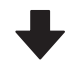

#### 2. Carregar mídia

🖅 "Carregando mídia" na página 41

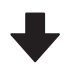

# 3. Selecione configurações para mídia carregada

∠ "Selecione Configurações para Mídia Carregada" na página 41

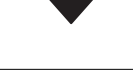

4. Otimize as configurações de mídia (ao usar novas mídias)

∠ Aperfeiçoando as Configurações de mídia (Alinhamento do cabeçote de impressão e Ajuste de alimentação de mídia)" na página 46

#### 5. Imprimir

∠ 3 "Impressão" na página 42

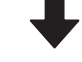

#### 6. Pós-processamento

Execute o pós-processamento da mídia impressa na seguinte ordem para concluir o produto impresso.

1 Aplique pó e aqueça.

Você pode usar os seguintes métodos.

- Alimente a mídia através do agitador
- Coloque a mídia em uma bandeja ou outro recipiente adequado, aplique o pó e aqueça no forno.

(2) Use uma prensa térmica para transferir a imagem da mídia para a superfície alvo e, em seguida, retire a mídia.

(3) Coloque papel de silicone na superfície alvo e use uma prensa térmica para fixar a tinta.

# Registrando configurações de mídia na impressora

Você pode registrar as configurações de mídia de uma das seguintes maneiras.

#### Usando as configurações de mídia de uso geral pré-registradas na impressora

Esta impressora vem com dois tipos de mídia pré-registrados. Quando você seleciona um tipo de mídia, a impressora imprime usando as configurações apropriadas de mídia de uso geral.

Após carregar a mídia, selecione o tipo de mídia apropriado para a mídia carregada em **Configurações de mídia**.

"Selecione Configurações para Mídia Carregada"
 na página 41

# Baixando um arquivo EMX e registrando as configurações

Um arquivo EMX fornecido pela Epson é um único arquivo de configurações de impressão contendo as seguintes informações necessárias para imprimir corretamente em mídia disponível comercialmente (os arquivos fornecidos diferem de acordo com o país e a região em que você mora).

- Informações de impressão: configurações para perfis ICC usados em RIP, nível, resolução e muito mais.
- Configurações de mídia: as configurações apropriadas para a mídia que você está usando e que estão registradas no Gerenciamento de Mídia da impressora para Sucção de Papel, Tensão de Alimentação e muito mais.

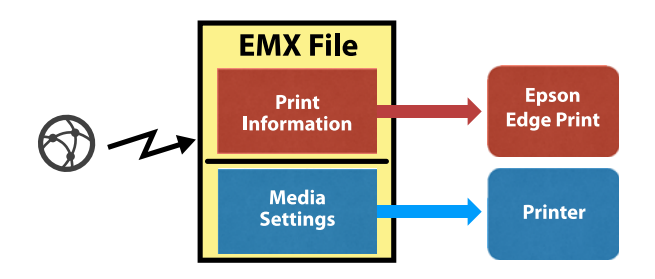

Ao usar o software RIP Epson Edge Print PRO fornecido com a impressora, baixe o arquivo EMX do Epson Edge Print PRO.

∠ "Usando Epson Edge Print PRO (Windows Only (Apenas Windows))" na página 33

Ao usar um RIP de software comercial, baixe o arquivo EMX usando o Epson Edge Dashboard.

∠ "Usando Epson Edge Dashboard" na página 33

# Observações ao manusear mídia

Se os seguintes pontos não forem observados ao manusear a mídia, pequenas quantidades de poeira e fiapos podem grudar na superfície da mídia e causar gotas de tinta nos resultados da impressão ou entupir os bocais.

## Não coloque mídia exposta diretamente no chão.

A mídia deve ser enrolada e inserida em sua embalagem original para armazenamento.

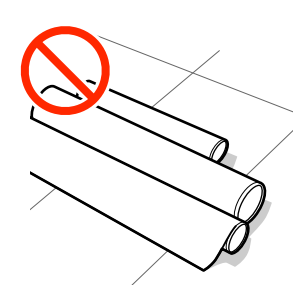

# Não carregue a mídia com a superfície da mídia pressionada contra a roupa.

Manuseie o papel em sua embalagem individual até pouco antes de colocá-lo na impressora.

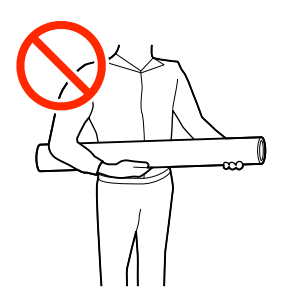

# Observações sobre carregamento de mídia

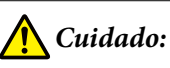

Não esfregue as mãos ao longo das bordas da mídia. As bordas da mídia são afiadas e podem causar lesões.

## Carregue a mídia antes de imprimir.

Os rolos podem vincar a mídia deixada na impressora. A mídia também pode ficar ondulada ou enrolada, causando obstruções ou resultando no contato da mídia com o cabeçote de impressão.

# Não carregue mídia se as bordas direita e esquerda estiverem irregulares.

Se a mídia for carregada e as bordas direita e esquerda do rolo estiverem irregulares, problemas de alimentação de mídia podem fazer com que a mídia se mova durante a impressão. Rebobine para alinhar as bordas ou use um rolo sem problemas.

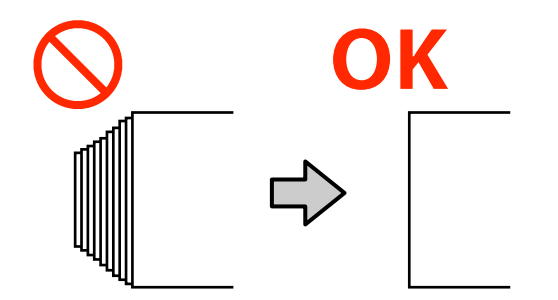

#### Mídia que não pode ser usada

Não use mídia dobrada, enrugada, arranhada, rasgada ou suja. A mídia pode subir e entrar em contato com os cabeçotes de impressão e danificá-los.

Não use papel que esteja desgastado nas extremidades do rolo, enrugado ou rasgado, conforme mostrado na imagem a seguir.

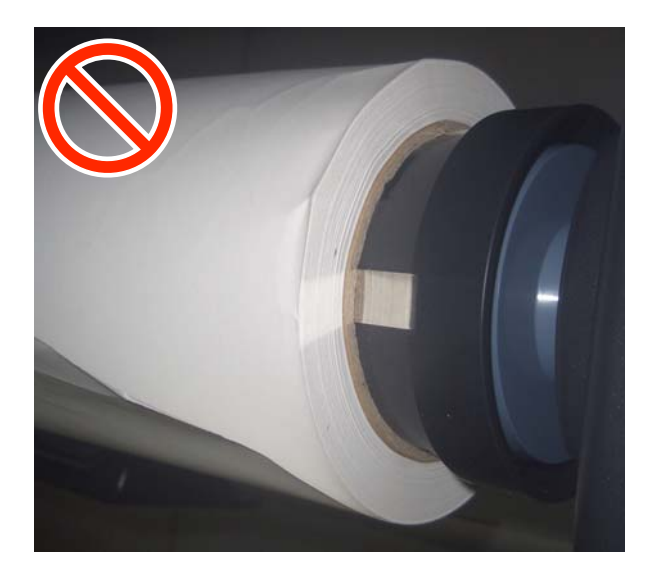

# Carregando mídia

Conforme mostrado abaixo, você pode carregar a mídia enquanto verifica o procedimento na tela do painel.

Você também pode assistir ao vídeo no YouTube.

Epson Video Manuals

Verifique se **Carregue o meio de impressão.** é exibido na tela e pressione **P**.

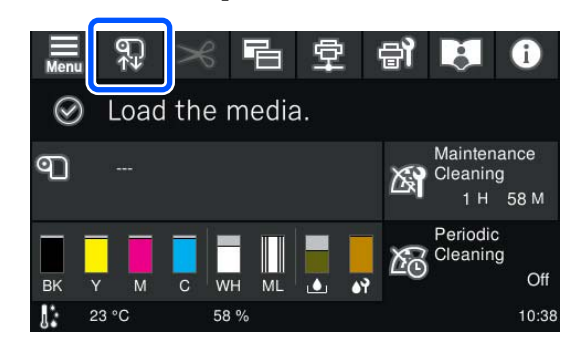

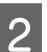

Pressione **Iniciar** - **Veja a Descrição** na tela para visualizar o procedimento.

Siga as instruções na tela para realizar o procedimento.

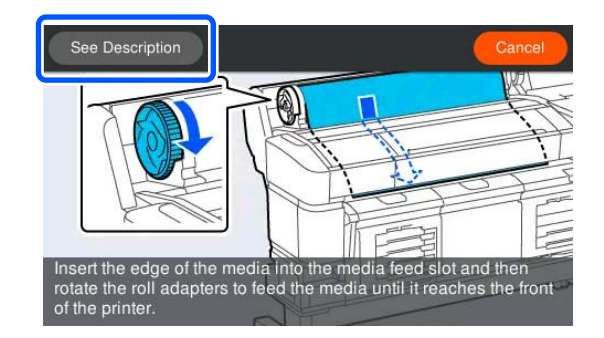

# Selecione Configurações para Mídia Carregada

Selecione as configurações para a mídia carregada.

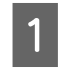

Pressione **Mídia** para selecionar o número de mídia registrado que contém as configurações correspondentes à mídia carregada.

| Cancel                   | Media Settings |     | ОК |
|--------------------------|----------------|-----|----|
| Media                    |                |     | 1  |
| Remaining /<br>Managemer | Amount<br>it   |     | -  |
| Feed Leadir              | ng Edge        | Off |    |
| Cut Leading              | Edge           | Off |    |

#### Quando as Configurações de mídia não foram registradas para a mídia carregada

Pressione - Editar - Tipo de mídia na tela onde o número de mídia registrada é exibido. Selecione o Tipo de mídia apropriado para a mídia carregada.

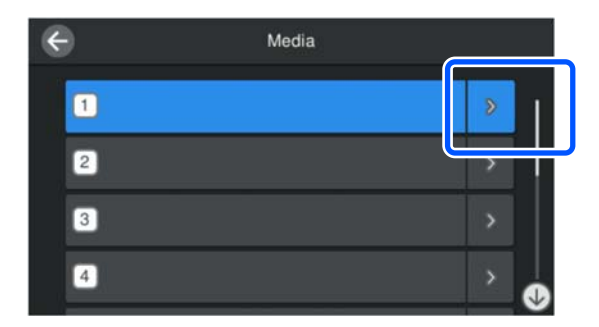

Quando as Configurações de mídia foram registradas para a mídia/arquivosEMX carregados já foram baixados

Selecione o número de mídia registrado.

Se necessário, selecione a operação a ser realizada na alimentação do papel.

2

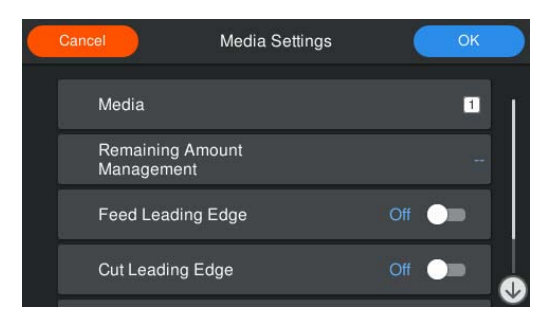

A seguir são fornecidos os detalhes de cada operação.

| Borda de ata-<br>que do corte            | Defina isso como <b>Lig.</b> se a bor-<br>da principal da mídia carregada<br>não estiver na horizontal ou<br>não estiver cortada correta-<br>mente. A borda principal da mí-<br>dia é cortada quando a alimen-<br>tação do papel é iniciada.       |
|------------------------------------------|----------------------------------------------------------------------------------------------------|
| Borda de ata-<br>que da alimen-<br>tação | Defina isso como <b>Lig.</b> quando a<br>quantidade de mídia restante<br>for impressa na borda superior<br>da mídia carregada. A parte im-<br>pressa é alimentada até a borda<br>principal da mídia quando a ali-<br>mentação do papel é iniciada. |

## Quando a impressora estiver pronta para imprimir, configure Gestão da quantidade restante e Detecção de mídia se necessário. Gestão da quantidade restante Para selecionar configurações, pressione (menu) na tela e, em seguida, pressione Configurações de mídia - Gestão da quantidade restante. ∠¬ "Menu de Configurações de mídia" na página 88

#### Detecção de mídia

Nota:

Para selecionar configurações, pressione 🔳 (menu) na tela e, em seguida, pressione Definições gerais - Definições da impressora -Detecção de mídia.

∠ *T* "Menu de Definições gerais" na página 79

3 Quando as configurações estiverem concluídas, pressione **OK**.

A alimentação do papel é iniciada.

#### Nota:

Caso não haja nenhum **Tipo de mídia** registrado, pressione **OK** para exibir uma tela de seleção de um **Tipo de mídia**.

# Impressão

Quando **Pronto para imprimir.** for exibido na tela, você poderá começar a imprimir.

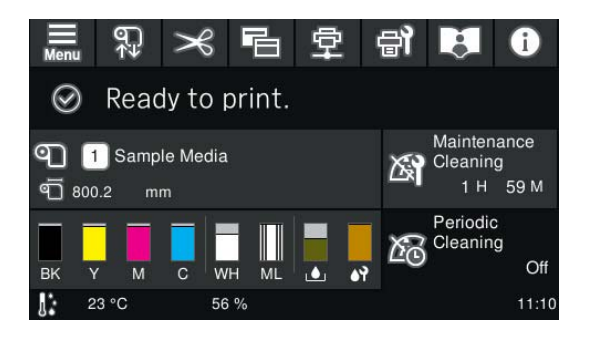

#### Nota:

Se você estiver usando um agitador que permite que a mídia se solte entre a impressora e o agitador e precisar substituir uma unidade de alimentação de tinta durante a impressão, consulte o seguinte para obter instruções sobre como substituir a unidade de alimentação de tinta.

∠ S<sup>™</sup> "Quando for necessário substituir a unidade de alimentação de tinta durante a impressão (somente ao usar o agitador)" na página 64

# Corte de Mídia

Esta impressora está equipada com um cortador embutido. Existem dois tipos de métodos de corte.

## Cortar automaticamente

O cortador embutido corta automaticamente cada vez que uma página é impressa.

A configuração padrão de fábrica é Desl.

Além disso, quando **Aguardar pelo corte entre páginas** estiver definido para **Lig.**, você poderá pausar automaticamente a impressão entre os trabalhos até que o corte esteja concluído. Isto é útil quando você deseja cortar trabalhos durante a impressão contínua.

Configurando Cortar automaticamente ∠ℑ "Configurando Cortar automaticamente" na página 43

## Corte Manual

Especifique a posição de corte no painel de controle.

Na tela de corte, você pode definir o tempo de espera de corte de 2 a 15 segundos. Isso é útil porque permite definir tempo suficiente para segurar a mídia com as mãos e evitar que ela caia.

∠ \* "Executando Corte Manual" na página 43

# Configurando Cortar automaticamente

Pressione E (menu) no painel de controle, e depois configure as Definições gerais - Definições da impressora - Definições de corte - Cortar automaticamente para Lig.

# **Executando Corte Manual**

Quando **Cortar automaticamente** é definido para **Desl.**, siga as etapas abaixo para cortar após a impressão ou ao substituir a mídia.

1

Na tela do painel de controle, pressione 🔀 . A tela Cortar é exibida.

O corte é feito na linha pontilhada mostrada na ilustração. Para ajustar a posição de corte, enquanto visualiza o interior da impressora sem abrir a tampa da impressora, pressione os botões ↓/ ♪ para alinhar a mídia a ser cortada com a marca ▲ no lado direito do interior da impressora.

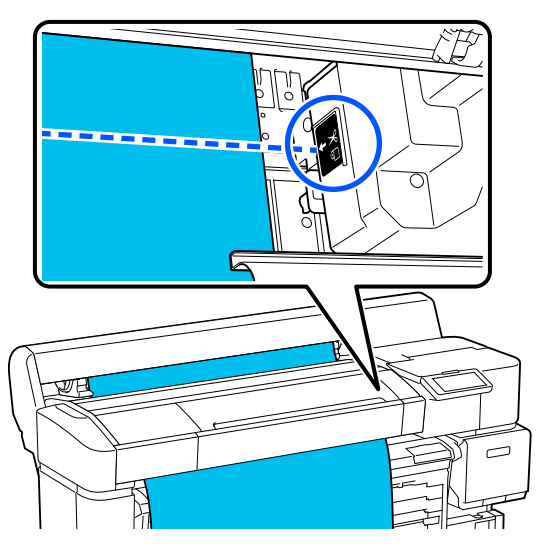

3

#### Nota:

2

O comprimento mínimo da mídia que pode ser cortado com o cortador embutido é fixado em 100 mm (3,94 pol.) e não pode ser alterado.

Se a posição de corte for menor que o comprimento acima, a mídia deverá ser alimentada automaticamente até um comprimento no qual possa ser cortada, o que criará uma margem. Corte a margem com um cortador vendido em loja.

# Na tela de corte, defina o **Temporizador** para **Lig.** ou **Desl.**

Ao cortar após a impressão, recomendamos definir o **Temporizador** para **Lig.** Quando definido para **Lig.**, você pode definir o tempo (2 a 15 segundos) antes do início do corte, permitindo tempo suficiente para segurar a mídia com as mãos para evitar que ela caia.

Além disso, a configuração padrão para **Temporizador** é **Lig.** O tempo de espera padrão é de 4 segundos.

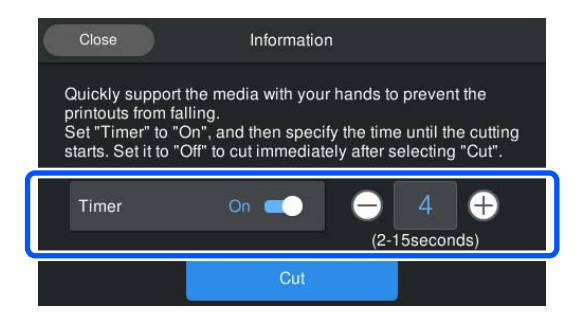

# Segure a mídia com as mãos para evitar que ela caia no chão e pressione **Cortar**.

A mídia está cortada.

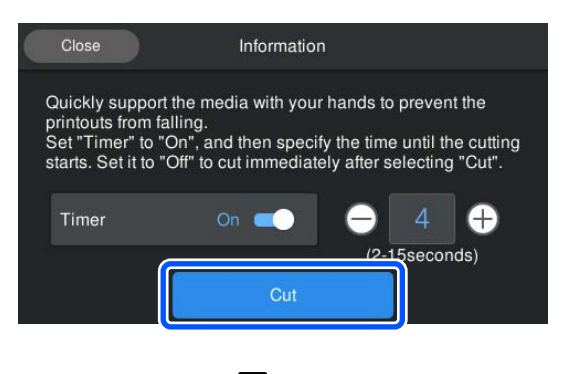

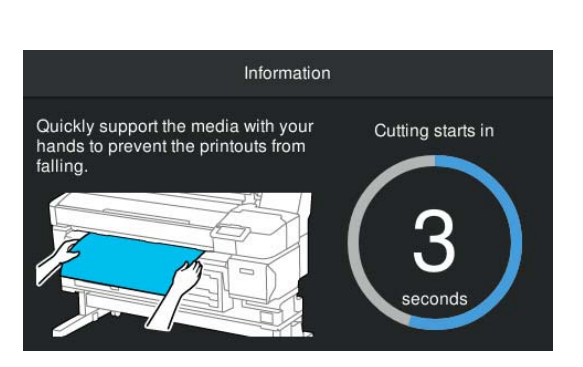

## Importante:

Inclinar ou levantar a mídia após a impressão pode fazer gotear a tinta.

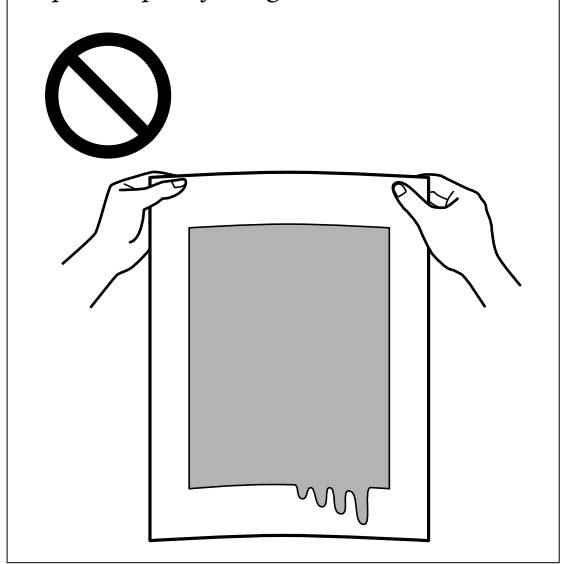

# Removendo mídia

Esta seção explica como remover mídia em dois cenários: ao substituir mídia acabada e ao substituir mídia enquanto ainda resta alguma mídia.

Veja a seção apropriada abaixo de acordo com suas necessidades.

∠ r "Removendo Mídia Durante o Uso" na página 45

# Removendo a Mídia Quando Ela Acabar

A tela do painel de controle exibe um erro de "sem mídia" quando a mídia acaba durante a impressão.

Pressione **Como...** na tela para exibir instruções de corte de mídia. Siga as instruções na tela.

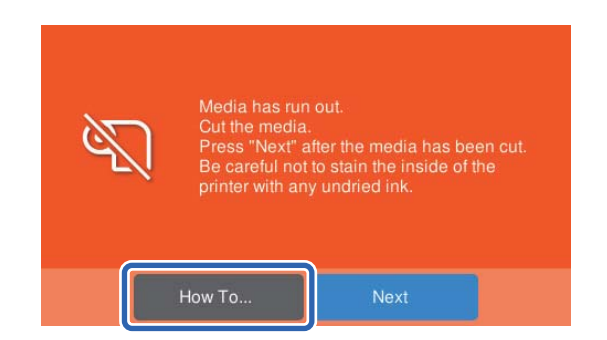

Depois de cortar a mídia, pressione **Avançar** e puxe a mídia cortada para baixo para removê-la, garantindo que nenhuma parte impressa que não esteja seca entre na impressora.

# Removendo Mídia Durante o Uso

Esta seção descreve como remover e armazenar mídia após a impressão, como ao substituir mídia. Os rolos podem vincar a mídia deixada na impressora.

Se a mídia ainda não está cortada, corte-a primeiro para evitar que partes impressas não secas grudem na parte interna da impressora e, em seguida, remova a mídia da impressora.

## ∠ Corte de Mídia" na página 43

## Importante:

Não coloque mídia impressa não seca dentro da impressora. A parte interna pode ficar suja e a tinta pode aderir à mídia na próxima vez que você imprimir.

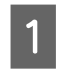

Verifique se a impressora está pronta para imprimir e depois pressione 🗊 - Iniciar -Avançar na tela do painel de controle.

Uma mensagem solicitando que você remova a mídia será exibida.

Abra a tampa de papel.

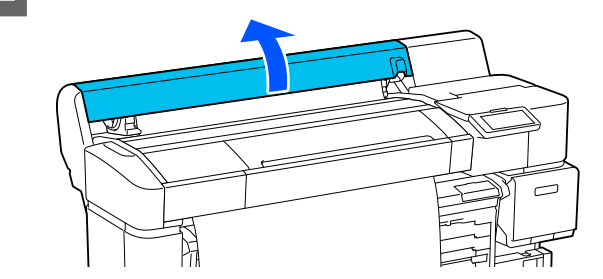

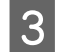

Levante a trava do rolo.

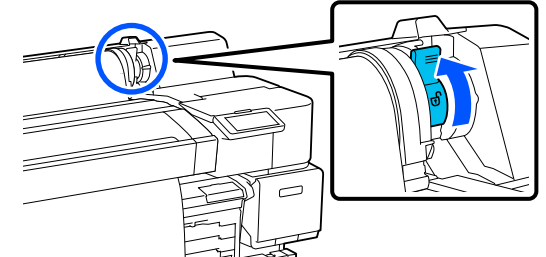

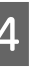

Na tela do painel de controle, pressione **Concluído**.

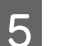

Gire o suporte do rolo para enrolar a mídia.

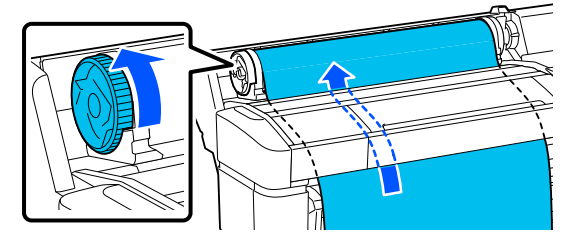

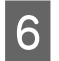

Segurando os suportes do rolo em ambos os lados, mova a mídia para o suporte do rolo.

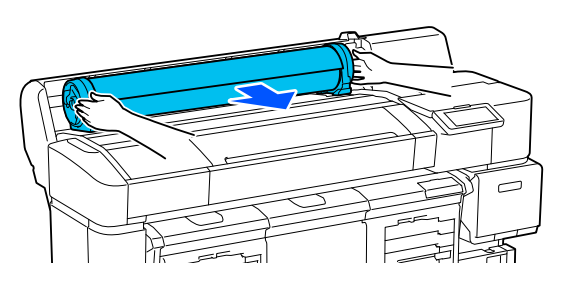

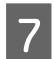

8

9

Levante as travas do adaptador para liberar os suportes do rolo.

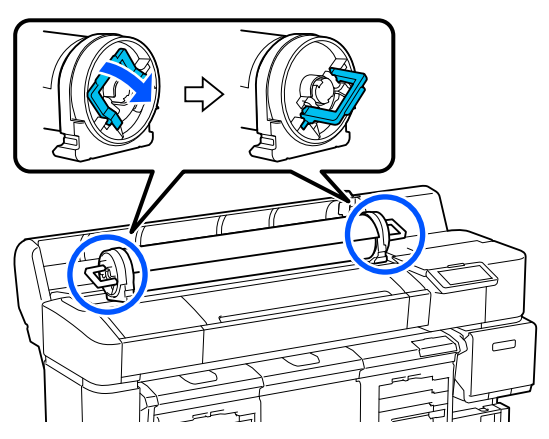

Remova os suportes do rolo.

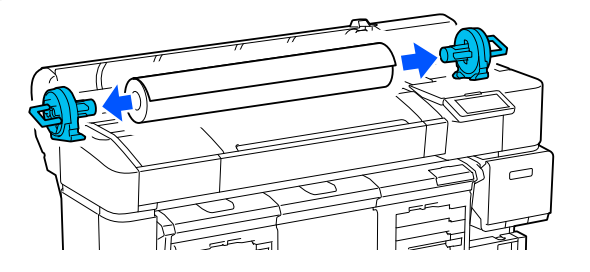

Depois de rebobinar a mídia com cuidado, guarde-a na embalagem original.

Feche a tampa de papel.

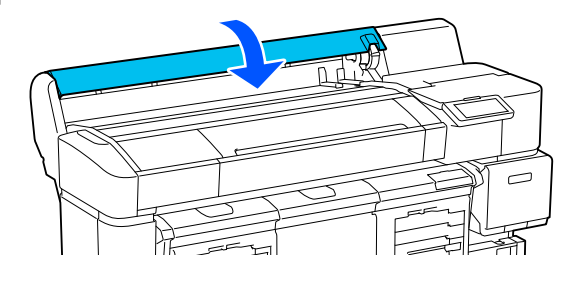

# Aperfeiçoando as Configurações de mídia (Alinhamento do cabeçote de impressão e Ajuste de alimentação de mídia)

Execute isso uma vez antes de usar as configurações de mídia registradas na impressora.

Aperfeiçoe as configurações de mídia (Ajustes de impressão) para corrigir diferenças individuais na mídia e na impressora para que você possa realizar uma impressão ideal usando a combinação de mídia e impressora.

Aperfeiçoe as Configurações de mídia nos seguintes casos.

## Quando as configurações de mídia para arquivos EMX baixados são registradas na impressora.

## Ao alterar as Configurações avançadas após salvar as Configurações de mídia

Para aperfeiçoar as Configurações de mídia, carregue a mídia na impressora usando o método que você usará para imprimir e, em seguida, execute o Alinhamento do cabeçote de impressão e Ajuste de alimentação de mídia.

Certifique-se de executar ambos o Alinhamento do cabeçote de impressão e o Ajuste de alimentação de mídia.

# Alinhamento do cabeçote de impressão

Esta impressora imprime disparando gotas de tinta enquanto move a cabeça de impressão. Há uma pequena distância (espaço) entre a superfície da mídia e a cabeça de impressão, e a posição de impressão da tinta pode ficar desalinhada devido a alterações na espessura da mídia, temperatura, umidade e força inercial quando a cabeça de impressão se move. Você pode usar o Alinhamento do cabeçote de impressão para ajustar quaisquer desalinhamentos na posição de impressão para melhorar linhas pautadas desalinhadas ou granulação nas impressões.

# Notas ao executar o Alinhamento do cabeçote de impressão

#### Os ajustes são feitos com base na mídia carregada na impressora.

Certifique-se de selecionar o nome que você definiu ao registrar as configurações de mídia nesta impressora ou o nome definido em Gerenciamento de mídia no menu Configurações em Selecionar mídia.

A largura mínima ajustável da mídia é de 254 mm (10 pol.).

#### Certifique-se de que os bocais não estejam entupidos antes de ajustar.

Se os bocais estiverem entupidos, os ajustes não serão realizados corretamente. Imprima e inspecione visualmente o padrão de verificação e, em seguida, execute a Limpeza de Cabeçote se necessário.

## 🕼 "Limpeza de Bicos Entupidos" na página 69

# Procedimento para Alinhamento do cabeçote de impressão

Verifique se a impressora está pronta para imprimir e carregue a mídia usando o método que você utilizará para imprimir.

∠ f "Carregando mídia" na página 41

- 2 Pressione (menu), e depois pressione Configurações de mídia - Ajustes de impressão - Alinhamento do cabeçote de impressão.
  - Pressione Iniciar.

3

Um padrão de ajuste é impresso. Aguarde até que a impressão esteja completa.

4 Verifique o padrão de ajuste #1A impresso.

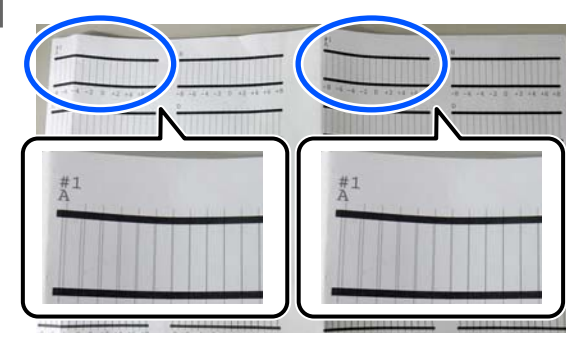

Na ilustração acima, #1A está em dois locais, mas o número impresso depende da largura da mídia.

Verifique o número do padrão com as linhas mais finas (as linhas se sobrepõem). Este seria o padrão 0 no exemplo mostrado na ilustração a seguir.

Verifique o número de padrões de ajuste com as linhas mais finas em todos os padrões #1 A.

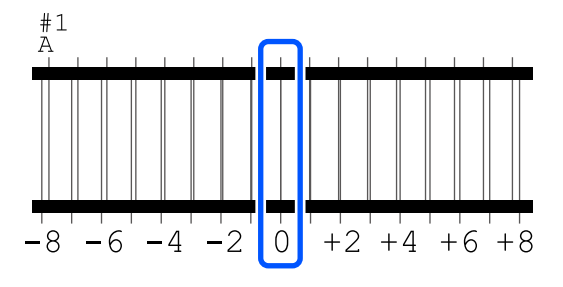

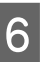

5

Encontre o valor médio para todos os padrões de ajuste #1A.

Exemplo: Quando dois padrões de ajuste foram impressos

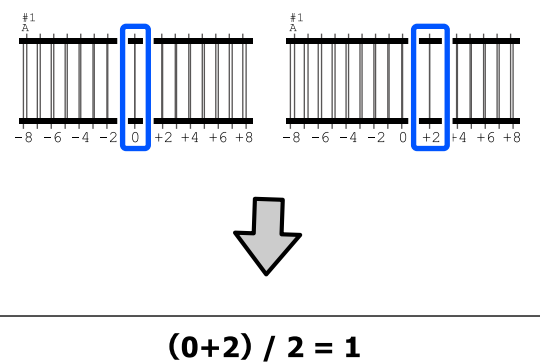

#### Nota:

Se o valor obtido não for um número inteiro, arredonde-o para o número inteiro.

 $(1+2) / 2 = 1.5 \rightarrow 2$ 

A tela para inserir os resultados de confirmação para o padrão de ajuste é exibida.

Pressione —/ + para definir o valor médio obtido na etapa 6.

Repita as etapas 5 a 7 para #1B e pressione **OK**.

Quando os ajustes forem concluídos, a tela inicial será exibida.

# Ajuste de alimentação de mídia

Este menu também é usado quando faixas (faixas horizontais, irregularidades de tonalidade ou listras) são detectadas nos resultados de impressão.

Você pode selecionar entre **Manual (padrão)** ou **Manual (medição)** para realizar ajustes.

#### Manual (padrão)

7

Normalmente, selecione esta opção.

#### Manual (medição)

Selecione esta opção nos seguintes casos.

- Quando faixas podem ser vistas nos resultados de impressão mesmo depois de realizar ajustes para Manual (padrão)
- Quando for difícil verificar os padrões para Manual (padrão) devido ao escorrimento de tinta
- Quando você deseja imprimir com comprimento preciso

O comprimento aproximado da mídia necessária para imprimir o padrão de teste é dado abaixo.

Ao executar **Manual (padrão)**: Aprox. 190 mm (7,48 pol.)

Ao executar **Manual (medição)**: Aprox. 560 mm (22,0 pol.)

# Procedimento de Ajuste

Verifique se a impressora está pronta para imprimir e carregue a mídia usando o método que você utilizará para imprimir.

∠ Carregando mídia" na página 41

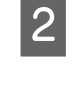

Pressione (menu), e depois pressione Configurações de mídia - Ajustes de impressão - Ajuste de alimentação de mídia -Manual (padrão) ou Manual (medição).

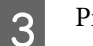

Pressione Iniciar.

Um padrão de ajuste é impresso. Aguarde até que a impressão esteja completa.

4

Verifique o padrão de ajuste impresso.

## Quando Manual (padrão) for selecionado

Dois grupos de padrões de ajuste, A e B, são impressos. Selecione o padrão com a menor quantidade de sobreposição ou espaços para cada grupo. Por exemplo, você selecionaria "0" para o padrão abaixo.

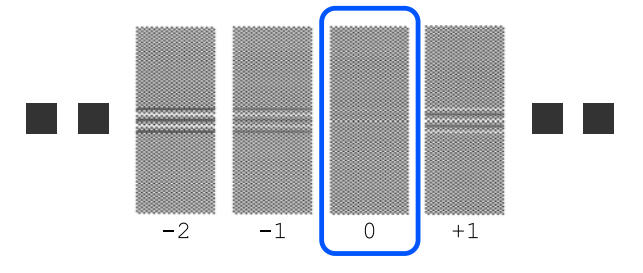

Se dois padrões com menos sobreposição ou espaços forem semelhantes, use o número entre os padrões para calcular o valor. Por exemplo, você inseriria "-0,05" para o padrão abaixo.

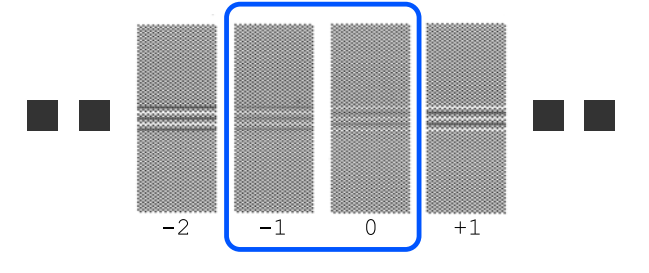

Execute as etapas 2 a 5 novamente e repita-as até que seja impresso um padrão sem linhas sobrepostas ou espaços.

Se o padrão for difícil de verificar, por exemplo, se a tinta escorrer, insira "0,00" uma vez.

Nesta situação, a alimentação de mídia não é ajustada. Continue ao passo 5 para completar o Manual (padrão), e depois execute o Manual (medição).

#### Quando Manual (medição) for selecionado

Um padrão de ajuste é impresso.

Corte após o padrão de ajuste, espalhe-o sobre uma superfície plana e meça-o usando uma escala.

Use uma régua que possa medir em incrementos de pelo menos 0,5 mm (0,02 pol.). Também recomendamos usar uma régua que possa medir pelo menos 500 mm (20,0 pol.).

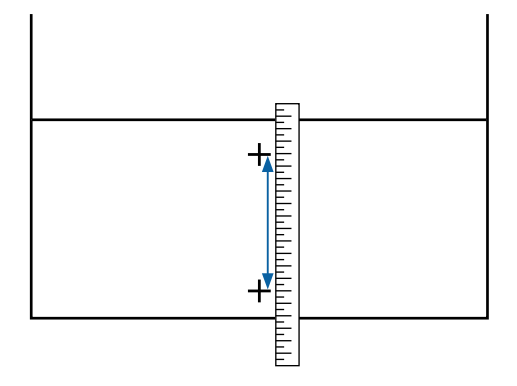

5

A tela para inserir os resultados de confirmação para o padrão de ajuste é exibida.

Quando Manual (padrão) for selecionado

Defina os valores selecionados para os padrões A e B e pressione **OK**.

Quando Manual (medição) for selecionado

Defina o valor medido na etapa 4 e pressione **OK**.

Quando os ajustes forem concluídos, a tela inicial será exibida.

# Ajustando a Quantidade de Mídia Alimentada Durante a Impressão

Você pode fazer ajustes finos na quantidade de mídia alimentada durante a impressão. O ajuste durante a impressão permite verificar rapidamente os resultados do ajuste. Durante a impressão, pressione a seguinte área na tela inicial (ajuste durante a impressão).

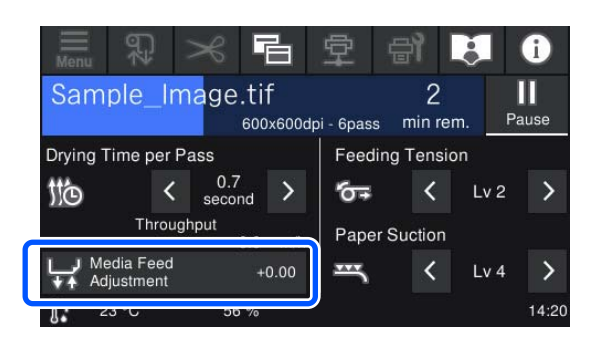

Se a tela inicial (ajustar durante a impressão) não for exibida, pressione 🖪 (alternar telas) na tela inicial.

2

Pressione  $( \ ) / \ )$  na tela ou pressione os botões  $( \ ) / \ )$  no painel de controle para alterar o valor.

Se a quantidade de alimentação for muito pequena, aparecerão faixas pretas (listras escuras); pressione ↓ (ou o botão ↓ ) para ajustar a quantidade de alimentação para cima.

Por outro lado, se a quantidade de alimentação for muito grande, aparecerão faixas brancas (listras claras); pressione (1) (ou o botão (1)) para ajustar a quantidade de alimentação para baixo.

3 V

4

Verifique o resultado da impressão. Se você não estiver satisfeito com os resultados, repita a etapa 2.

A configuração do número de mídia registrado atualmente selecionado está atualizada.

Pressione 🌏 para retornar à tela de Início.

#### Nota:

Os resultados da alteração das configurações serão desfeitos se você executar qualquer uma das operações a seguir.

- **Caracteria de alimentação de mídia**.
- **L** *Execute* **Limpar todos os dados e definições**.

Quando terminar a impressão de destino, recomendamos executar os **Ajustes de impressão** do menu de configurações.

"Aperfeiçoando as Configurações de mídia (Alinhamento do cabeçote de impressão e Ajuste de alimentação de mídia)" na página 46

# Área imprimível

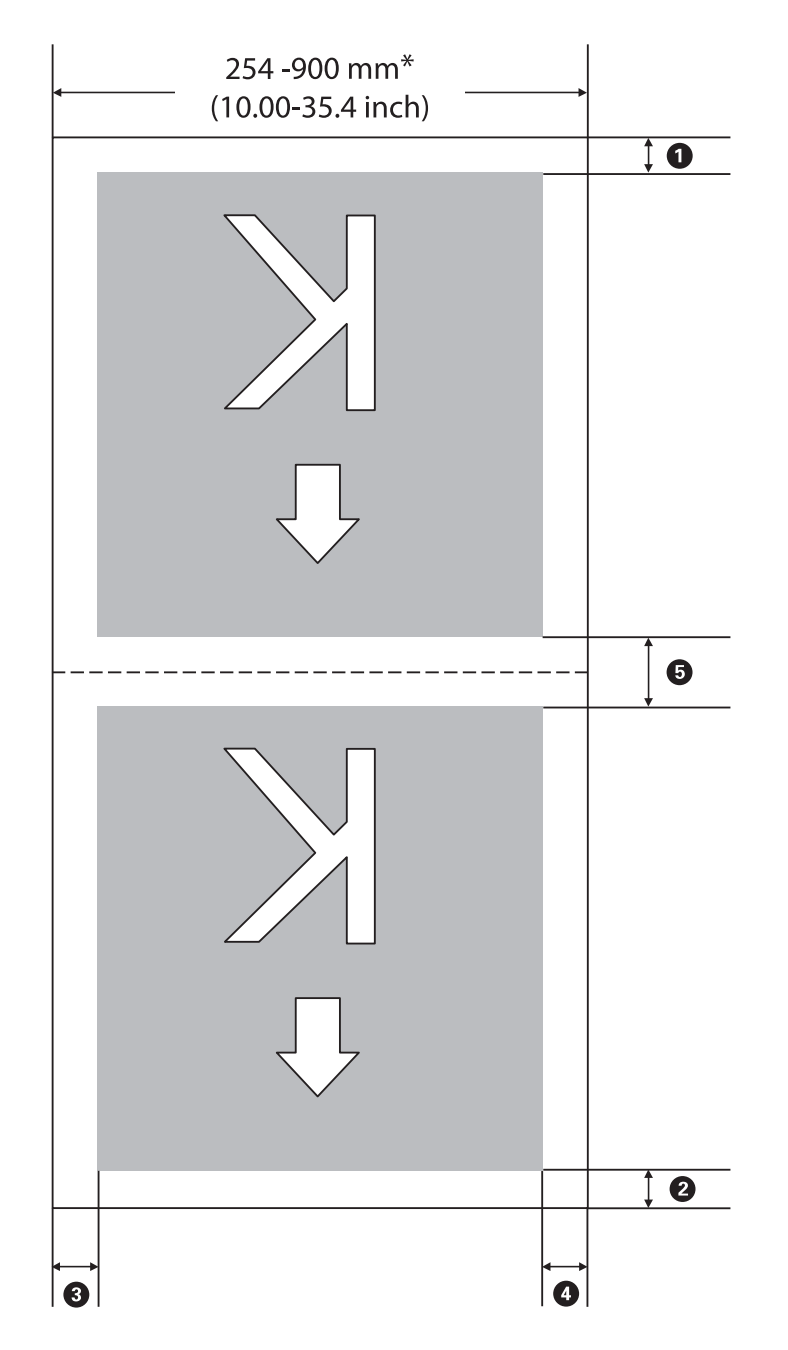

A área cinza na ilustração abaixo mostra a área imprimível. A seta indica a direção de alimentação.

\* Quando **Detecção de largura** é definida para **Desl.**, o valor que você definiu é usado.

∠ 37 "Menu de Definições gerais" na página 79

## Consulte a tabela a seguir para obter mais detalhes sobre **1** a **5**.

| Posição da Margem                         | Explicação                                                                                                    | Faixa de Defini-<br>ções Disponíveis |
|-------------------------------------------|----------------------------------------------------------------------------------------------------|--------------------------------------|
| • Fim da margem <sup>*1, *4</sup>         | O valor definido em <b>Margem inferior</b> no menu Definições da impressora<br>da impressora. Aplicado antes do corte automático após a impressão.                                                                                                    | 5 a 150 mm<br>(0,20 a 5,91 pol.)     |
| Início da margem <sup>*1</sup>            | O valor definido em <b>Margem superior</b> no menu Definições da<br>impressora da impressora. Aplicado antes da impressão, após carregar a<br>mídia ou cortar.                                                                                                    | 5 a 35 mm<br>(0,20 a 1,38 pol.)      |
| <b>3</b> Margem direita <sup>*2, *3</sup> | O valor definido em <b>Margem Direita</b> no menu Definições da impressora da impressora.                                                                                                    | 3 a 25 mm<br>(0,12 a 0,98 pol.)      |
| Margem esquerda <sup>*2,</sup><br>*3      | O valor definido em <b>Margem Esquerda</b> no menu Definições da<br>impressora da impressora.                                                                                                    | 3 a 25 mm<br>(0,12 a 0,98 pol.)      |
| Entre páginas <sup>*1, *4</sup>           | O valor definido em <b>Margem entre páginas</b> no menu Definições da<br>impressora da impressora. Aplicado quando a impressão continua sem<br>corte automático após a impressão (metade do valor definido para<br>depois da impressão e metade para antes da impressão). | 5 a 999 mm<br>(0,20 a 39,33 pol.)    |

- \*1 A margem definida e os resultados reais da impressão podem diferir dependendo do RIP que está sendo usado. Entre em contato com o fabricante do RIP para obter mais informações.
- \*2 Isso pode estar disponível no RIP, dependendo do software RIP que está sendo usado. Entre em contato com o fabricante do RIP para obter mais informações.
- \*3 Se o total da largura dos dados de impressão e as margens esquerda e direita definidas excederem a área imprimível, uma parte dos dados não será impressa.
- \*4 O corte automático pode estar disponível no RIP dependendo do software RIP utilizado. Entre em contato com o fabricante do RIP para obter mais informações. Se o RIP não tiver uma configuração de corte automático, a configuração Cortar automáticamente da impressora será aplicada.

#### Nota:

Quando **Detecção de largura** estiver definida como **Desl.**, certifique-se de que o valor definido não exceda a largura da mídia carregada. Se o valor definido for maior que a largura da mídia, a impressora poderá imprimir além das bordas esquerda ou direita da mídia. A tinta aplicada fora das bordas da mídia manchará o interior da impressora.

# Quando executar várias operações de manutenção

Para manter a qualidade de impressão da impressora, é necessário executar a limpeza e substituir os consumíveis.

Se a manutenção não for executada, a qualidade de impressão poderá diminuir, a vida útil da impressora poderá ser reduzida ou você poderá ser responsável pelo custo de quaisquer reparos. Sempre execute a manutenção quando uma mensagem for exibida na tela.

# Locais de Limpeza e Horário de Limpeza

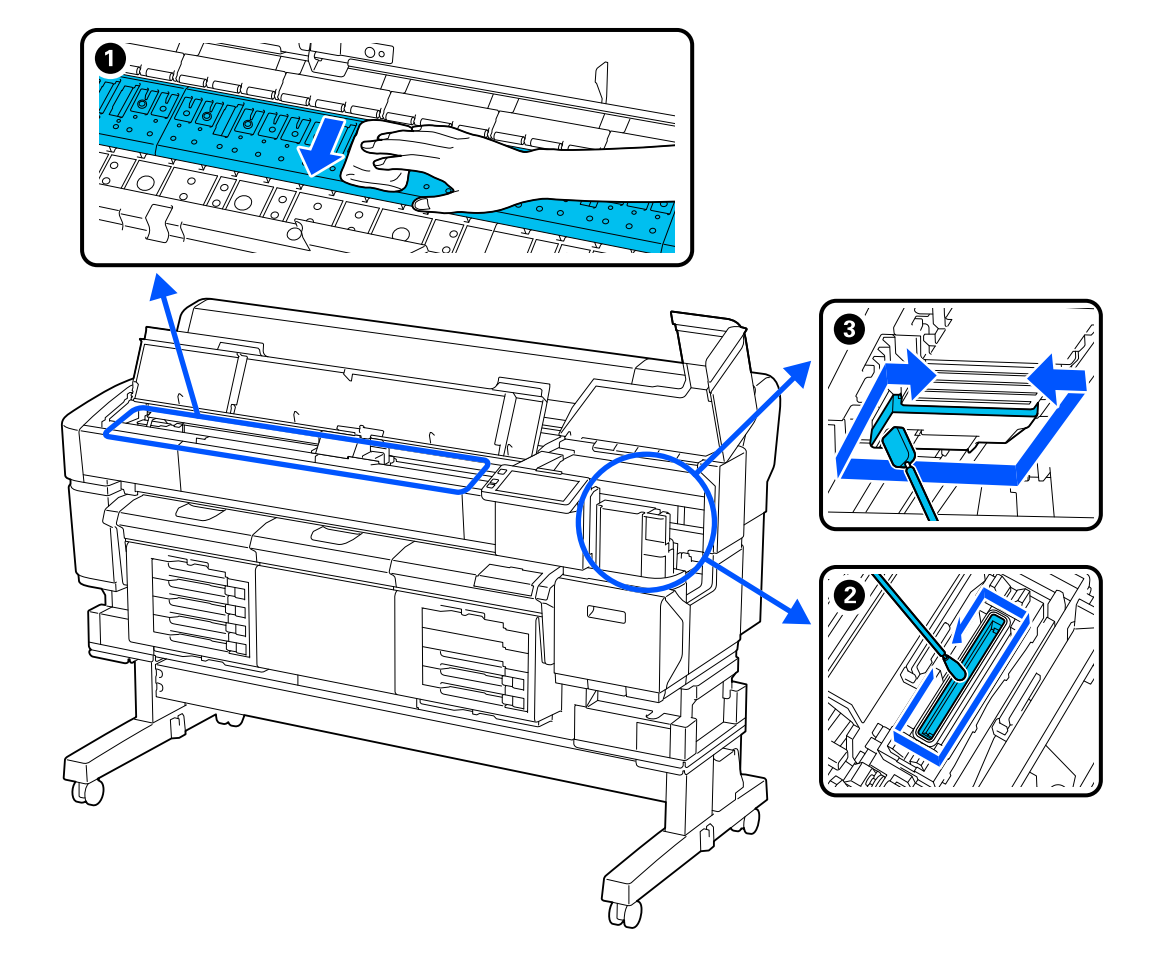

| Quando executar                                                                                  | Componente a ser limpo                                                           |  |
|--------------------------------------------------------------------------------------------------|----------------------------------------------------------------------------------|--|
| Diariamente                                                                                      | 1 Placa                                                                          |  |
|                                                                                                  | ∠͡͡͡͡͡͡͡͡͡͡͡͡͡͡͡͡͡͡͡͡͡ːːːːːːːːːːːːːːːː                                           |  |
| Quando aparecer a mensagem <b>Está na</b>                                                        | 2 Ao redor da tampa de sucção                                                    |  |
| <b>hora de limpar Tampa de sucção.</b> é exi-<br>bida na tela do painel de controle <sup>*</sup> | 🖙 "Limpando A Redor da Tampa de Sucção" na página 59                             |  |
|                                                                                                  | Você pode conferir o procedimento em um vídeo no YouTube.<br>Epson Video Manuals |  |

| Quando executar |                                                                      | Componente a ser limpo                                      |  |
|-----------------|----------------------------------------------------------------------|-------------------------------------------------------------|--|
|                 | A superfície de impressão e outras<br>áreas ficam sujas mesmo após a | Ao redor do cabeçote de impressão                           |  |
|                 | limpeza ao redor da tampa de                                         | کے "Limpeza ao Redor do Cabeçote de Impressao" na página 58 |  |
|                 | Sucçao                                                               | Fison Video Manuals                                         |  |
|                 | Quando há problemas de impressão<br>mesmo após a Limpeza de Cabeçote |                                                             |  |

\*Se esta mensagem for exibida com frequência, entre em contato com seu revendedor ou com o suporte da Epson.

# Locais de consumíveis e tempo de substituição

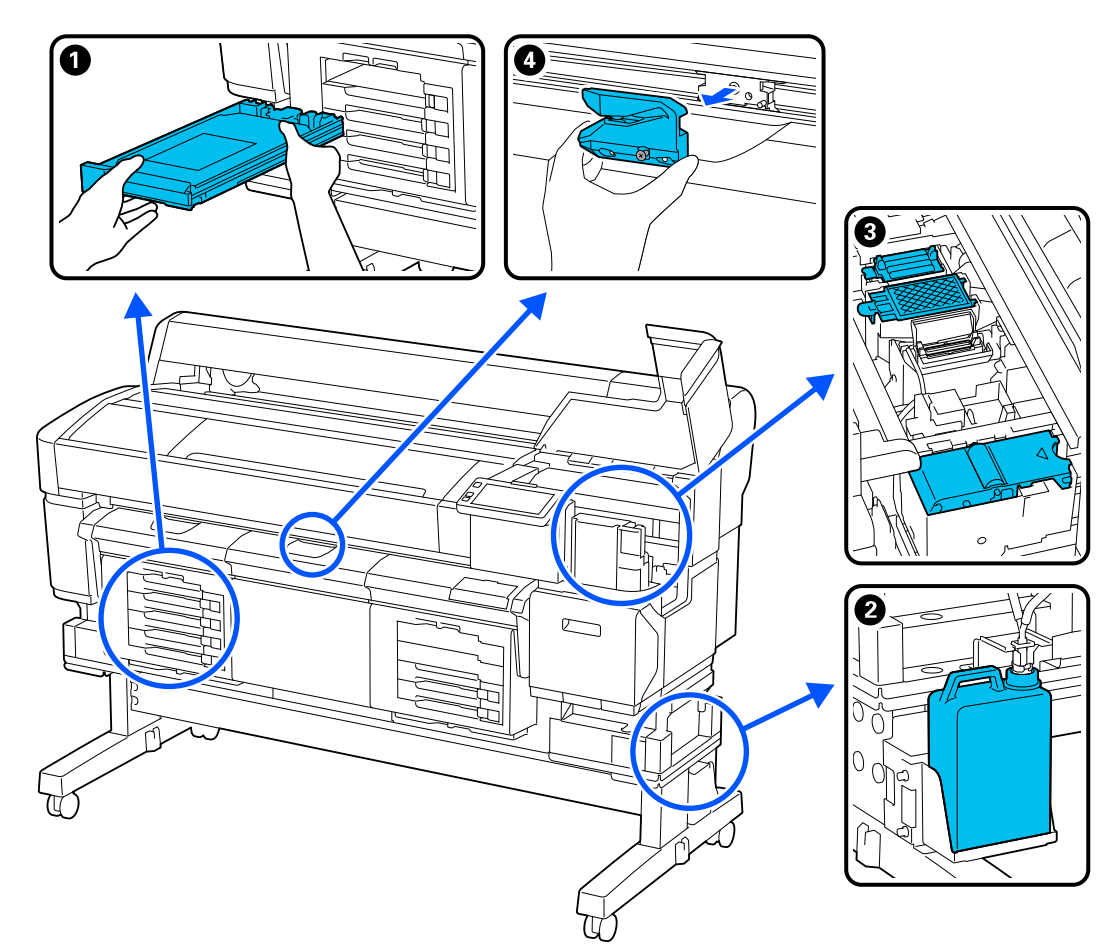

| Quando executar                                                                                                    | Componente a ser substituído                                                                                                    |
|----------------------------------------------------------------------------------------------------|----------------------------------------------------------------------------------------------------|
| Quando aparecer a mensagem <b>Você pre-<br/>cisa substituir Unidade de Suprimento<br/>de Tinta.</b> na tela do painel de controle | Unidade de alimentação de tinta Substituindo as unidades de alimentação de tinta" na página 63                                                                                                    |
| Quando uma mensagem de preparação e<br>substituição é exibida na tela do painel<br>de controle                                    | <ul> <li>Garrafa de resíduo de tinta</li> <li>"Descarte de tinta residual" na página 65</li> <li>Conj. limp. cabeçote (unidade de limpeza, local de cobertura, almofada de enxágue)</li> <li>"Substituindo o Conj. limp. cabeçote" na página 67</li> </ul> |

| Quando executar                                                             | Componente a ser substituído                                                       |
|-----------------------------------------------------------------------------|------------------------------------------------------------------------------------|
| Quando a mídia não está bem cortada/As<br>bordas cortadas estão desgastadas | Lâmina de corte automático Substituindo a lâmina de corte automático" na página 68 |

# Outra Manutenção

| Qu                | ando executar                                                                                                    | Operação                                                                                                    |
|-------------------|----------------------------------------------------------------------------------------------------|----------------------------------------------------------------------------------------------------|
|                   | Antes de iniciar as operações de<br>impressão do dia (apenas tintaWhite<br>(Branco) )                                                                                                    | Agitando a Unidade de Alimentação de Tinta<br>P "Agitando as unidades de alimentação de tinta periodicamente" na<br>página 62                                                                            |
|                   | É necessário agitar o tinta.<br>Agite o Unidade de Suprimento<br>de Tinta que 🗥 / 😵 é exibido. é<br>exibido                                                                                                    |                                                                                                    |
|                   | Ao verificar se os bocais estão<br>entupidos                                                                                                    | Verificando se há bicos entupidos<br>ক্রে "Verificando Se Há Bicos Entupidos" na página 69                                                                                                    |
|                   | Ao verificar quais cores estão<br>entupidas                                                                                                    |                                                                                                    |
|                   | Quando aparecem listras horizontais<br>ou irregularidades de tonalidade<br>(faixas) nas impressões.                                                                                                    |                                                                                                    |
|                   | Quando as impressões ficam<br>embaçadas ou faltam partes                                                                                                    | Limpeza do Cabeçote de Impressão                                                                                                    |
|                   | Quando um entupimento for<br>encontrado após a verificação de<br>bicos entupidos                                                                                                    |                                                                                                    |
| Qua<br>por<br>nas | ando a impressora não irá ser usada<br><sup>,</sup> um longo período (mais de 2 sema-<br>.) e será desligada                                                                                                    | Manutenção Pré-Armazenamento                                                                                                    |
| Qua               | embaçadas ou faltam partes<br>Quando um entupimento for<br>encontrado após a verificação de<br>bicos entupidos<br>ando a impressora não irá ser usada<br>um longo período (mais de 2 sema-<br>) e será desligada | <ul> <li>Car "Limpeza do Cabeçote de Impressão" na página 70</li> <li>Manutenção Pré-Armazenamento</li> <li>Car "Manutenção Pré-Armazenamento para Não Utilização a Longo Prazo" na página 71</li> </ul> |

# O que você precisará

Tenha os seguintes itens prontos antes de iniciar a limpeza e substituição.

Quando as peças fornecidas estiverem completamente gastas, compre novos consumíveis. Utilize peças genuínas ao substituir unidades de alimentação de tinta ou realizar manutenção.

∠ "Opções e produtos consumíveis" na página 106

Se suas luvas estiverem gastas, utilize luvas de nitrilo disponíveis comercialmente.

## Óculos de proteção (não incluídos)

Protege seus olhos da tinta e do limpador de tinta.

#### Máscara (não incluída)

Protege o nariz e a boca da tinta e do limpador de tinta.

#### Pinças (fornecidas com a impressora)

Use isso para remover aglomerados ou películas de resíduos líquidos.

#### Kit de manutenção (fornecido com a impressora)

Utilize-o para limpar ao redor do local de cobertura e do cabeçote de impressão.

O conjunto contém luvas, varas de limpeza, limpador de tinta e um copo.

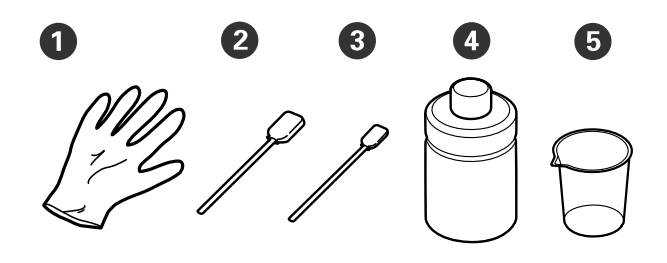

1 Luvas (x4)

**2** Vara de limpeza (larga) (x25)

**3** Vara de limpeza (estreita) (x25)

4 Limpador de tinta (x1)

**5** Copo (x1)

## Bandeja de metal ou plástica (PP/PE) (não incluída)

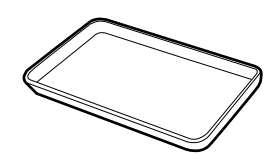

Utilize isso para colocar utensílios de limpeza, consumíveis removidos ou o copo quando contiver limpador de tinta.

#### Pano macio (não incluído)

Utilize para a limpeza da placa. Utilize material que não gere fiapos ou eletricidade estática.

#### Água destilada (não incluída)

Você pode usar água destilada como substituto do limpador de tinta.

# Precauções relativas à manutenção

Observe os seguintes pontos ao limpar e substituir peças.

# 🔨 Cuidado:

Durante a manutenção, vista roupas de proteção, incluindo óculos de proteção, luvas e máscara.

Se a tinta, a tinta residual ou o limpador de tinta entrarem em contato com a pele ou entrarem nos olhos ou na boca, execute as seguintes ações:

- Se o fluido aderir na sua pele, lave-o usando um grande volume de água ensaboada. Se você notar qualquer reação se desenvolvendo na área afetada, consulte um médico qualificado imediatamente.
- Se a tinta entrar em contato com seus olhos, lave-os imediatamente com água. A não observância dessa precaução pode resultar em olhos vermelhos ou inflamação leve. Consulte um médico qualificado se houver outros problemas.
- □ Se o fluido entrar em sua boca, consulte um médico o mais rápido possível.
- Se for ingerido, não induza o vômito. Consulte um médico o mais rápido possível. Se o vômito for induzido, o material vomitado pode entrar na traqueia, o que é perigoso.
- Guarde as unidades de alimentação de tinta, tinta residual, limpador de tinta, e unidades de suprimento do líquido de limpeza fora do alcance das crianças. Não beba a tinta.
- **Q** Remova a mídia da impressora antes de continuar.
- Nunca toque nas correias, placas de circuito ou quaisquer peças que não precisem de limpeza. A não observância desta precaução pode resultar em mau funcionamento ou redução da qualidade de impressão.
- Não utilize nada que não seja a vara de limpeza fornecida ou consumível. Outros tipos de varas que produzam fiapos danificarão o cabeçote de impressão.
- Sempre utilize varas de limpeza novas. A reutilização de varas pode tornar as manchas ainda mais difíceis de remover.

- Não toque nas pontas das varas de limpeza. O óleo de suas mãos pode danificar o cabeçote de impressão.
- Toque em um objeto metálico antes de iniciar o trabalho, para descarregar qualquer eletricidade estática.

# Realizando limpeza regular

# Usando o Limpador de Tinta

Mergulhe um bastão de limpeza no limpador de tinta e use-o para limpar ao redor da tampa de sucção e do cabeçote de impressão.

## Importante:

- Não o utilize para limpar áreas diferentes das especificadas. Fazer isso pode resultar em peças danificadas.
- Dependendo do ambiente de uso e armazenamento, o limpador de tinta pode mudar de cor após ser aberto.
- Se você notar que o limpador de tinta mudou de cor ou emite um odor desagradável, pare de usá-lo e abra um novo kit de manutenção.
- Certifique-se de fechar bem a tampa após o uso e evite guardar o limpador de tinta em locais sujeitos a altas temperaturas, alta umidade e luz solar direta.
- Não utilize o limpador de tinta que já tenha sido usado para limpar outra coisa. Usar um limpador de tinta sujo causará manchas.
- O limpador de tinta usado é classificado como resíduo industrial. Descarte-o da mesma forma que a tinta residual.
   Eliminação de consumíveis usados 29 "Manuseio de consumíveis usados" na página 69
  - Remova a tampa do limpador de tinta.

- 2
- Coloque o copo fornecido com o kit de manutenção na bandeja e despeje o limpador de tinta no copo até a linha inferior.

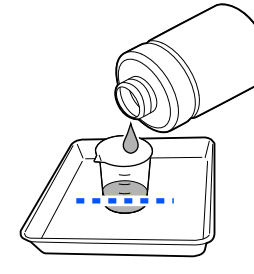

3

Umedeça a vara de limpeza com limpador de tinta.

Ao fazer isso, certifique-se de que o limpador de tinta não goteje da vara de limpeza.

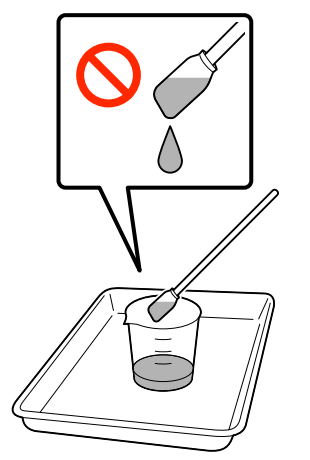

# Limpeza ao Redor do Cabeçote de Impressão

Se a superfície de impressão e outras áreas estiverem sujas mesmo depois de executar a **Limpeza de Cabeçote** várias vezes, pode ter-se acumulado pó à volta do cabeçote de impressão. Siga as etapas abaixo para limpá-lo.

# Precauções ao Limpar

## Importante:

Se não seguir os seguintes pontos pode causar a ocorrência de mau funcionamento.

- Não mova o cabeçote de impressão manualmente.
- Não toque nas superfícies do bico (a parte na ilustração) com a vara de limpeza.

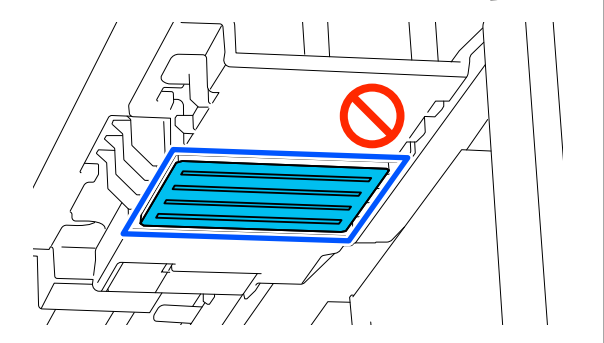

 Antes de iniciar este procedimento, certifique-se de ler o seguinte:

 <sup>(2)</sup>
 <sup>(2)</sup>
 <sup>(2)</sup>
 <sup>(2)</sup>
 <sup>(2)</sup>
 <sup>(2)</sup>
 <sup>(2)</sup>
 <sup>(2)</sup>
 <sup>(2)</sup>
 <sup>(2)</sup>
 <sup>(2)</sup>
 <sup>(2)</sup>
 <sup>(2)</sup>
 <sup>(2)</sup>
 <sup>(2)</sup>
 <sup>(2)</sup>
 <sup>(2)</sup>
 <sup>(2)</sup>
 <sup>(2)</sup>
 <sup>(2)</sup>
 <sup>(2)</sup>
 <sup>(2)</sup>
 <sup>(2)</sup>
 <sup>(2)</sup>
 <sup>(2)</sup>
 <sup>(2)</sup>
 <sup>(2)</sup>
 <sup>(2)</sup>
 <sup>(2)</sup>
 <sup>(2)</sup>
 <sup>(2)</sup>
 <sup>(2)</sup>
 <sup>(2)</sup>
 <sup>(2)</sup>
 <sup>(2)</sup>
 <sup>(2)</sup>
 <sup>(2)</sup>
 <sup>(2)</sup>
 <sup>(2)</sup>
 <sup>(2)</sup>
 <sup>(2)</sup>
 <sup>(2)</sup>
 <sup>(2)</sup>
 <sup>(2)</sup>
 <sup>(2)</sup>
 <sup>(2)</sup>
 <sup>(2)</sup>
 <sup>(2)</sup>
 <sup>(2)</sup>
 <sup>(2)</sup>
 <sup>(2)</sup>
 <sup>(2)</sup>
 <sup>(2)</sup>
 <sup>(2)</sup>
 <sup>(2)</sup>
 <sup>(2)</sup>
 <sup>(2)</sup>
 <sup>(2)</sup>
 <sup>(2)</sup>
 <sup>(2)</sup>
 <sup>(2)</sup>
 <sup>(2)</sup>
 <sup>(2)</sup>
 <sup>(2)</sup>
 <sup>(2)</sup>
 <sup>(2)</sup>
 <sup>(2)</sup>
 <sup>(2)</sup>
 <sup>(2)</sup>
 <sup>(2)</sup>
 <sup>(2)</sup>
 <sup>(2)</sup>
 <sup>(2)</sup>
 <sup>(2)</sup>
 <sup>(2)</sup>
 <sup>(2)</sup>
 <sup>(2)</sup>
 <sup>(2)</sup>
 <sup>(2)</sup>
 <sup>(2)</sup>
 <sup>(2)</sup>
 <sup>(2)</sup>
 <sup>(2)</sup>
 <sup>(2)</sup>
 <sup>(2)</sup>
 <sup>(2)</sup>
 <sup>(2)</sup>
 <sup>(2)</sup>
 <sup>(2)</sup>
 <sup>(2)</sup>
 <sup>(2)</sup>
 <sup>(2)</sup>
 <sup>(2)</sup>
 <sup>(2)</sup>
 <sup>(2)</sup>
 <sup>(2)</sup>
 <sup>(2)</sup>
 <sup>(2)</sup>
 <sup>(2)</sup>
 <sup>(2)</sup>
 <sup>(2)</sup>
 <sup>(2)</sup>
 <sup>(2)</sup>
 <sup>(2)</sup>
 <sup>(2)</sup>
 <sup>(2)</sup>
 <sup>(2)</sup>
 <sup>(2)</sup>
 <sup>(2)</sup>
 <sup>(2)</sup>
 <sup>(2)</sup>
 <sup>(2)</sup>
 <sup>(2)</sup>
 <sup>(2)</sup>
 <sup>(2)</sup>
 <sup>(2)</sup>
 <sup>(2)</sup>
 <sup>(2)</sup>
 <sup>(2)</sup>
 <sup>(2)</sup>
 <sup>(2)</sup>
 <sup>(2)</sup>
 <sup>(2)</sup>
 <sup>(2)</sup>
 <sup>(2)</sup>
 <sup>(2)</sup>
 <sup>(2)</sup>
 <sup>(2)</sup>
 <sup>(2)</sup>
 <sup>(2)</sup>
 <sup>(2)</sup>
 <sup>(2)</sup>
 <sup>(2)</sup>
 <sup>(2)</sup>
 <sup>(2)</sup>
 <sup>(2)</sup>
 <sup>(2)</sup>
 <sup>(2)</sup>
 <sup>(2)</sup>

∠ "Precauções relativas à manutenção" na página 56

 Se for difícil remover a sujeira ao redor do cabeçote de impressão, enxágue a vara de limpeza suja com limpador de tinta e limpe-o novamente. Se a vara de limpeza estiver suja neste momento, substitua-a por uma nova.

#### Nota:

A campainha soa 10 minutos após o cabeçote de impressão ser movido (configuração padrão).

*Verifique a mensagem na tela, pressione OK, e depois continue trabalhando.* 

## Limpeza

Você pode conferir o procedimento em um vídeo no YouTube.

#### Epson Video Manuals

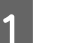

Certifique-se de que a impressora esteja ligada.

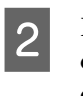

Pressione (Manutenção), Limpar as peças que requerem manutenção - Em torno do cabeçote.

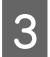

Verifique a mensagem e pressione Avançar.

Pressione **Como...** para visualizar o procedimento.

Siga as instruções na tela para realizar o procedimento.

5 Após a conclusão da limpeza, feche a tampa da impressora e a tampa de manutenção, e depois pressione **Concluído** na tela do painel de controle.

O cabeçote de impressão retorna à sua posição normal e o menu Configurações é fechado.

Após terminar a limpeza, recomendamos verificar se há bicos entupidos.

"Verificando Se Há Bicos Entupidos" na página 69

Eliminação de consumíveis usados ⁄ T "Manuseio de consumíveis usados" na página 69

# Limpando A Redor da Tampa de Sucção

Quando chegar a hora de limpar ao redor da tampa de sucção, **Está na hora de limpar Tampa de sucção.** é exibido na tela do painel de controle. Se você continuar a usar a impressora sem limpá-la, será mais difícil limpar os bicos e a qualidade de impressão poderá declinar. Mesmo que a mensagem não seja exibida, limpe ao redor da tampa de sucção se a superfície de impressão estiver suja com tinta.

Ao limpar ao redor da tampa de sucção, bem como limpar a própria tampa de sucção limpe também todas as manchas de tinta na entrada do tubo, conforme mostrado na ilustração.

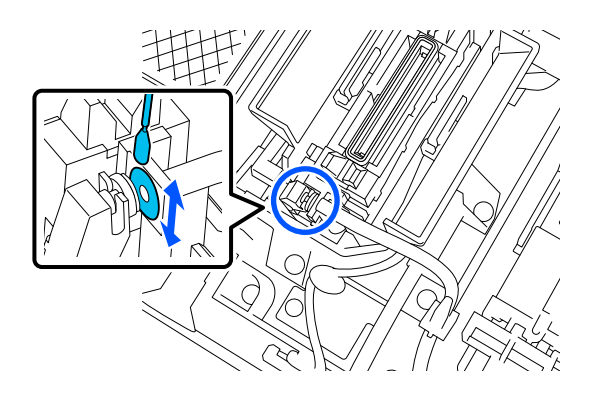

# Precauções ao Limpar

## Importante:

- Não mova o cabeçote de impressão manualmente. Pode ocorrer um mau funcionamento.
- Não esfregue a seção da tampa com muita força. Arranhões podem causar vazamentos de ar e impedir que a Limpeza de Cabeçote seja executada corretamente.
- Não use outras pinças além do par fornecido, como pinças de metal.
- Limpe cuidadosamente qualquer sujeira das bordas da tampa de sucção até ver a cor da tampa.
   Se ainda houver sujeira, criará um espaço entre a tampa e o cabeçote de impressão, o que causará uma diminuição na força de sucção e os bicos do cabeçote de impressão poderão

ficar entupidos.

- Antes de iniciar este procedimento, certifique-se de ler o seguinte:

   "Precauções relativas à manutenção" na página 56
- Se for difícil remover a sujeira ao impressão, enxágue a vara de limpeza suja com limpador de tinta e limpe-o novamente. Se a vara de limpeza estiver suja, substitua-a por uma nova.

#### Nota:

A campainha soa 10 minutos após o cabeçote de impressão ser movido (configuração padrão).

*Verifique a mensagem na tela, pressione OK, e depois continue trabalhando.* 

# Limpeza

Você pode conferir o procedimento em um vídeo no YouTube.

## Epson Video Manuals

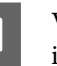

Verifique as mensagens exibidas na tela da impressora tela e pressione **Limpeza**.

Quando a mensagem não for exibida, pressione (Manutenção), Limpar as peças que requerem manutenção - Tampa de sucção.

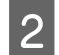

Verifique a mensagem e pressione Iniciar.

O cabeçote de impressão move-se para a posição de manutenção.

3

Pressione Como... para visualizar o procedimento.

Siga as instruções na tela para realizar o procedimento.

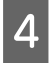

Após a conclusão da limpeza, feche a tampa de manutenção, e depois pressione Concluído na tela do painel de controle.

O cabeçote de impressão retorna à sua posição normal e o menu Configurações é fechado.

Após terminar a limpeza, recomendamos verificar se há bicos entupidos.

27 "Verificando Se Há Bicos Entupidos" na página 69

Eliminação de consumíveis usados 🏼 "Manuseio de consumíveis usados" na página 69

# Limpando a Placa

A placa fica suja quando partículas de papel ou tinta grudam nela. Recomendamos limpar a placa diariamente porque a mídia ficará suja se houver tinta grudada na placa.

Leia o seguinte antes de iniciar este procedimento.

Precauções relativas à manutenção" na página 56

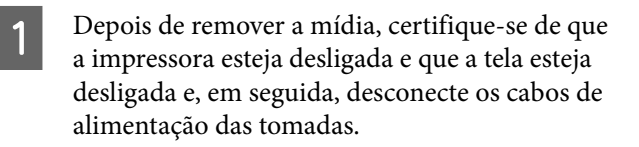

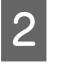

Aguarde um minuto depois de desconectar o cabo de alimentação.

3

Abra a tampa da impressora e use um pano macio e limpo para limpar cuidadosamente qualquer poeira ou sujeira dentro da impressora.

Limpe cuidadosamente a placa. Para evitar espalhar a sujeira, limpe de dentro para fora. Se houver um problema sério de sujeira, limpe-o com um pano macio e limpo umedecido com detergente neutro. Em seguida, limpe o interior da impressora com um pano macio e seco.

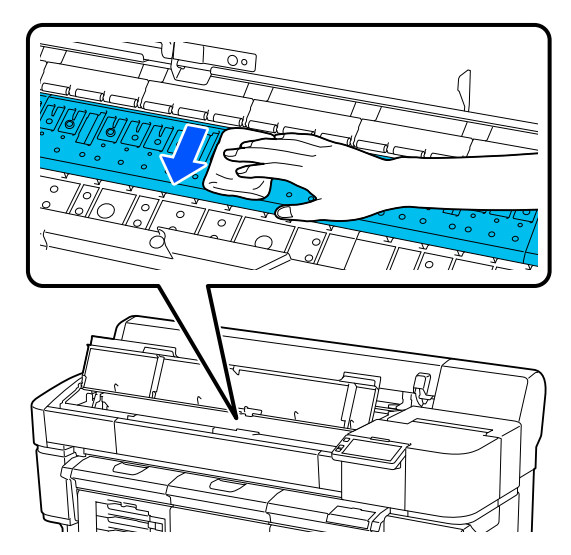

## *Importante:*

Tenha cuidado para não tocar nos tubos de tinta dentro da impressora, caso contrário, a impressora poderá ser danificada.

4

Se alguma partícula de papel (que se pareça com pó branco) se acumular na placa, use um objeto pontiagudo, como um palito, para empurrá-la para dentro.

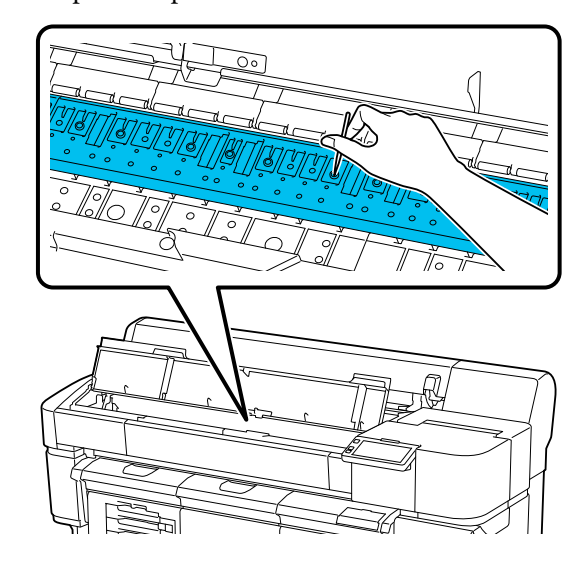

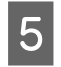

Ao terminar a limpeza, feche a tampa da impressora.

# A superfície imprimível ainda está suja mesmo depois de limpar a placa

Os rolos podem estar sujos com tinta ou pó de papel. Esta seção explica como limpar os rolos.

Veja a seção apropriada abaixo de acordo com suas necessidades.

 $\bigtriangleup$  "Quando os rolos estão manchados com tinta" na página 61

∠ "Quando os rolos estão sujos com pó de papel" na página 61

## Quando os rolos estão manchados com tinta

Siga as etapas abaixo para limpar os rolos alimentando e ejetando mídia.

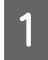

Ligue a impressora e carregue a mídia mais larga disponível.

∠ Carregando mídia" na página 41

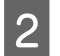

Pressione o botão 🖵.

A mídia é alimentada enquanto o botão 🖵 é pressionado. Continue alimentando até que a mídia não esteja mais suja.

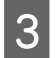

Utilize um pano para limpar qualquer sujeira dos rolos.

Umedeça um pano macio e limpo com água e uma pequena quantidade de detergente neutro, torça o pano e limpe as áreas sujas dos rolos. Depois, limpe a área com um pano macio e seco.

Corte a mídia depois de terminar a limpeza.

∠ Corte de Mídia" na página 43

## Quando os rolos estão sujos com pó de papel

Quando os rolos estiverem sujos com pó de papel conforme mostrado abaixo, remova o pó usando fita não muito adesiva.

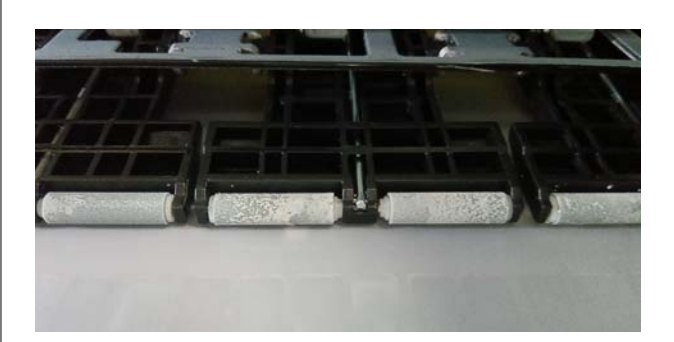

## Importante:

- Não limpe os rolos enquanto eles estiverem levantados. Se fizer isso, poderá danificar os rolos.
- Não limpe os rolos com fita muito adesiva. Se fizer isso, poderá separar os rolos.

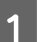

Ligue a impressora e carregue a mídia.

∠ Carregando mídia" na página 41

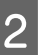

Abra a tampa da impressora e remova qualquer sujeira dos rolos usando fita não muito adesiva.

Para limpar a sujeira de partes dos rolos que não estão visíveis, gire os rolos usando o botão [↓] e remova a sujeira da mesma forma usando fita não muito adesiva.

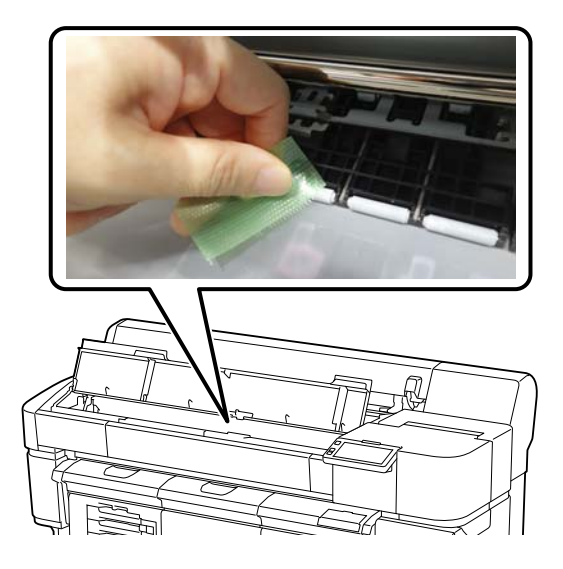

# Se os rolos ainda estiverem sujos após realizar o procedimento acima

Utilize um pano macio e limpo umedecido com água e uma pequena quantidade de detergente neutro, torça o pano e limpe as áreas sujas dos rolos. Depois, limpe dentro da impressora um pano macio e seco.

Corte a mídia depois de terminar a limpeza.

∠ 37 "Corte de Mídia" na página 43

# Agitando as unidades de alimentação de tinta periodicamente

Se for exibida uma mensagem informando que é hora de agitar a tinta, remova a unidade de alimentação de tinta imediatamente e agite-a.

## Importante:

Devido às características das unidades de alimentação de tinta e da tinta utilizada nesta impressora, ela é propensa à sedimentação gradual (os componentes depositam-se no fundo do líquido). Se a tinta assentar, ocorrerão irregularidades na tonalidade e entupimentos dos bocais. Agite as unidades de alimentação de tinta periodicamente após instalá-las.

Depois de instalar uma unidade de alimentação de tinta na impressora, uma mensagem solicitando que você agite a unidade é exibida nos seguintes intervalos.

- □ Tinta White (Branco) (WH): Uma vez a cada 24 horas
- Outras tintas: Uma vez a cada três semanas

# Precauções ao agitar

Coloque a mão na parte inferior da bandeja de tinta ao removê-la. Se usar apenas uma mão, o peso da bandeja poderá fazer com que ela caia e seja danificada. Ao agitar a unidade de alimentação de tinta, coloque-a na bandeja de tinta e agite-a para cima e para baixo em um ângulo de cerca de 60 graus 5 vezes em 5 segundos, conforme mostrado na ilustração a seguir.

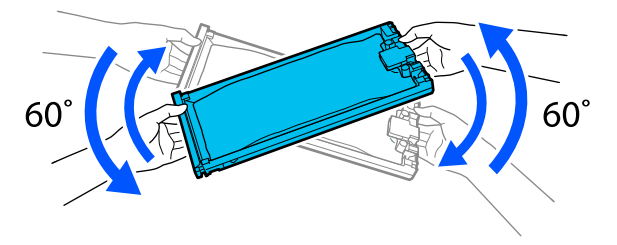

Não agite ou balance com força as unidades de alimentação de tinta ou bandejas de tinta contendo unidades de alimentação de tinta. A tinta pode vazar.

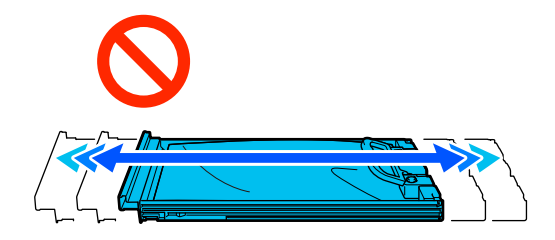

As unidades de alimentação de tinta removidas podem ter tinta ao redor da porta de alimentação de tinta, portanto, tome cuidado para não deixar tinta na área circundante ao remover as unidades de alimentação de tinta.

# Agitação

Se for exibida uma mensagem informando que é hora de agitar a tinta, você pode verificar o procedimento no painel de controle enquanto agita a unidade de alimentação de tinta.

#### Quando uma mensagem é exibida em tela cheia

Pressione Como... para visualizar o procedimento.

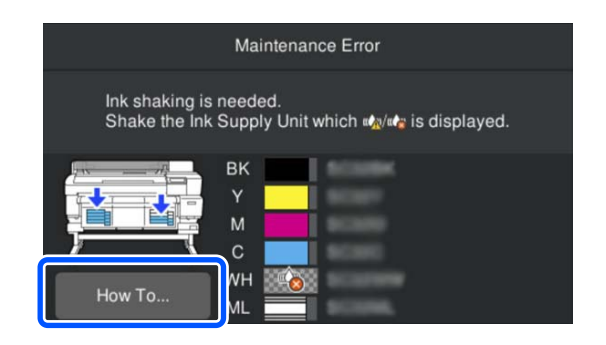

#### Nota:

Se **Fechar** for exibido no canto superior esquerdo da tela, você pode fechar a tela e agitar mais tarde. Se Fechar não for exibido conforme mostrado na ilustração, você não poderá executar nenhuma operação, incluindo impressão, até agitar a unidade de alimentação de tinta.

# Quando uma mensagem é exibida na área de exibição de status

As etapas a seguir lhe guiarão através do procedimento.

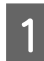

2

Na tela, pressione a área de status dos consumíveis.

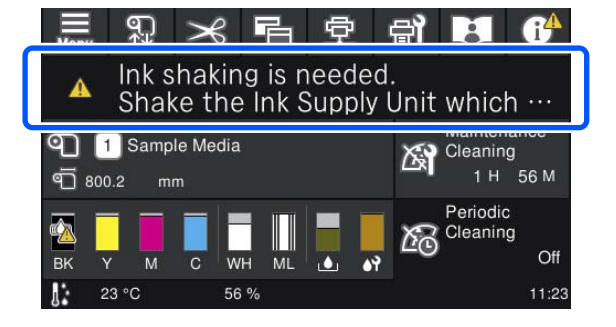

Na **Lista de mensagens**, pressione a mensagem informando que é hora de agitar a tinta.

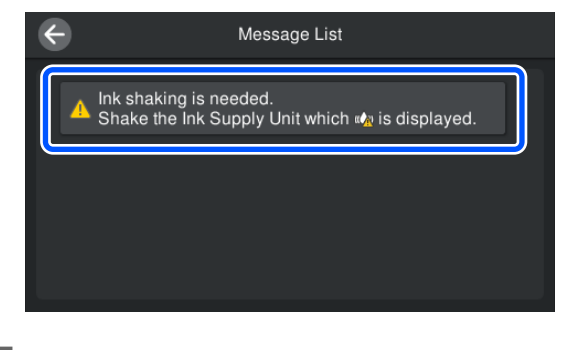

3 Pressione **Como...** para visualizar o procedimento. Siga as instruções na tela para realizar o procedimento.

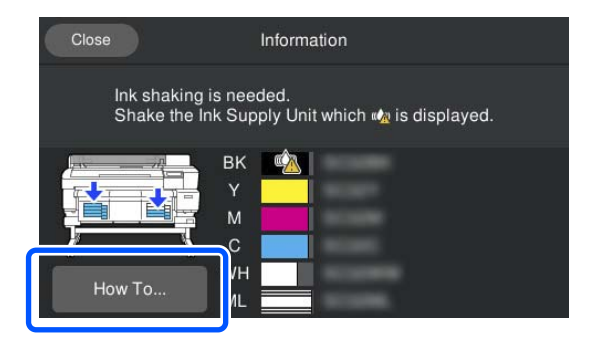

# Substituindo as unidades de alimentação de tinta

## Importante:

A Epson recomenda o uso de unidade de alimentação de tinta genuína da Epson. A Epson não pode garantir a qualidade ou confiabilidade de tintas não genuínas. O uso de tinta não genuína pode causar danos que não são cobertos pelas garantias da Epson e, sob certas circunstâncias, pode causar comportamento errático da impressora. As informações sobre os níveis de tinta não genuína podem não ser exibidas e o uso de tinta não genuína é registrado para possível uso no suporte de serviço.

# Precauções ao substituir

## Importante:

Ao usar tinta White (Branco), substitua imediatamente a unidade de alimentação de tinta por uma nova se Você precisa substituir Unidades de Fornecimento de Tinta. for exibido. Se você não seguir o aviso de tinta, o cabeçote de impressão ou outras peças poderão ser danificadas.

Se uma das unidades de alimentação de tinta instaladas estiver esgotada, a impressão não poderá ser executada.

Se a tinta acabar durante a impressão, você poderá continuar imprimindo após substituir a unidade de alimentação de tinta. Se você continuar a usar uma unidade de alimentação de tinta que está acabando, pode ser necessário substituir a unidade de alimentação de tinta durante a impressão. Se você substituí-la durante a impressão, as cores poderão parecer diferentes dependendo de como a tinta seca. Se quiser evitar problemas como este, recomendamos substituir a unidade de alimentação de tinta antes de imprimir. Você ainda poderá usar a unidade de alimentação de tinta iremovida no futuro, até que a unidade de alimentação de tinta se esgote.

- Insira todas as unidades de alimentação de tinta nas bandejas de tinta. A impressão não é possível ou pode ocorrer um mau funcionamento se pelo menos uma das bandejas de tinta não contiver uma unidade de alimentação de tinta.
- Ao agitar a unidade de alimentação de tinta, coloque-a na bandeja de tinta e agite-a completamente para cima e para baixo em um ângulo de cerca de 60 graus nos seguintes números de vezes conforme mostrado na ilustração a seguir.
  - □ Tinta White (Branco) (WH): Aprox. 25 vezes em 25 segundos
  - □ Outras tintas: 15 vezes em 15 segundos

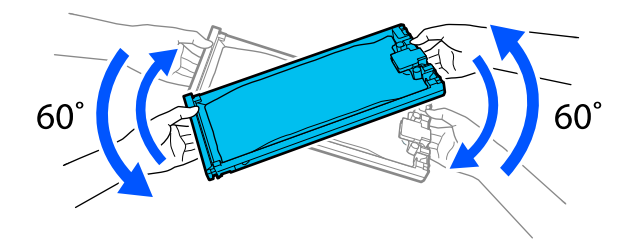

Talvez você não consiga usar o cortador embutido se substituir a unidade de alimentação de tinta enquanto a impressora estiver ligada. Corte a mídia com uma tesoura disponível comercialmente.

# Procedimento de substituição

# Quando uma mensagem solicitando a substituição de uma unidade de alimentação de tinta for exibida

Pressione **Como...** Você pode verificar o procedimento no painel de controle ao substituir a unidade de alimentação de tinta.

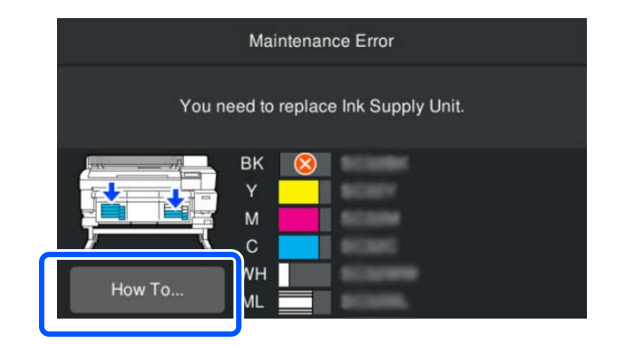

# Quando você precisar substituir uma unidade de alimentação de tinta porque a quantidade de tinta restante é muito baixa para o trabalho de impressão

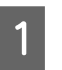

Mova o interruptor de bloqueio para a cor que deseja substituir para desbloqueá-la.

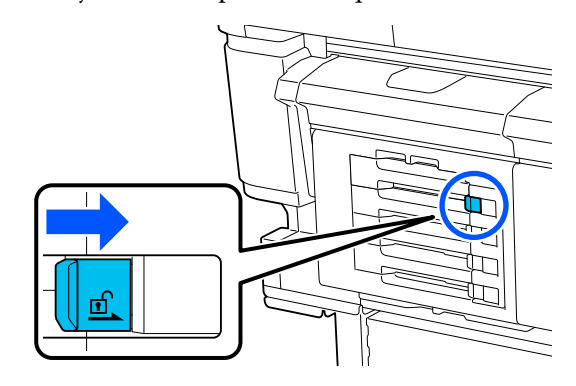

2

Pressione **Como...** na tela do painel de controle para visualizar o procedimento.

Siga as instruções na tela para realizar o procedimento.

| Information                                               |
|-----------------------------------------------------------|
| Lock the Lock Switch after replacing the Ink Supply Unit. |
|                                                           |
|                                                           |

Eliminação de consumíveis usados ⁄ Manuseio de consumíveis usados" na página 69

# Quando for necessário substituir a unidade de alimentação de tinta durante a impressão (somente ao usar o agitador)

Ao usar um agitador que permite que a mídia fique frouxa entre a impressora e o agitador, remover a folga da mídia antes de substituir a unidade de alimentação de tinta facilitará o processo de substituição.

Certifique-se de que a impressão foi parada.

Se uma mensagem solicitando que você substitua a unidade de alimentação de tinta for exibida durante a impressão, a impressão será pausada temporariamente.

2

1

Continue agitando manualmente até que o agitador remova a folga da mídia.

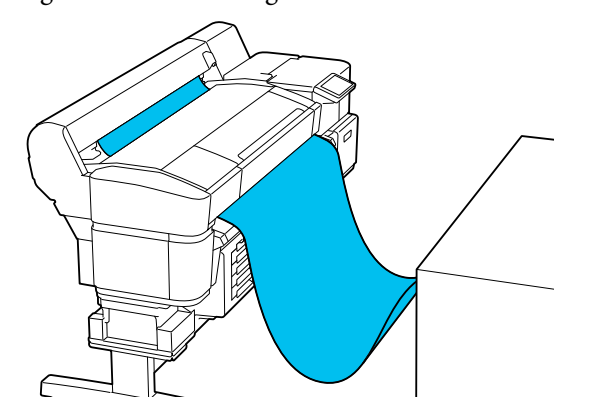

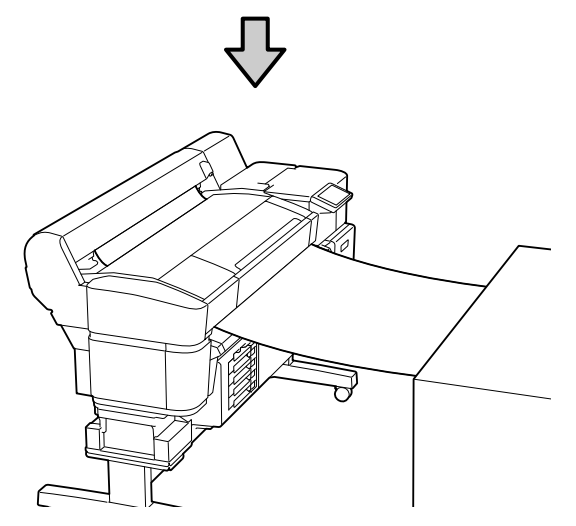

## Importante:

Tenha cuidado para não reduzir muito a folga da mídia, pois isso pode fazer com que a mídia fique muito apertada. Isto pode afetar a qualidade de impressão. 3

4

Pressione **Como...** na tela do painel de controle para visualizar o procedimento.

Siga as instruções na tela para realizar o procedimento.

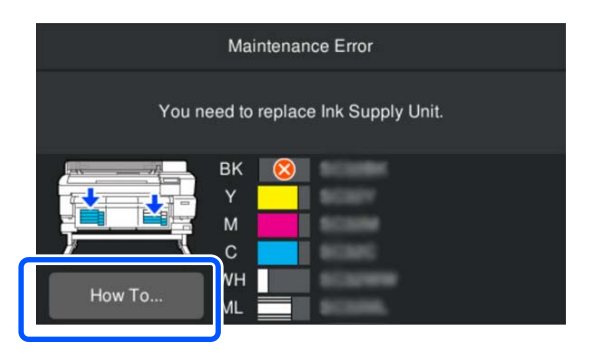

Execute o procedimento colocando as mãos sob a mídia.

Tenha cuidado para não tocar na mídia.

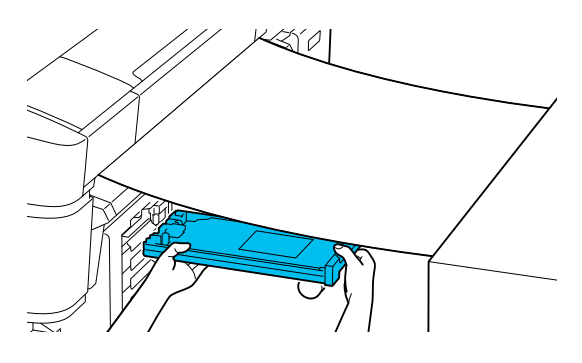

Depois de substituir a unidade de alimentação de tinta, defina o agitador ao automático e retome a impressão.

# Descarte de tinta residual

# Precauções ao substituir a garrafa de resíduo de tinta

- Certifique-se de que o tubo de tinta residual esteja inserido na boca da garrafa de resíduo de tinta. Se o tubo de tinta residual sair do frasco, a tinta residual será derramada.
- Você precisará da tampa da garrafa de resíduo de tinta ao descartar a tinta usada. Mantenha a tampa em local seguro; não jogue fora.

- A menos que seja pedido pelas instruções na tela, nunca remova a garrafa de resíduo de tinta durante a impressão, execução de Limpeza de Cabeçote, ou preparação para armazenamento a longo prazo. Resíduos de tinta podem vazar.
- Descarte a tinta residual com a garrafa de resíduo de tinta. Não despeje-a em outro recipiente.

#### Nota:

Observe os seguintes pontos ao transferir tinta residual da garrafa de resíduo de tinta para outro recipiente.

- □ Use um recipiente feito de PE (polietileno) ao transferir a tinta residual.
- Acople o bocal fornecido com a impressora na borda da garrafa de resíduo de tinta e transfira a tinta residual.
- Despeje a tinta residual com cuidado. Derramar a tinta residual rapidamente pode causar derramamento e respingos.
- □ Armazene a tinta residual fechando bem a tampa do recipiente para o qual você a transferiu.

# Substituindo a garrafa de resíduo de tinta

Existem dois métodos para substituir a garrafa de resíduo de tinta conforme descrito abaixo. Use o método de substituição apropriado para se adequar à sua situação.

Leia o seguinte antes de iniciar este procedimento.

∠ "Precauções relativas à manutenção" na página 56

# Quando uma mensagem é exibida indicando que é hora de substituir a garrafa de resíduo de tinta

Substitua imediatamente a garrafa de resíduo de tinta por ums nova.

Quando uma mensagem for exibida, pressione **Como...** Você pode verificar o procedimento no painel de controle ao substituir a garrafa de resíduo de tinta.

## Importante:

Quando a mensagem **O Garrafa resíduo tinta** está chegando ao fim de sua vida útil. é exibida, obtenha uma garrafa de resíduo de tinta o mais breve possível.

*Consulte o seguinte ao substituir a garrafa de resíduo de tinta nesta fase do procedimento.* 

ヱ゚゚゚゚゚ "Quando você deseja substituí-la a qualquer momento" na página 66

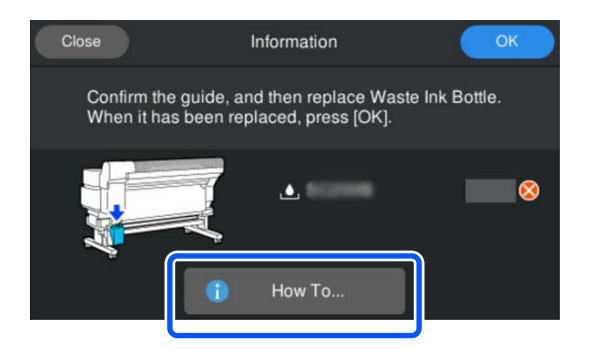

# Quando você deseja substituí-la a qualquer momento

Se você quiser substituir a garrafa de resíduo de tinta durante operações noturnas ou após uma grande quantidade de impressões, antes que a impressora exiba uma mensagem indicando que é hora de substituir a garrafa, siga as etapas abaixo. Se você não seguir as etapas abaixo, não receberá uma mensagem no intervalo de substituição correto na próxima vez.

Contador de tinta residual ớ "Contador de tinta residual" na página 67

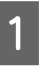

Pressione 🗐 (Manutenção) na tela e, em seguida, pressione Substituir peças de manutenção - Garrafa de resíduo de tinta.

2

Pressione **Como...** para visualizar o procedimento.

Siga as instruções na tela para realizar o procedimento.

# Contador de tinta residual

A impressora usa o contador de tinta residual para rastrear a tinta residual e exibe uma mensagem quando o contador atinge o nível de aviso. Se você seguir as instruções da mensagem **Garrafa resíduo tinta está no final de sua vida útil.** e substituir a garrafa de resíduo de tinta por uma nova, o contador será zerado automaticamente.

Se precisar substituir a garrafa de resíduo de tinta antes que a mensagem seja exibida, pressione (Manutenção) na tela do painel de controle, pressione **Substituir peças de manutenção - Garrafa de resíduo de tinta**, e em seguida, execute o trabalho de substituição.

Menu de Manutenção <a>27 "Menu de Manutenção" na página 90</a>

## Importante:

Sempre faça o trabalho de substituição no menu de configurações e limpe o contador de tinta residual se substituir a garrafa de resíduo de tinta antes de ser solicitado a fazê-lo por uma mensagem. Caso contrário, você não receberá uma mensagem no intervalo de substituição correto na próxima vez.

# Substituindo o Conj. limp. cabeçote

# Tempo de preparação e substituição

Quando a mensagem O Conj. limp. cabeçote está chegando ao fim de sua vida útil. é exibida ou quando <u>A</u> é exibido na tela de status do Conj. limp. cabeçote

Obtenha um novo conj. limp. cabeçote o mais rápido possível.

Quando desejar substituí-lo imediatamente, pressione (Manutenção) na tela do painel de controle, pressione **Substituir peças de manutenção - Conj. limp. cabeçote**, e em seguida, execute o trabalho de substituição. Se você não realizar o trabalho de substituição no menu de configurações, o contador do conj. limp. cabeçote não funcionará corretamente.

## Importante:

#### Sobre o Contador do Conj. Limp. Cabeçote

A impressora rastreia as quantidades consumidas usando o contador do conj. limp. cabeçote e exibe uma mensagem quando o contador atinge o nível de aviso.

Se substituir o contador do conj. limp. cabeçote de acordo com a mensagem **O Conj. limp. cabeçote** está chegando ao fim de sua vida útil., o contador se apagará automaticamente.

Se você substituí-lo antes que esta mensagem seja exibida, certifique-se de realizar o trabalho de substituição no menu de configurações.

# O Conj. limp. cabeçote está chegando ao fim de sua vida útil. é exibido

Consulte a página a seguir e substitua todas as peças incluídas no do conj. limp. cabeçote. A impressão não pode ser realizada se as peças não forem substituídas.

O conj. limp. cabeçote contém uma de cada uma das seguintes peças.

- Unidade de limpeza
- □ Local de cobertura
- Almofada de enxágue

# Precauções ao Substituir Peças

## *Importante:*

- Se você levantar a almofada de enxágue com muita força ao removê-la, a tinta residual poderá espirrar. Tenha cuidado ao executar essas operações.
- Depois de substituir a almofada, verifique se ela está instalada corretamente. Se os ganchos forem levantados durante a impressão, o cabeçote de impressão poderá ser danificado.

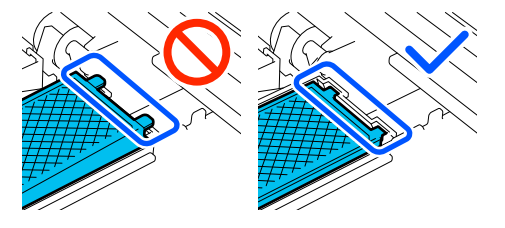

Antes de iniciar este procedimento, certifique-se de ler o seguinte:

∠ Precauções relativas à manutenção" na página 56

#### Nota:

A campainha soa 10 minutos após o cabeçote de impressão ser movido (configuração padrão).

Verifique a mensagem na tela, pressione **OK**, e depois continue trabalhando. Após mais 10 minutos, a campainha soa novamente.

# Procedimento de substituição

Sempre utilize um conj. limp. cabeçote de reposição especificado para esta impressora.

#### ∠ "Opções e produtos consumíveis" na página 106

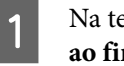

Na tela O Conj. limp. cabeçote está chegando ao fim de sua vida útil. pressione OK.

Quando a mensagem não for exibida, pressione (Manutenção), e em seguida pressione Substituir peças de manutenção - Conj. limp. cabeçote.

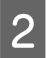

Verifique a mensagem e pressione Iniciar.

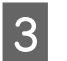

Pressione **Como...** para visualizar o procedimento.

Siga as instruções na tela para realizar o procedimento.

Eliminação de consumíveis usados ⁄ T "Manuseio de consumíveis usados" na página 69

# Substituindo a lâmina de corte automático

Substitua a lâmina de corte automático se a mídia não for cortada corretamente ou se as bordas das seções cortadas estiverem desgastadas.

∠ "Opções e produtos consumíveis" na página 106

# 🕂 Cuidado:

Não guarde a lâmina de corte automático ao alcance de crianças. A lâmina pode causar lesões. Preste muita atenção ao substituir a lâmina de corte automático.

Use uma chave de fenda com cabeça cruzada para substituir a lâmina de corte automático. Certifique-se de ter uma chave de fenda com cabeça cruzada antes de substituir o cortador.

# Procedimento de substituição

Você pode verificar o procedimento no painel de controle durante o trabalho.

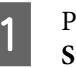

Pressione 🗐 na tela e, em seguida, pressione Substitua a lâmina de corte automático.

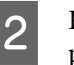

Pressione **Iniciar**, e depois pressione **Como...** para ver o procedimento.

Siga as instruções na tela para realizar o procedimento.

#### Nota:

Coloque a lâmina de corte automático usada em um saco ou outro recipiente adequado e descarte-a de acordo com as leis locais e municipais.

# Precauções ao substituir a lâmina de corte automático

- Tome cuidado para não danificar a lâmina do cortador. Quedas ou batidas contra objetos duros pode lascar a lâmina.
- A folha para a lâmina de corte automático serve para proteger a lâmina. Não remova a folha ao substituir a lâmina de corte automático.
   A folha sairá quando lâmina de corte automático voltar à sua posição original.
- Aperte firmemente o parafuso que trava a lâmina de corte automático. Se a lâmina de corte automático não estiver bem acoplada, a posição de corte pode mudar ou ficar no ângulo errado.

# Manuseio de consumíveis usados

As seguintes peças usadas são classificadas como resíduos industriais quando a tinta está presa a elas.

- Vara de limpeza
- Limpador de tinta
- Unidades de alimentação de tinta
- Unidade de suprimento do líquido de limpeza
- □ Tinta de resíduo
- Garrafa de resíduo de tinta
- Unidade de limpeza
- □ Local de cobertura
- □ Almofada de enxágue
- □ Unidade de carregamento da tinta

Mídia após a impressão

Descarte os itens de acordo com as leis e regulamentos locais. Por exemplo, contrate uma empresa de descarte de resíduos industriais para descarte. Nesses casos, envie a "Ficha de dados de segurança" à empresa de eliminação de resíduos industriais.

Você pode baixá-lo no site local da Epson.

# Limpeza de Bicos Entupidos

# Verificando Se Há Bicos Entupidos

Para garantir resultados de qualidade, recomendamos que você verifique se há obstruções nos bicos sempre que imprimir.

# Maneiras de Verificar Se Há Obstruções

Existem duas maneiras a seguir de verificar se há bicos entupidos.

#### Execute a limpeza automática

A impressora verifica automaticamente se há bicos entupidos e, em seguida, executa a limpeza com a intensidade ideal. Se os bicos não estiverem entupidos, a limpeza não será feita. Consulte o seguinte para obter detalhes.

## 

#### Imprimir um padrão de verificação dos jatos

Quando quiser verificar se não há bicos entupidos antes de imprimir, imprima um padrão de verificação dos jatos. Inspecione o padrão visualmente para determinar se os bicos estão entupidos.

Veja a seguir como imprimir um padrão de verificação.

# Como imprimir um padrão de verificação dos jatos

Verifique se a impressora está pronta para imprimir, pressione (Manutenção), e em seguida pressione Verif. injec. cab. impr.

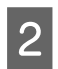

3

Pressione Iniciar.

O padrão de verificação dos jatos foi impresso.

Verifique o padrão de verificação dos jatos.

Se necessário, pressione o botão 🖵 para alimentar a mídia para que você possa verificá-la.

Exemplo de bicos limpos

| <br> |  |
|------|--|
|      |  |
| <br> |  |
| <br> |  |
|      |  |
| <br> |  |
| <br> |  |
| <br> |  |
|      |  |
|      |  |
| <br> |  |
| <br> |  |
| <br> |  |
|      |  |
|      |  |
|      |  |
|      |  |
|      |  |
| <br> |  |
|      |  |
|      |  |
| <br> |  |
|      |  |

Não há espaços no padrão de verificação.

Exemplo de bicos entupidos

| · | <br> |          |
|---|------|----------|
|   | <br> | <b></b>  |
| H | <br> | +=       |
|   | <br> |          |
|   | <br> |          |
|   | <br> |          |
|   | <br> |          |
|   | <br> |          |
|   | <br> |          |
| E | <br> | <u> </u> |
|   | <br> |          |
| _ | <br> |          |

Execute a limpeza dos cabeçotes se houver espaços no padrão de verificação dos jatos.

∠ "Limpeza do Cabeçote de Impressão" na página 70

# Limpeza do Cabeçote de Impressão

Para limpeza do cabeçote de impressão, há Limpeza Automática e três níveis de limpeza do cabeçote de impressão disponíveis: Limpeza (leve), Limpeza (média), e Limpeza (pesada).

Execute a Limpeza Automática primeiro. Se isso não limpar os entupimentos, execute **Limpeza (leve)**, em seguida **Limpeza (média)**, e em seguida **Limpeza (pesada)** até que os entupimentos sejam removidos.

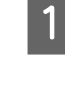

2

Confirme se a alimentação está ligada, pressione 🖼 (Manutenção), e em seguida, pressione Limpeza de Cabeçote.

Selecione um método de limpeza.

Quando a Limpeza Automática é selecionada

Vá para a etapa 4.

Quando um Nível de Limpeza é selecionado

Ao limpar todas as fileiras, selecione **Todos os Bocais**, e vá para a etapa 4.

Ao verificar um padrão de verificação dos jatos para especificar quais fileiras limpar, vá para a próxima etapa.

3

Confirme o padrão de verificação dos jatos, selecione as fileiras de jatos para limpeza e pressione **OK**.

O texto impresso na parte inferior do padrão de verificação dos jatos indica a combinação da cor da tinta e da fileira dos jatos.

Verifique quais fileiras estão faltando no padrão de verificação dos jatos e selecione as fileiras que deseja limpar.

Para a situação mostrada na ilustração a seguir, selecione C.

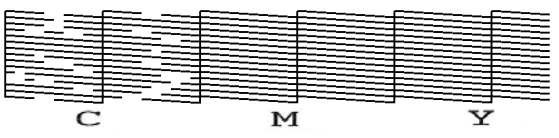

4

Verifique a mensagem e pressione Iniciar.

Limpeza se inicia. Quando a limpeza for concluída, recomendamos que você selecione **Sim** na tela de confirmação e, em seguida, imprima um padrão de verificação dos jatos para confirmar que as obstruções foram eliminadas.

## Se o entupimento for removido

Continue com as operações normais.

#### Se os jatos ainda estiverem entupidos

Volte ao passo 1 e execute a Limpeza (leve). Após executar a Limpeza (leve), execute os próximos níveis superiores de limpeza conforme necessário. Se os bicos permanecerem obstruídos mesmo depois de limpar o cabeçote de impressão várias vezes

Execute o seguinte.

# Manutenção Pré-Armazenamento para Não Utilização a Longo Prazo

Sempre execute a manutenção pré-armazenamento se a impressora não irá ser utilizada por um longo período (2 semanas ou mais) e ficará desligada.

Ao executar **Preparação para armazenamento**, prepare cinco unidades de suprimento do líquido de limpeza e uma nova Garrafa de resíduo de tinta.

☐ "Opções e produtos consumíveis" na página 106

## Importante:

Se você não realizar a manutenção pré-armazenamento, um bico do cabeçote de impressão poderá ficar permanentemente obstruído.

Se você não imprimir por um longo período e não executar a manutenção pré-armazenamento, ligue a impressora pelo menos uma vez a cada sete dias.

# Executando Manutenção Pré-Armazenamento

## Importante:

Se a quantidade de tinta ou líquido de limpeza restante for insuficiente, o procedimento poderá não ser concluído. Certifique-se de ter novas unidades de alimentação de tinta/unidades de suprimento do líquido de limpeza à mão como precaução.

Confirme se a alimentação está ligada, pressione 🖼 (Manutenção), e em seguida, pressione **Preparação para armazenamento**.

Verifique as mensagens na tela e pressione **Iniciar**.

Siga as instruções na tela para realizar o procedimento.

2

Pressione **Como...** na tela para visualizar o procedimento de trabalho.

## Importante:

Antes de armazená-las, limpe qualquer tinta presa nas portas de alimentação de tinta das unidades de alimentação de tinta que você removeu. Limpe usando a vara de limpeza larga do kit de manutenção fornecido.

- Utilize uma vara de limpeza nova para cada cor para evitar misturar as cores.
- Toque levemente o canto da vara de limpeza no orifício da porta de alimentação de tinta para absorver a tinta. Você não precisa limpar a tinta. Não pressione nem mova com força a vara de limpeza.

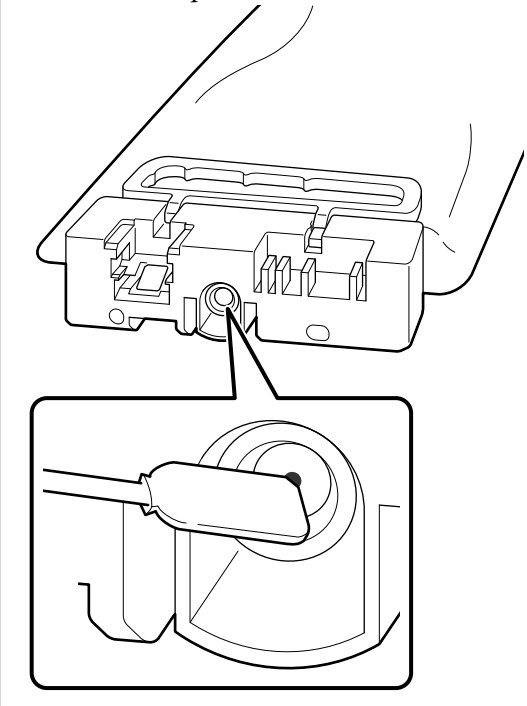

3

Quando a mensagem de substituição concluída for exibida, desligue a energia.

Observe as seguintes precauções ao armazenar a impressora e as unidades de alimentação de tinta parcialmente usadas que foram removidas.

∠ → "Observações para quando não estiver usando a impressora" na página 23

∠ "Notas sobre o manuseio de unidades de alimentação de tinta/unidades de suprimento do líquido de limpeza" na página 25

# Retomando a Utilização da impressora

## Importante:

Ao retomar a utilização da impressora, carregue a impressora com tinta. Ao carregar as unidades de alimentação de tinta que foram removidas, tenha novas unidades de alimentação de tinta à mão como precaução.

Ligue a impressora e siga as instruções no painel de controle para substituir a garrafa de resíduo de tinta e instalar as unidades de alimentação de tinta.

Pressione **Como...** na tela para visualizar o procedimento de trabalho.

#### Nota:

Ao retomar a utilização da impressora, a densidade da tinta White (Branco) poderá ser baixa. Se a densidade for muito baixa, consulte o seguinte.

*△***3** *"Branco insuficiente ou brancura irregular" na página 101*
# Lista de menus

Os seguintes itens e parâmetros podem ser definidos e executados no Menu. Consulte as páginas de referência para obter mais detalhes sobre cada item.

#### Definições gerais

Para obter mais informações sobre esses itens, consulte Zr "Menu de Definições gerais" na página 79

| Item                             | Parâmetro                                  |  |
|----------------------------------|--------------------------------------------|--|
| Definições básicas               |                                            |  |
| Brilho do LCD                    | 1a9                                        |  |
| Sons                             |                                            |  |
| Som botões                       | 0, 1, 2, 3                                 |  |
| Aviso de conclusão               | 0, 1, 2, 3                                 |  |
| Aviso                            |                                            |  |
| Volume                           | 0, 1, 2, 3                                 |  |
| Repetir                          | Desativado, Até parado                     |  |
| Tom de erro                      |                                            |  |
| Volume                           | 0, 1, 2, 3                                 |  |
| Repetir                          | Desativado, Até parado                     |  |
| Tipo de som                      | Padrão1, Padrão2, Padrão3                  |  |
| Aviso Luz de alerta              | Lig., Desl.                                |  |
| Temporizador                     | 1 a 240                                    |  |
| Despertar do modo inativo        |                                            |  |
| Tocar na Tela LCD para despertar | Ativado, Desativado, Programado            |  |
| Definições de data/hora          |                                            |  |
| Data/Hora                        |                                            |  |
| Horário de Verão                 | Desativado, Ativado (Desativado, Ativado)* |  |
| Diferença horária                | -12:45 a +13:45                            |  |

|         | ltem                                  | Parâmetro                                                                                                    |
|---------|---------------------------------------|----------------------------------------------------------------------------------------------------|
|         | Idioma/Language                       | Dutch, English, French, German, Indonesian, Italian, Japanese,<br>Korean, Portuguese, Russian, Simplified Chinese, Spanish, Thai,<br>Traditional Chinese, Turkish                                                  |
|         | Personalização do ecrã                |                                                                                                    |
|         | Cor do plano de fundo                 | Cinzento, Preto, Branco                                                                                                    |
|         | Exibe informações durante a impressão | Comprimento impresso, Comprimento da impressão restante,<br>Rendimento (m/h) / Rendimento (ft/h), Rendimento (m <sup>2</sup> /h) / Ren-<br>dimento (sqft/h), Tempo até a substituição do meio, Modo de<br>passagem |
| Teclado |                                       | QWERTY, AZERTY, QWERTZ                                                                                                    |
|         | Configurações da unidade              |                                                                                                    |
|         | Unidade de comprimento                | m, ft/in                                                                                                    |
|         | Temperatura                           | °C, °F                                                                                                    |

| ltem                                          | Parâmetro                                              |  |
|-----------------------------------------------|--------------------------------------------------------|--|
| Definições da impressora                      |                                                        |  |
| Margens                                       |                                                        |  |
| Margem Direita                                | 3 a 25 mm (0,12 a 0,98 pol.)                           |  |
| Margem Esquerda                               | 3 a 25 mm (0,12 a 0,98 pol.)                           |  |
| Margem entre páginas                          | 5 a 999 mm (0,20 a 39,33 pol.)                         |  |
| Margem superior                               | 5 a 35 mm (0,20 a 1,38 pol.)                           |  |
| Margem inferior                               | 5 a 150 mm (0,20 a 5,91 pol.)                          |  |
| Detecção de mídia                             |                                                        |  |
| Detecção de largura                           | Lig., Desl.                                            |  |
| Largura da mídia                              | 254,0 a 900,0 mm (10,00 a 35,43 pol.)                  |  |
| Detectar se há papel Inclinado                | Lig., Desl.                                            |  |
| Verificar bocais entre páginas                |                                                        |  |
| Lig.                                          |                                                        |  |
| Tempo de execução                             |                                                        |  |
| Comprimento da impressão                      | 1 a 9999 m (3,28 a 32805,12 pés)                       |  |
| Página de impressão                           | 1 a 9999 páginas                                       |  |
| Duração da impressão                          | 1 a 9999 minutos                                       |  |
| Desl.                                         |                                                        |  |
| Impressão das informações                     |                                                        |  |
| Inform.Restantes do Rolo do Meio de impressão | Lig., Desl.                                            |  |
| Definições de corte                           |                                                        |  |
| Cortar automaticamente                        | Lig., Desl.                                            |  |
| Aguardar pelo corte entre páginas             | Lig., Desl.                                            |  |
| Menu Exclusivo                                | Resolver a deflexão do bico                            |  |
| Restaurar predefinições                       | Definições de rede, Limpar todos os dados e definições |  |

| ltem                                                       | Parâmetro                                                                                                    |  |  |
|------------------------------------------------------------|----------------------------------------------------------------------------------------------------|--|--|
| Configuração de manutenção                                 |                                                                                                    |  |  |
| Detecção de Entupimento dos Injetores e Limpeza Automática |                                                                                                    |  |  |
| Limite dos bocais obstruídos                               | mite dos bocais obstruídos                                                                                             |  |  |
| Branco                                                     | 1 a 1600                                                                                                    |  |  |
| Colorido                                                   | 1 a 1600                                                                                                    |  |  |
| Detecção de entupimento dos bicos durante a impre          | ssão                                                                                                    |  |  |
| Tempo de Detecção                                          | Entre os trabalhos, Intervalo Especificado                                                                             |  |  |
| Ações quando o Limite é Excedido                           | Parar impressão, Mostrar alerta, Limpeza automática                                                                    |  |  |
| Máximo de tentativas para limpeza automática               | 0, 1, 2                                                                                                    |  |  |
| Limpeza Periódica                                          |                                                                                                    |  |  |
| Lig.                                                       |                                                                                                    |  |  |
| Tempo de execução                                          |                                                                                                    |  |  |
| Duração da impressão                                       | 1 a 9999 minutos                                                                                                    |  |  |
| Página de impressão                                        | 1 a 9999 páginas                                                                                                    |  |  |
| Comprimento da impressão                                   | 1 a 9999 m (3,28 a 32805,12 pés)                                                                                       |  |  |
| Nível de Limpeza                                           | Leve, Médio                                                                                                    |  |  |
| Desl.                                                      |                                                                                                    |  |  |
| Limpeza Ligada                                             | Lig., Desl.                                                                                                    |  |  |
| Definições de rede                                         |                                                                                                    |  |  |
| Estado da rede                                             | Estado da rede com fios, Imprimir folha de estado                                                                      |  |  |
| Avançado                                                   |                                                                                                    |  |  |
| Nome do Dispositivo                                        |                                                                                                    |  |  |
| TCP/IP                                                     | Auto, Manual                                                                                                    |  |  |
| Servidor proxy                                             | Não utilizar, Utilizar                                                                                                 |  |  |
| Endereço IPv6                                              | Ativar, Desativar                                                                                                    |  |  |
| Velocidade de ligação & Duplex                             | Auto, 100BASE-TX Auto, 10BASE-T Half Duplex, 10BASE-T Full Du-<br>plex, 100BASE-TX Half Duplex, 100BASE-TX Full Duplex |  |  |
| Redirecionar HTTP para HTTPS                               | Ativar, Desativar                                                                                                    |  |  |
| Desativar IPsec/Filtro de IP                               |                                                                                                    |  |  |
| Desativar IEEE802.1X                                       |                                                                                                    |  |  |

\*Exibido apenas para SC-G6070.

## Configurações de mídia

Para obter mais informações sobre esses itens, consulte Ar "Menu de Configurações de mídia" na página 88

| Item                                 | Parâmetro                          |
|--------------------------------------|------------------------------------|
| Configurações atuais                 |                                    |
| Mídia                                | 01 XXXXXXXXX a 10 XXXXXXXXX        |
| Tipo de mídia                        |                                    |
| Largura da mídia                     |                                    |
| Configurações avançadas              |                                    |
| Ajustes de impressão                 |                                    |
| Ajuste de alimentação de mídia       | Manual (padrão), Manual (medição)  |
| Alinhamento do cabeçote de impressão |                                    |
| Gerenciamento de mídia               |                                    |
| 01 XXXXXXXXX a 10 XXXXXXXXX          |                                    |
| Alterar o nome                       |                                    |
| Tipo de mídia                        | Película, Papel/Outros             |
| Configurações avançadas              |                                    |
| Tempo secag. por passagem            | 0,0 a 5,0 Segs                     |
| Tensão de alimentação                | Lv1 a Lv5                          |
| Sucção De Papel                      | Lv0 a Lv6                          |
| Redução de distorção                 | Lig., Desl.                        |
| Reduza a Raia de Impressão           | Desl., Leve, Médio, Pesada         |
| Gestão da quantidade restante        |                                    |
| Gestão da quantidade restante        | Lig., Desl.                        |
| Valor Remanescente                   | 1,0 a 9999,9 m (3,3 a 32808,1 pés) |
| Alerta de quantidade restante        | 1,0 a 999,5 m (3,3 a 3279,2 pés)   |

#### Manutenção

Para obter mais informações sobre esses itens, consulte 🖉 "Menu de Manutenção" na página 90

| ltem                    | Parâmetro |
|-------------------------|-----------|
| Verif. injec. cab. impr |           |
| Limpeza de Cabeçote     |           |

| ltem                                    | Parâmetro                                   |
|-----------------------------------------|---------------------------------------------|
| Limpeza Automática                      |                                             |
| Limpeza (leve)                          |                                             |
| Selecione os Bocais                     |                                             |
| Todos os Bocais                         |                                             |
| Limpeza (média)                         |                                             |
| Selecione os Bocais                     |                                             |
| Todos os Bocais                         |                                             |
| Limpeza (pesada)                        |                                             |
| Selecione os Bocais                     |                                             |
| Todos os Bocais                         |                                             |
| Substituir peças de manutenção          | Conj. limp. cabeçote, Garrafa resíduo tinta |
| Limpar as peças que requerem manutenção | Em torno do cabeçote, Tampa de sucção       |
| Substitua a lâmina de corte automático  |                                             |
| Troca de injetores                      |                                             |
| Preparação para armazenamento           |                                             |

#### Estado da Fonte

Detalhes no menu 27 "Menu de Estado da Fonte" na página 93

#### Informações da peça de substituição

Detalhes no menu 29 "Menu de Informações da peça de substituição" na página 93

#### Status da impressora

Detalhes no menu 🖉 "Menu de Status da impressora" na página 93

| ltem                  | Parâmetro                                                                                    |
|-----------------------|----------------------------------------------------------------------------------------------|
| Versão Firmware       |                                                                                              |
| Nome Impres.          |                                                                                              |
| Log de erro fatal     |                                                                                              |
| Relatório da operação | Área de impressão total, Dimensão da alimentação total do meio,<br>Passe total de transporte |

# **Detalhes do menu**

# Menu de Definições gerais

\* indica as configurações padrão.

| ltem               | Parâmetro               | Explicação                                                             |
|--------------------|-------------------------|------------------------------------------------------------------------|
| Definições básicas |                         |                                                                        |
| Brilho do LCD      | 1 a 9 (9 <sup>*</sup> ) | Ajusta o brilho do visor do painel de controle.                        |
| Sons               |                         |                                                                        |
| Som botões         | 0                       | Define o volume de sons quando o botão de energia e a tela do painel   |
|                    | 1*                      | de controle são operados.                                              |
|                    | 2                       |                                                                        |
|                    | 3                       |                                                                        |
| Aviso de conclusão | 0                       | Define o volume dos sons quando os trabalhos de impressão ou as ope-   |
|                    | 1                       | rações de manutenção são concluidos.                                   |
|                    | 2                       |                                                                        |
|                    | 3*                      |                                                                        |
| Aviso              |                         |                                                                        |
| Volume             | 0                       | Define o volume e as repetições de sons quando é hora de substituir os |
|                    | 1                       | consumivels.                                                           |
|                    | 2*                      |                                                                        |
|                    | 3                       |                                                                        |
| Repetir            | Desativado <sup>*</sup> |                                                                        |
|                    | Até parado              |                                                                        |

| Item                    | Parâmetro                                 | Explicação                                                                                                    |
|-------------------------|-------------------------------------------|----------------------------------------------------------------------------------------------------|
| Tom de erro             | Tom de erro                               |                                                                                                    |
| Volume                  | 0                                         | Define o volume e as repetições de sons quando ocorre um erro e a im-                                                                                                    |
|                         | 1                                         | pressão não pode continuar.                                                                                                    |
|                         | 2                                         |                                                                                                    |
|                         | 3*                                        |                                                                                                    |
| Repetir                 | Desativado                                |                                                                                                    |
|                         | Até parado <sup>*</sup>                   |                                                                                                    |
| Tipo de som             | Padrão1                                   | Define o tipo de som. Sons que são fáceis de ouvir no ambiente operaci-                                                                                                    |
|                         | Padrão2                                   | onal da impressora podem ser definidos.                                                                                                    |
|                         | Padrão3 <sup>*</sup>                      |                                                                                                    |
| Aviso Luz de alerta     | Lig.*                                     | Define se a luz de alerta ( <b>Lig./Desl.</b> ) se acende ou não quando uma no-                                                                                                    |
|                         | Desl.                                     | tificação de erro e recebida.                                                                                                    |
| Temporizador            | 1 a 240 minutos<br>(15 <sup>*</sup> )     | Define o período de tempo até que a impressora entre no modo de sus-<br>pensão quando nenhum trabalho de impressão é recebido e nenhum<br>erro é detectado. Quando a impressora entra no modo de suspensão, a<br>tela do painel de controle desliga e os motores internos e outras peças<br>são desligados para consumir menos energia.<br>Para reativar a exibição do painel de controle, pressione qualquer botão<br>no painel de controle, exceto <sup>(1)</sup> . No entanto, a exibição do painel de<br>controle desligará novamente se nenhuma operação for executada por<br>mais 30 segundos nessas condições. A impressora só é totalmente reati-<br>vada quando um trabalho de impressão é recebido ou quando outra<br>operação envolvendo o hardware da impressora é executada. |
| Despertar do modo inati | ivo                                       | Você pode selecionar como despertar a impressora do modo de sus-                                                                                                    |
| Tocar na Tela LCD para  | a despertar                               | pensão.                                                                                                    |
| Ativado*                |                                           |                                                                                                    |
| Desativado              |                                           |                                                                                                    |
| Programado              | 0:00 a 23:45                              |                                                                                                    |
| Definições de data/hora |                                           |                                                                                                    |
| Data/Hora               |                                           | Define o relógio integrado da impressora. A hora definida aqui é exibida<br>na tela de Início. Também é usado para registros de trabalhos e o status<br>da impressora, conforme mostrado no Epson Edge Dashboard.                                                                                                    |
| Horário de Verão        | Desativado (Desati-<br>vado) <sup>*</sup> | Você pode selecionar se deseja aplicar o horário de verão ao relógio.<br>Inverno e Verão são exibidos apenas no SC-G6070.                                                                                                    |
|                         | Ativado (Ativado)                         |                                                                                                    |
| Diferença horária       | -12:45 a +13:45                           | Define a diferença horária com o UTC (tempo universal coordenado) em<br>incrementos de 15 minutos. Em ambientes de rede com diferenças de<br>horário, selecione o valor necessário para gerenciamento da impressora.                                                                                                    |

|  | ltem            | Parâmetro                                        | Explicação                                              |
|--|-----------------|--------------------------------------------------|---------------------------------------------------------|
|  | ldioma/Language | Dutch (Holandês)                                 | Selecione o idioma usado na tela do painel de controle. |
|  |                 | English (inglês) <sup>*</sup>                    |                                                         |
|  |                 | French (Francês)                                 |                                                         |
|  |                 | German (Alemão)                                  |                                                         |
|  |                 | Indonesian (Indoné-<br>sio)                      |                                                         |
|  |                 | Italian (Italiano)                               |                                                         |
|  |                 | Japanese (Japonês)                               |                                                         |
|  |                 | Korean (Coreano)                                 |                                                         |
|  |                 | Portuguese (Portu-<br>guês)                      |                                                         |
|  |                 | Russian (Russo)                                  |                                                         |
|  |                 | Simplified Chinese<br>(Chinês Simplifica-<br>do) |                                                         |
|  |                 | Spanish (Espanhol)                               |                                                         |
|  |                 | Thai (Tailandês)                                 |                                                         |
|  |                 | Traditional Chinese<br>(Chinês Tradicional)      |                                                         |
|  |                 | Turkish (Turco)                                  |                                                         |

| Item                                     | Parâmetro                                                    | Explicação                                                                                   |
|------------------------------------------|--------------------------------------------------------------|----------------------------------------------------------------------------------------------|
| Personalização do ecrã                   |                                                              |                                                                                              |
| Cor do plano de                          | Cinzento                                                     | Selecione o esquema de cores usado na tela do painel de controle. Você                       |
|                                          | Preto <sup>*</sup>                                           | em que a impressora está instalada.                                                          |
|                                          | Branco                                                       |                                                                                              |
| Exibe informações<br>durante a impressão | Comprimento im-<br>presso                                    | Selecione o conteúdo que deseja exibir na área de exibição de status<br>durante a impressão. |
|                                          | Comprimento da<br>impressão restante                         | Tempo até a substituição do meio exibe um tempo estimado.                                    |
|                                          | Rendimento (m/h) /<br>Rendimento (ft/h)                      |                                                                                              |
|                                          | Rendimento<br>(m <sup>2</sup> /h) / Rendimen-<br>to (sqft/h) |                                                                                              |
|                                          | Tempo até a substi-<br>tuição do meio                        |                                                                                              |
|                                          | Modo de passagem                                             |                                                                                              |
| Teclado                                  | QWERTY*                                                      | Selecione o layout do teclado para as telas de entrada de texto exibidas,                    |
|                                          | AZERTY                                                       | como ao inseni nomes para registrar comigurações de midia.                                   |
|                                          | QWERTZ                                                       |                                                                                              |
| Configurações da unidad                  | de                                                           |                                                                                              |
| Unidade de compri-                       | m*                                                           | Escolha as unidades de comprimento usadas no visor do painel de con-                         |
|                                          | ft/in                                                        |                                                                                              |
| Temperatura                              | °C*                                                          | Escolha as unidades de temperatura usadas no visor do painel de con-                         |
|                                          | °F                                                           |                                                                                              |

| ltem                              | Parâmetro                                                                                  | Explicação                                                                                                    |
|-----------------------------------|--------------------------------------------------------------------------------------------|----------------------------------------------------------------------------------------------------|
| Definições da impressora          |                                                                                            |                                                                                                    |
| Margens                           |                                                                                            |                                                                                                    |
| Margem Direita                    | 3 a 25 mm (3 <sup>*</sup> )<br>(0,12 a 0,98 pol.<br>[0,12 <sup>*</sup> ])                  | Define a largura da margem direita quando a mídia é carregada na im-<br>pressora. Consulte o seguinte para obter mais informações.<br>🖅 "Área imprimível" na página 51                                                                                                    |
| Margem Esquerda                   | 3 a 25 mm (3 <sup>*</sup> )<br>(0,12 a 0,98 pol.<br>[0,12 <sup>*</sup> ])                  | Define a largura da margem esquerda quando a mídia é carregada na impressora. Consulte o seguinte para obter mais informações.<br>Area imprimível " na página 51                                                                                                    |
| Margem entre pági-<br>nas         | 5 a 999 mm (10 <sup>*</sup> )<br>(0,20 a 39,33 pol.<br>[0,39 <sup>*</sup> ])               | Define a margem entre as páginas impressas. Para trabalhos de impres-<br>são de página única, essa é a margem colocada entre os trabalhos.                                                                                                    |
| Margem superior                   | 5 a 35 mm (15 <sup>*</sup> )<br>(0,20 a 1,38 pol.<br>[0,59 <sup>*</sup> ])                 | Define a altura da margem superior quando a mídia é carregada na im-<br>pressora. Consulte o seguinte para obter mais informações.                                                                                                    |
| Margem inferior                   | 5 a 150 mm (5 <sup>*</sup> )<br>(0,20 a 5,91 pol.<br>[0,20 <sup>*</sup> ])                 | Define a altura da margem inferior quando a mídia é carregada na im-<br>pressora. Consulte o seguinte para obter mais informações.<br>28 "Área imprimível" na página 51                                                                                                    |
| Detecção de mídia                 |                                                                                            |                                                                                                    |
| Detecção de largura               | Lig.*<br>Desl.                                                                             | Selecione se a opção ( <b>Lig./Desl.</b> ) deve ser usada conforme a detecção<br>da largura da mídia. Tente definir como <b>Desl.</b> ao imprimir se forem exi-<br>bidos erros de largura da mídia, mesmo que a mídia esteja carregada<br>corretamente. No entanto, recomendamos definir isso como <b>Lig.</b> ao<br>usar a impressora. As configurações alteradas são refletidas quando a<br>mídia é recarregada. |
| Largura da mídia                  | 254,0 a 900,0 mm<br>(254,0 <sup>*</sup> )<br>(10,00 a 35,43 pol.<br>[10,00 <sup>*</sup> ]) | Quando a <b>Detecção de largura</b> estiver definida como <b>Desl.</b> , certifi-<br>que-se de que a largura da mídia corresponde com a largura da mídia<br>carregada. As configurações alteradas são refletidas quando a mídia é<br>recarregada.<br>Se a largura correta da mídia não for selecionada, a impressora poderá<br>imprimir além das bordas da mídia e manchar o interior da impressora.               |
| Detectar se há papel<br>Inclinado | Lig.*<br>Desl.                                                                             | Selecione se a impressora interromperá a impressão e exibirá um erro<br>em ( <b>Lig.</b> ) ou se a impressora continuará imprimindo em ( <b>Desl.</b> ) quando<br>a mídia distorcida for detectada. <b>Lig.</b> é recomendado na maioria das cir-<br>cunstâncias, pois a mídia inclinada pode causar atolamento da impres-<br>sora.                                                                                |

| Item                                 | Parâmetro                                                                              | Explicação                                                                                                    |  |
|--------------------------------------|----------------------------------------------------------------------------------------|----------------------------------------------------------------------------------------------------|--|
| Verificar bocais entre               | /erificar bocais entre páginas                                                         |                                                                                                    |  |
| Lig.<br>Tempo de executo             | ão                                                                                     | Quando <b>Lig.</b> é selecionado, os padrões de verificação de jatos são im-<br>pressos periodicamente no tempo especificado. Quando a impressão<br>estiver concluída, você poderá inspecionar visualmente o padrão de ve-                                                                                                    |  |
| Comprimento<br>da impressão          | 1 a 9999 m (99 m <sup>*</sup> )<br>(3,28 a 32805,12 pés<br>[324,80 pés <sup>*</sup> ]) | rificação para determinar se há listras ou irregularidades nas impressões<br>antes ou depois do padrão.<br>Selecione <b>Comprimento da impressão, Página de impressão</b> , ou <b>Du-<br/>ração da impressão</b> para definir o tempo de impressão do padrão de                                                                      |  |
| Página de im-<br>pressão             | 1 a 9999 páginas (99<br>páginas <sup>*</sup> )                                         | verificação.                                                                                                    |  |
| Duração da im<br>pressão             | 1 a 9999 minutos.<br>(99 minutos <sup>*</sup> )                                        |                                                                                                    |  |
| Desl.*                               |                                                                                        |                                                                                                    |  |
| Impressão das inform                 | ações                                                                                  |                                                                                                    |  |
| Inform.Restantes de                  | Lig.                                                                                   | Imprime informações, como a quantidade restante de mídia, quando a                                                                                                    |  |
| pressão                              | Desl.*                                                                                 | Quando Inform.Restantes do Rolo do Meio de impressão é definido<br>como Lig., o valor remanescente é impresso no lado não utilizado da<br>posição de corte. As informações a seguir são impressas. Para imprimir<br>as informações restantes da mídia, defina Gestão da quantidade res-<br>tante em Configurações de mídia para Lig. |  |
|                                      |                                                                                        | Modelo: Nome do modelo da impressora                                                                                                    |  |
|                                      |                                                                                        | Nº de série: Número de série da impressora                                                                                                    |  |
|                                      |                                                                                        | Data de impressão: Data e hora da impressão                                                                                                    |  |
|                                      |                                                                                        | Nº do banco: Número da mídia ao imprimir                                                                                                    |  |
|                                      |                                                                                        | Tipo de mídia: Tipo de mídia registrado para o número da mídia ao imprimir                                                                                                    |  |
|                                      |                                                                                        | Largura da mídia: Valor detectado automaticamente da largura da mídia                                                                                                    |  |
|                                      |                                                                                        | Valor Remanescente: Quantidade restante de mídia                                                                                                    |  |
| Definições de corte                  |                                                                                        |                                                                                                    |  |
| Cortar automatica-                   | Lig.                                                                                   | Selecione se deseja ou não ( <b>Lig./Desl.</b> ) para cortar automaticamente a                                                                                                    |  |
| mente                                | Desl.*                                                                                 | sa.                                                                                                    |  |
| Aguardar pelo corto<br>entre páginas | Aguardar pelo corte<br>entre páginas                                                   | Ao imprimir várias páginas, selecione se deseja iniciar a impressão após<br>o corte ou sem esperar pelo corte.                                                                                                    |  |
|                                      | Desl.*                                                                                 | Quando definido como <b>Lig.</b> , você pode pausar automaticamente a im-<br>pressão entre os trabalhos até que o corte seja concluído ou sem espe-<br>rar pelo corte. Isto é útil quando você deseja cortar trabalhos durante a<br>impressão contínua.                                                                              |  |

| Item                 | Parâmetro                      | Explicação                                                                                                    |
|----------------------|--------------------------------|----------------------------------------------------------------------------------------------------|
| Menu Exclusivo       | Resolver a deflexão<br>do bico | Não use essa configuração a menos que seja instruído a fazê-lo pelo re-<br>vendedor ou por um representante de suporte da Epson. |
|                      |                                | O uso dessa configuração sem as devidas instruções pode afetar a quali-<br>dade da impressão e a vida útil do produto.           |
| Restaurar predefini- | Definições de rede             | Selecionar <b>Definições de rede</b> restaura todas as configurações <b>Avança</b> -                                             |
| çoes                 | Limpar todos os da-            | <b>do</b> no menu de configurações de rede para seus valores de definição<br>padrão.                                             |
|                      | dos e definições               | Selecionar <b>Limpar todos os dados e definições</b> restaura todas as confi-<br>gurações para seus valores de predefinição.     |

| Item                                      | Parâmetro                                | Explicação                                                                                                    |
|-------------------------------------------|------------------------------------------|----------------------------------------------------------------------------------------------------|
| Configuração de manutenç                  | ção                                      |                                                                                                    |
| Detecção de Entupiment<br>peza Automática | to dos Injetores e Lim-                  | A impressora verifica automaticamente se os bicos do cabeçote de im-<br>pressão estão entupidos antes e durante a impressão. O resultado da                                                                                                    |
| Limite dos bocais                         | Branco                                   | quantidade de tinta que está sendo emitida caiu abaixo da quantidade<br>necessária para manter a qualidade de impressão normal.<br>Esses itens de configuração destinam-se às configurações relacionadas                                                                                                    |
| obstruidos                                | Colorido                                 |                                                                                                    |
| Detecção de entupime<br>a impressão       | ento dos bicos durante                   | à manutenção que é realizada quando são detectados bicos entupidos.<br>Essas configurações são aplicáveis para o seguinte.                                                                                                    |
| Tempo de Detec-                           | Entre os trabalhos                       | Verificação automática de bicos entupidos antes e durante a<br>impressão                                                                                                    |
| çao                                       | Intervalo Especifica-<br>do <sup>*</sup> | Configurações de Limpeza Automática (exceto para Detecção de entupimento dos bicos durante a impressão )                                                                                                    |
| Ações quando o                            | Parar impressão                          | Limite dos bocais obstruídos:                                                                                                    |
|                                           | Mostrar alerta <sup>*</sup>              | Defina o número de bicos entupidos para o ponto em que a manuten-<br>ção é executada.                                                                                                    |
|                                           | Limpeza automática                       | Conforme mostrado abaixo, você pode definir limites de detecção sepa-<br>rados para Branco e Colorido.                                                                                                    |
| Máximo de tentati-                        | 0 a 2 (0 <sup>*</sup> )                  | <b>Branco</b> : 1 a 1600 (a configuração padrão é 9)                                                                                                    |
| tomática                                  |                                          | <b>Colorido</b> : 1 a 1600 (a configuração padrão é 4)                                                                                                    |
|                                           |                                          | Detecção de entupimento dos bicos durante a impressão:                                                                                                    |
|                                           |                                          | <ul> <li>Tempo de Detecção: Defina quando verificar se os bicos do cabeçote de impressão estão entupidos antes e durante a impressão. Selecione Entre os trabalhos ou Intervalo Especificado. Você pode definir o Intervalo Especificado como 0,1 a 15,0 m (0,33 a 49,21 pés) (a configuração padrão é 0,5 m (1,64 pés)).</li> <li>Se você estiver preocupado com resultados de impressão irregulares devido à pausa de vários segundos enquanto os bicos do cabeçote de impressão estão sendo verificados quanto a entupimento, mude de Intervalo Especificado para Entre os trabalhos.</li> </ul>                                                                                                    |
|                                           |                                          | <ul> <li>Ações quando o Limite é Excedido: Defina a operação a ser executada antes ou durante a impressão quando o número de bicos entupidos exceder o número definido em Limite dos bocais obstruídos.</li> <li>Quando Parar impressão estiver definido, a mensagem A manutenção automática dos bocais descobriu que o número permitido de bocais entupidos foi excedido. A qualidade da impressão pode diminuir. é exibido na tela do painel de controle, a impressão é interrompida e a impressora entra no status de espera.</li> <li>Mostrar alerta exibe a mensagem acima na tela do painel de controle, mas continua imprimindo sem parar.</li> <li>Limpeza automática é executada automaticamente antes ou durante a impressão.</li> </ul> |

| Item Parâmetro       |                             | Parâmetro                                                                             | Explicação                                                                |
|----------------------|-----------------------------|---------------------------------------------------------------------------------------|---------------------------------------------------------------------------|
| L                    | Limpeza Periódica           |                                                                                       | Quando Lig. for selecionado, a limpeza será feita no intervalo seleciona- |
|                      | Lig.                        |                                                                                       | mento da impressão em Tempo de execução. A limpeza é executada            |
|                      | Tempo de execução           |                                                                                       | no nivel definido em <b>Nivel de Limpeza</b> .                            |
|                      | Duração da im-<br>pressão   | 1 a 9999 minutos<br>(180 minutos <sup>*</sup> )                                       |                                                                           |
|                      | Página de im-<br>pressão    | 1 a 9999 páginas (30<br>páginas <sup>*</sup> )                                        |                                                                           |
|                      | Comprimento<br>da impressão | 1 a 9999 m (15 m <sup>*</sup> )<br>(3,28 a 32805,12 pés<br>[49,21 pés <sup>*</sup> ]) |                                                                           |
|                      | Nível de Limpeza            | Leve <sup>*</sup>                                                                     |                                                                           |
|                      |                             | Médio                                                                                 |                                                                           |
|                      | Desl.*                      |                                                                                       |                                                                           |
| Limpeza Ligada Lig.* |                             | Lig.*                                                                                 | Selecione se a impressora executará a limpeza automaticamente quan-       |
|                      |                             | Desl.                                                                                 | em condição ideal.                                                        |

| lt | Item Parâmetro           |                             | Explicação                                                                                  |
|----|--------------------------|-----------------------------|---------------------------------------------------------------------------------------------|
| D  | Definições de rede       |                             |                                                                                             |
|    | Estado da rede           | Estado da rede com<br>fios  | Você pode verificar as configurações <b>Avançado</b> nas configurações de rede.             |
|    |                          | Imprimir folha de<br>estado | Quando <b>Imprimir folha de estado</b> é selecionado, uma lista é impressa.                 |
|    | Avançado                 |                             |                                                                                             |
|    | Nome do Dispositivo      |                             | Selecione uma variedade de definições de rede.                                              |
|    | TCP/IP                   | Auto                        |                                                                                             |
|    |                          | Manual                      |                                                                                             |
|    | Servidor proxy           | Não utilizar                |                                                                                             |
|    |                          | Utilizar                    |                                                                                             |
|    | Endereço IPv6            | Ativar <sup>*</sup>         |                                                                                             |
|    |                          | Desativar                   |                                                                                             |
|    | Velocidade de liga-      | Auto <sup>*</sup>           |                                                                                             |
|    | çao a Duplex             | 100BASE-TX Auto             |                                                                                             |
|    |                          | 10BASE-T Half Du-<br>plex   |                                                                                             |
|    |                          | 10BASE-T Full Du-<br>plex   |                                                                                             |
|    |                          | 100BASE-TX Half<br>Duplex   |                                                                                             |
|    |                          | 100BASE-TX Full Du-<br>plex |                                                                                             |
|    | Redirecionar HTTP        | Ativar <sup>*</sup>         |                                                                                             |
|    | para mi r s              | Desativar                   |                                                                                             |
|    | Desativar IPsec/Filtro c | le IP                       | Use o software pré-instalado Web Config para habilitar essa definição.                      |
|    | Desativar IEEE802.1X     |                             | Na tela, só é possível desativá-la.                                                         |
|    |                          |                             | consulte o seguinte para obter informações detainadas sobre como ini-<br>ciar o Web Config. |
|    |                          |                             |                                                                                             |

# Menu de Configurações de mídia

\* indica as configurações padrão.

| ltem                 | Parâmetro | Explicação |
|----------------------|-----------|------------|
| Configurações atuais |           |            |

| ltem                          |           | Parâmetro                                                                                     | Explicação                                                                                                    |
|-------------------------------|-----------|-----------------------------------------------------------------------------------------------|----------------------------------------------------------------------------------------------------|
| Mídia                         |           | 01 XXXXXXXXXX a<br>10 XXXXXXXXXX                                                              | Escolha as Configurações de mídia a utilizar. O nome registrado aparece em XXXXXXXXXX.                                                                                                    |
| Tipo de mídia                 |           |                                                                                               | Exibe o Tipo de mídia atualmente selecionado.                                                                                                    |
| Largura da míd                | ia        |                                                                                               | Define os itens da <b>Detecção de mídia</b> .                                                                                                    |
| Configurações                 | avançada  | S                                                                                             | Você pode alterar as <b>Configurações avançadas</b> da mídia registrada se-<br>lecionada em <b>Mídia</b> .                                                                                                    |
|                               |           |                                                                                               | Consulte o seguinte para obter detalhes sobre o conteúdo da configu-<br>ração.                                                                                                    |
|                               |           |                                                                                               | ∠𝔅 "Items de Gerenciamento de mídia" na página 89                                                                                                    |
| Ajustes de impres             | são       |                                                                                               |                                                                                                    |
| Ajuste de alime               | entação   | Manual (padrão)                                                                               | Use esse menu se você notar faixas ou granulação nos resultados da im-                                                                                                    |
| de midia                      |           | Manual (medição)                                                                              | Consulte o seguinte para obter mais informações.                                                                                                    |
| Alinhamento de                | o cabeço  | te de impressão                                                                               | "Aperfeiçoando as Configurações de mídia (Alinhamento do cabe-<br>çote de impressão e Ajuste de alimentação de mídia)" na página 46                                                                                                    |
| Gerenciamento d               | e mídia   |                                                                                               |                                                                                                    |
| 01 XXXXXXXXX                  | X a 10 XX | xxxxxxx                                                                                       | Altere as Configurações de mídia registradas.                                                                                                    |
|                               |           |                                                                                               | ∠𝔅 "Items de Gerenciamento de mídia" na página 89                                                                                                    |
|                               |           |                                                                                               | Pressione a <mark>&gt;</mark> à direita das <b>Configurações de mídia</b> para copiar as<br>configurações atualmente selecionadas para outro número de configu-<br>ração de mídia ou inicializar todas as definições.                                        |
| Gestão da quantidade restante |           |                                                                                               |                                                                                                    |
| Gestão da quar                | ntidade   | Lig.                                                                                          | Quando Lig. é selecionado, você pode selecionar Valor Remanescente                                                                                                    |
| restante                      |           | Desl.*                                                                                        | e <b>Alerta de quantidade restante</b> . Definir cada item para gerenciar o valor remanescente facilita saber quando é hora de substituir a mídia.                                                                                                    |
|                               |           |                                                                                               | Depois de ser definido como <b>Lig.</b> , ao carregar a mídia, será solicitado<br>que você digite o número das configurações de mídia registrada e o<br>comprimento da mídia (Valor Remanescente).                                                           |
| Valor Remaneso                | cente     | 1,0 a 9999,9 m<br>(100,0 m <sup>*</sup> )<br>(3,3 a 32808,1 pés<br>[328,1 pés <sup>*</sup> ]) | Define o comprimento total da mídia carregada. Você pode definir em<br>incrementos de 0,1 m (0,1 pés). A quantidade de mídia restante é esti-<br>mada com base no comprimento definido aqui e no comprimento da<br>impressão, e é exibida na tela de Início. |
| Alerta de quant<br>restante   | tidade    | 1,0 a 999,5 m (5,0<br>m*)<br>(3,3 a 3279,2 pés<br>[16,4 pés <sup>*</sup> ])                   | Define um valor no qual uma mensagem de aviso é exibida para infor-<br>mar que a quantidade restante de mídia é muito baixa. Você pode defi-<br>nir em incrementos de 0,1 m (0,1 pés).                                                                       |

## Items de Gerenciamento de mídia

Quando você seleciona o Tipo de mídia ao carregar mídia ou baixa um arquivo EMX usando o Epson Edge Print PRO ou Epson Edge Dashboard fornecido e registra os valores de configuração de mídia na impressora, os valores de configuração de mídia já estão definidos para corresponder à mídia que está sendo usada e, portanto, não precisam ser alterados. Ao usar mídia especial ou quando um problema como golpeamento no cabeçote ou faixas for detectado nos resultados de impressão, altere o padrão.

| ltem                           | Parâmetro                                 | Explicação                                                                                                    |
|--------------------------------|-------------------------------------------|----------------------------------------------------------------------------------------------------|
| Alterar o nome                 |                                           | Atribua um nome de até 20 caracteres às Configurações de mídia que<br>estão sendo salvas. O uso de nomes distintos facilita a seleção de ban-<br>cos para utilização.                                                                                                    |
| Tipo de mídia                  | Película                                  | Selecione o Tipo de mídia apropriado para a mídia carregada.                                                                                                    |
|                                | Papel/Outros                              | A impressora armazena as configurações de mídia ideais de acordo com<br>o Tipo de mídia.                                                                                                    |
| Configurações avançadas        |                                           |                                                                                                    |
| Tempo secag. por pas-<br>sagem | 0,0 a 5,0 segundos<br>(0,7 <sup>*</sup> ) | Especifique por quanto tempo a impressora para de alimentar a mídia<br>para permitir que a tinta seque após a impressão de uma passagem.<br>Você pode selecionar um valor entre 0,0 e 5,0 segundos. O tempo ne-<br>cessário para a tinta secar varia de acordo com a densidade da tinta e a<br>mídia usada. Se a tinta ficar borrada no papel, defina um tempo maior<br>para a secagem da tinta. Quanto maior o tempo de secagem, mais tem-<br>po será necessário para a impressão. |
| Tensão de alimenta-<br>ção     | Lv1 a Lv5 (Lv3 <sup>*</sup> )             | Na maioria das situações, use os valores definidos para cada Tipo de mí-<br>dia como são. Aumente a tensão se aparecerem vincos na mídia duran-<br>te a impressão. Quanto maior o valor, maior a tensão.                                                                                                    |
| Sucção De Papel                | Lv0 a Lv6 (Lv5 <sup>*</sup> )             | Defina a força da sucção pela placa na mídia. Quanto maior o valor, mai-<br>or a sucção.<br>Na maioria das situações, use os valores definidos para cada Tipo de mí-<br>dia como são. Se o mídia estiver ondulada na placa, aumente o valor da<br>configuração.<br>Se forem detectadas características de granulação ou desfocagem nos<br>resultados de impressão obtidos usando mídia fina ou mole ou se a mí-<br>dia não for alimentada normalmente, reduza o valor definido.     |
| Redução de distorção           | Lig.*<br>Desl.                            | Selecione se deve estar ou não ( <b>Lig./Desl.</b> ) e a impressora executará as<br>operações para corrigir a inclinação da mídia (mídia alimentada de ma-<br>neira inclinada) quando a mídia for carregada. Normalmente, deixe isso<br><b>Lig.</b> Defina este como <b>Desl.</b> se a mídia mostrar marcas dos rolos devido<br>a correções de inclinação.                                                                                                    |
| Reduza a Raia de Im-           | Desl.*                                    | Normalmente, deixe isso <b>Desl.</b>                                                                                                    |
| pressao                        | Leve                                      | Se ocorrerem raias na direção vertical ou diagonal nos resultados da im-<br>pressão, elas poderão se tornar menos perceptíveis se você ajustar essa                                                                                                    |
|                                | Médio                                     | configuração.                                                                                                    |
|                                | Pesada                                    |                                                                                                    |

# Menu de Manutenção

| Item                    | Explicação                                                                                                    |
|-------------------------|----------------------------------------------------------------------------------------------------|
| Verif. injec. cab. impr | Imprima um padrão e verifique o status dos bicos do cabeçote de im-<br>pressão. Inspecione o padrão visualmente e execute a <b>Limpeza de Ca-<br/>beçote</b> se você detectar alguma cor faltando. |
|                         | Consulte o seguinte para obter detalhes.                                                                                                    |
|                         | 🖅 "Limpeza de Bicos Entupidos" na página 69                                                                                                    |

| Item                                         |                            | Explicação                                                                                                    |
|----------------------------------------------|----------------------------|----------------------------------------------------------------------------------------------------|
| Limpeza de Cabeçote                          |                            |                                                                                                    |
| Limpeza Automática                           |                            | A impressora verifica automaticamente se há bicos entupidos e, em se-<br>guida, executa a limpeza do cabeçote com a intensidade adequada. Se<br>os entupimentos não forem limpos depois disso, execute a <b>Limpeza</b><br>(leve), depois a <b>Limpeza (média)</b> e a <b>Limpeza (pesada)</b> até que os en-<br>tupimentos sejam removidos. |
| Limpeza (leve)                               |                            | Você pode definir um dos três tipos de níveis de limpeza do cabeçote<br>de impressão                                                                                                    |
| Selecione os Bocais                          |                            | Execute a <b>Limpeza (leve)</b> primeiro. Se os entupimentos não forem lim-                                                                                                    |
| Todos os Bocais                              |                            | pos depois disso, execute a <b>Limpeza (média)</b> , e depois a <b>Limpeza (pe-<br/>sada)</b> .                                                                                                    |
| Limpeza (média)                              |                            | Encontre o número de padrões com áreas tênues ou ausentes na folha                                                                                                    |
| Selecione os Bocais                          |                            | de padrões de verificação impressa e, em seguida, você pode especifi-<br>car e limpar todas as fileiras de bicos ou limpar fileiras específicas de                                                                                                    |
| Todos os Bocais                              |                            | Dicos.                                                                                                    |
| Limpeza (pesada)                             |                            |                                                                                                    |
| Selecione os Bocais                          |                            |                                                                                                    |
| Todos os Bocais                              |                            |                                                                                                    |
| Substituir peças de ma-                      | Conj. limp. cabeçote       | Use esse menu na substituição de peças de manutenção antes que a                                                                                                    |
| natenção                                     | Garrafa resíduo tin-<br>ta | seja exibida na tela do painel de controle.                                                                                                    |
| Limpar as peças que re-<br>querem manutenção | Em torno do cabe-<br>çote  | Sempre use esse menu para limpar em torno do cabeçote de impressão.<br>Além disso, utilize esse menu ao limpar as tampas de sucção antes que                                                                                                    |
|                                              | Tampa de sucção            | painel de controle.                                                                                                    |
|                                              |                            | Não é possível limpá-las corretamente a menos que o cabeçote de im-<br>pressão e a placa de impressão sejam movidos para as posições de ma-<br>nutenção.                                                                                                    |

| ltem                                   | Explicação                                                                                                    |
|----------------------------------------|----------------------------------------------------------------------------------------------------|
| Troca de injetores                     | Corrige os desalinhamentos verticais da posição de impressão para co-<br>res de tinta específicas. A alteração dessa configuração afeta todos os<br>resultados de impressão subseqüentes. Faça ajustes somente quando<br>observar os seguintes problemas de impressão. |
|                                        | Quando o desalinhamento da impressão da camada branca for visível                                                                                                    |
|                                        | Quando a mídia estiver visível                                                                                                    |
|                                        | Cancel Nozzle Shift OK                                                                                                    |
|                                        | O procedimento de ajuste é diferente, conforme mostrado abaixo, para<br>o White (Branco) e outras cores de tinta.                                                                                                    |
|                                        | White (Branco) (WH):                                                                                                    |
|                                        | Pressione                                                                                                    |
|                                        | Outras cores de tinta                                                                                                    |
|                                        | Pressione                                                                                                    |
|                                        | Depois de fazer os ajustes, imprima a mesma imagem novamente e ve-<br>rifique se os ajustes melhoraram o problema.                                                                                                    |
|                                        | Além disso, verifique o seguinte ao fazer os ajustes.                                                                                                    |
|                                        | ී "O desalinhamento da impressão em camada branca é visível em<br>toda a imagem" na página 101                                                                                                    |
|                                        | 🖅 "O texto e o plano de fundo estão desalinhados" na página 103                                                                                                    |
| Preparação para armazenamento          | Sempre execute essa manutenção se a impressora não for usada (e for<br>desligada) por duas semanas ou mais.                                                                                                    |
|                                        | Consulte o seguinte para obter mais informações.                                                                                                    |
|                                        | යි "Manutenção Pré-Armazenamento para Não Utilização a Longo Pra-<br>zo" na página 71                                                                                                    |
| Substitua a lâmina de corte automático | Comece a substituir a lâmina de corte automático. Veja a seguir as pre-<br>cauções para substituir as peças.                                                                                                    |
|                                        | 🖅 "Substituindo a lâmina de corte automático" na página 68                                                                                                    |

# Menu de Estado da Fonte

Exibe a quantidade de desgaste e o número do modelo para cada item consumível.

∠ "Opções e produtos consumíveis" na página 106

# Menu de Informações da peça de substituição

| ltem                           | Explicação                                                           |
|--------------------------------|----------------------------------------------------------------------|
| Unidade de registro tinta      | Contacte o seu revendedor ou o Suporte Epson para obter assistência. |
| Suporte de Tinta (Esquerda)    |                                                                      |
| Suporte de Tinta (Direita)     |                                                                      |
| Unidade do Tampão da Bomba     |                                                                      |
| Unidade de ar                  |                                                                      |
| Tubo de tinta                  |                                                                      |
| Unidade da bomba de circulação |                                                                      |
| Unidade da Estação de Vedação  |                                                                      |

# Menu de Status da impressora

| ltem                  |                                               | Explicação                                                                                                    |
|-----------------------|-----------------------------------------------|----------------------------------------------------------------------------------------------------|
| Versão Firmware       |                                               | Exibe as informações selecionadas.                                                                                                    |
| Nome Impres.          |                                               | Se você definir o nome da impressora usando o Epson Edge Dashboard<br>fornecido com esta impressora, esse nome será exibido em <b>Nome Im-</b><br><b>pres.</b> |
| Log de erro fatal     |                                               |                                                                                                    |
| Relatório da operação | Área de impressão<br>total                    |                                                                                                    |
|                       | Dimensão da ali-<br>mentação total do<br>meio |                                                                                                    |
|                       | Passe total de trans-<br>porte                |                                                                                                    |

# Solucionador de problemas

# Quando uma mensagem é exibida

Se uma das seguintes mensagens for exibida, leia e siga as instruções abaixo.

| Mensagens                                                                                                    | O que fazer                                                                                                    |
|----------------------------------------------------------------------------------------------------|----------------------------------------------------------------------------------------------------|
| Falha ao inspecionar o estado dos<br>injetores.<br>Não é possível executar "Limpeza<br>Automática".<br>Selecione a força da limpeza ma-<br>nualmente e execute Limpeza de<br>Cabeçote.                                    | A impressora excedeu a temperatura na qual as operações da impressora são<br>garantidas. Ajuste a temperatura da sala para começar novamente.                                                                                                    |
| Recomenda-se substituir a lâmina<br>de corte automático.<br>Para mais detalhes, consulte a do-<br>cumentação.                                                                                                    | A lâmina de corte automático está desgastada. Substitua o cortador. 🖅 "Substituindo a lâmina de corte automático" na página 68                                                                                                    |
| Antes de armazenar, limpe a por-<br>ta de alimentação de tinta para o<br>Unidade de Suprimento de Tinta<br>removido. Veja a documentação.                                                                                 | Consulte o seguinte para obter mais informações.                                                                                                    |
| A comunicação entre a rede e a<br>impressora é instável.<br>Você pode resolver isso, definindo<br>IEEE802.3az (Energy Efficient Et-<br>hernet) em "DES" (desligado).<br>Para mais detalhes, consulte a do-<br>cumentação. | <ul> <li>Quando o recurso IEEE802.3az está Activado, a conectividade de rede pode se tornar instável devido a problemas de compatibilidade com seu ambiente, o que pode impedir a impressão.</li> <li>Pressione OK para concluir a impressão.</li> <li>Consulte o seguinte e utilize o WebConfig para definir o recurso IEEE802.3az como Desactivado.</li> <li>Configurando as definições" na página 96</li> </ul>          |
| A combinação do endereço IP e<br>da máscara de sub-rede é inváli-<br>da.<br>Para mais detalhes, consulte a do-<br>cumentação.                                                                                             | Certifique-se de ter digitado os valores corretos para o endereço IP e o gateway<br>padrão.<br>Se você não souber os valores corretos, entre em contato com o administrador da rede.                                                                                                    |
| Recovery Mode                                                                                                    | A atualização do firmware falhou e a impressora foi iniciada no modo de recuperação.<br>Siga as etapas abaixo para atualizar o firmware novamente.<br>1. Conecte o computador e a impressora com um cabo USB (as atualizações não<br>podem ser executadas por meio de uma conexão de rede quando a impressora está no<br>modo de recuperação).<br>2. Baixe o firmware mais recente do site da Epson e inicie a atualização. |

# Quando ocorre uma Solicitação de Manutenção/Erro de Impressora

| Mensagens de erro                                                                                                    | O que fazer                                                                                                    |
|----------------------------------------------------------------------------------------------------|----------------------------------------------------------------------------------------------------|
| Pedido de manutenção: Substituir peças<br>em breve<br>XXXXXXXX                                                                                                | Uma peça usada na impressora está chegando ao fim de sua vida útil.<br>Entre em contato com seu revendedor ou com o Suporte da Epson e informe o<br>código de solicitação de manutenção.                                                                                                    |
| Pedido de manutenção: Final de vida útil<br>de peças<br>XXXXXXXX                                                                                              | Você não pode limpar a solicitação de manutenção até que a peça seja<br>substituída. Ocorrerá um erro de impressora se você continuar a usar a<br>impressora.                                                                                                    |
| Uma peça da impressora necessita de ser<br>substituída.<br>Entre em contato com o Suporte da Ep-<br>son.<br>Para mais detalhes, consulte a documen-<br>tação. |                                                                                                    |
| Erro da impressora.<br>Desligar a força e ligar novamente.<br>Para mais detalhes, consulte a documen-<br>tação.<br>XXXXXX                                     | <ul> <li>Os erros da impressora são exibidos nas seguintes situações.</li> <li>O cabo de alimentação não está conectado com segurança</li> <li>Ocorre um erro que não pode ser apagado</li> <li>Quando ocorre um erro de impressora, a impressora para a impressão automaticamente. Desligue a impressora, desconecte os cabos de alimentação da tomada e da entrada CA da impressora e reconecte-a. Ligue a impressora novamente.</li> <li>Se a mesma chamada de serviço for exibida no painel LCD depois de desligar e ligar a impressora várias vezes usando o procedimento acima, entre em contato com seu revendedor ou com o Suporte da Epson para obter assistência. Diga a eles que o código de chamada para serviço é "XXXXXX".</li> </ul> |

# Solução de problemas

# Não é possível imprimir (porque a impressora não funciona)

## A impressora não liga.

| Os cabos de alimentação estão conectados |
|------------------------------------------|
| à tomada elétrica e à impressora?        |

Certifique-se de que o cabo de alimentação esteja conectado seguramente na impressora.

# Existe algum problema com a tomada elétrica?

Certifique-se de que sua tomada funcione conectando o cabo de alimentação em um outro produto elétrico.

## A impressora não está se comunicando com o computador.

#### O cabo está conectado corretamente?

Confirme se o cabo de interface está conectado firmemente à porta da impressora e ao computador. Além disso, certifique-se de que o cabo não esteja quebrado nem dobrado. Se você tiver um cabo de reserva, tente conectar com o cabo de reserva.

#### O cabo de interface atende às especificações exigidas?

Certifique-se de que o cabo de interface atenda às especificações exigidas.

A "Requisitos do sistema" na página 110

# Ao usar um concentrador USB, ele está sendo usado corretamente?

Na especificação USB, são possíveis cadeias de até cinco concentradores USB. No entanto, recomendamos que você conecte a impressora ao primeiro concentrador conectado diretamente ao computador. Dependendo do concentrador que você está usando, a operação da impressora pode se tornar instável. Se isso ocorrer, conecte o cabo USB diretamente na porta USB do seu computador.

#### O concentrador USB é reconhecido corretamente?

Certifique-se de que o concentrador USB seja reconhecido corretamente no computador. Se o computador detectar corretamente o concentrador USB, desconecte todos os concentradores USB do computador e conecte a impressora diretamente à porta USB do computador. Pergunte ao fabricante do concentrador USB sobre a operação do concentrador USB.

## Você não pode imprimir no ambiente de rede.

#### As configurações de rede estão corretas?

Pergunte ao administrador da rede sobre as definições de rede.

#### Conecte a impressora diretamente ao computador usando um cabo USB e tente imprimir.

Se você conseguir imprimir via USB, há um problema com as definições de rede. Pergunte ao administrador do sistema ou consulte o manual do seu sistema de rede. Se você não puder imprimir pelo USB, consulte a seção apropriada neste Manual do Usuário.

#### Sua conexão de rede está instável?

Desligue seu roteador, aguarde cerca de 10 segundos e ligue-o novamente.

#### Você está conectado a uma LAN com fio usando um dispositivo compatível com IEEE802.3az (Ethernet com eficiência energética)?

Quando conectado a uma LAN com fio usando um dispositivo compatível com IEEE802.3az (Ethernet com eficiência energética), a conexão pode se tornar instável, desconectar ou ficar lenta.

Siga as etapas abaixo para desativar o IEEE802.3az na impressora e, em seguida, conecte-se.

#### Configurando as definições

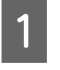

Desconecte os cabos LAN conectados ao computador e à impressora.

| 2                        | Se a IEEE802.3az estiver ativada em seu computador, desative-a.                                                                                      | A impressora tem um erro.                                                                                                    |
|--------------------------|----------------------------------------------------------------------------------------------------|----------------------------------------------------------------------------------------------------|
| 3                        | Conecte o computador e a impressora<br>diretamente usando um cabo LAN.                                                                               | <ul> <li>Veja a mensagem exibida no painel de controle.</li> <li>"Painel de controle" na página 14</li> </ul>                                                                                                    |
| 4                        | Pressione, e depois pressione <b>Definições</b><br>gerais - Definições de rede - Avançado -<br>TCP/IP para verificar o endereço IP da<br>impressora. | r s de compara de compara de com |
| 5                        | Inicie Web Config no computador. Abra um<br>navegador da Web e digite o endereço IP da<br>impressora.                                                | A impressora parece estar<br>imprimindo, mas não imprime<br>nada                                                                                                    |
| 6                        | Acesse como administrador.<br>Acessando em ∠ "Usando Web Config" na<br>página 36                                                                     | O cabeçote de impressão se move,<br>mas não imprime nada.                                                                                                    |
| 7                        | Selecione a guia <b>Definições de rede - LAN por</b><br><b>Cabo</b> .                                                                                | Confirme a operação da impressora. Imprima um padrão de verificação de jatos. Como                                                                                                    |
| 8                        | Defina <b>IEEE 802.3az</b> a <b>Desactivado</b> .                                                                                                    | so sem conexão com um computador, você pode<br>verificar as operações e o status de impressão da im-<br>pressora. 27 "Limpeza de Bicos Entupidos" na pági-<br>na 69                                                                                                    |
| 9                        | Clique Avançar.                                                                                                    | Verifique a próxima seção se o padrão de verificação<br>de jatos não for impresso corretamente.                                                                                                    |
| 10                       | Clique <b>OK</b> .                                                                                                    | A mensagem Aiuste automático do motor                                                                                                    |
| 11                       | Desconecte o cabo LAN que conectava<br>diretamente o computador e a impressora.                                                                      | em execução. é exibida na tela do painel de controle?                                                                                                    |
| 12                       | Se você desligou o IEEE802.3az em seu<br>computador na etapa 2, ligue-o novamente.                                                                   | A impressora está ajustando o motor interno. Aguar-<br>de um pouco sem desligar a impressora.                                                                                                    |
| 13                       | Reconecte os cabos LAN que você desconectou<br>na etapa 1 ao computador e à impressora.                                                              | O padrão de verificação dos jatos<br>não está sendo impresso<br>corretamente.                                                                                                    |
| Se o j<br>etapa<br>por o | problema continuar a ocorrer depois de seguir as<br>ls acima, o problema pode estar sendo causado<br>putros dispositivos que não a impressora.       | A impressora foi deixada sem uso por muito tempo?                                                                                                    |

Se a impressora não for usada por um longo período, os bicos podem ter secado e entupido.

Passos a seguir caso a impressora não tenha sido usada por um longo tempo 🍙 "Observações para quando não estiver usando a impressora" na página 23 Se nenhum dos items acima for aplicável, os bicos podem estar entupidos. Tome essas medidas na seguinte ordem.

#### 1. Execute Limpeza de Cabeçote

Consulte o seguinte para executar a Limpeza de Cabeçote, e em seguida, verifique se os bicos entupidos foram desobstruídos.

∠ \* "Limpeza do Cabeçote de Impressão" na página 70

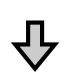

#### 2. Limpe em torno do cabeçote de impressão

Consulte o seguinte para limpar em torno do cabeçote de impressão. Após terminar a limpeza, execute novamente a Limpeza de Cabeçote e verifique se os bicos entupidos foram desobstruídos.

∠ "Limpeza ao Redor do Cabeçote de Impressão" na página 58

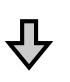

#### 3. Limpe em torno da tampa de sucção

Consulte o seguinte para limpar em torno da tampa de sucção. Após terminar a limpeza, execute novamente a Limpeza de Cabeçote e verifique se os bicos entupidos foram desobstruídos.

∠ "Limpando A Redor da Tampa de Sucção" na página 59

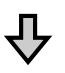

# 4. Se o problema não for resolvido depois de tentar as medidas 1 a 3

Contacte o seu revendedor ou o Suporte Epson.

# As impressões não são o que você esperava

## A qualidade da impressão é ruim, irregular, muito clara ou muito escura.

# Os bicos do cabeçote de impressão estão entupidos?

Se os bicos do cabeçote de impressão estiverem entupidos, os bicos específicos não dispararão a tinta e a qualidade de impressão irá declinar. Imprima um padrão de verificação de jatos. Se o padrão de verificação dos jatos não for impresso corretamente, consulte o seguinte para obter uma solução para o problema.

"O padrão de verificação dos jatos não está sendo impresso corretamente." na página 97

#### Você executou o Alinhamento do cabeçote de impressão?

Com a impressão bidirecional, o cabeçote de impressão imprime enquanto se move para a esquerda e para a direita. Se o cabeçote de impressão estiver desalinhado, as linhas pautadas podem ficar desalinhadas também. Se as linhas pautadas verticais estiverem desalinhadas quando você usar a impressão bidirecional, execute o Alinhamento do cabeçote de impressão.

"Alinhamento do cabeçote de impressão" na página 46

#### Você está usando unidades de alimentação de tinta genuínas?

Esta impressora foi desenvolvida para utilizar com unidades de alimentação de tinta Epson. O uso de qualquer outro tipo de unidades de alimentação de tinta pode resultar em qualidade de impressão reduzida.

Recomendamos usar apenas as unidades de alimentação de tinta genuínas especificadas neste manual.

#### Você está usando uma unidade de alimentação de tinta antiga?

A qualidade de impressão diminui quando uma unidade de alimentação de tinta antiga é usada. Utilize uma nova unidade de alimentação de tinta. Utilize toda a tinta na unidade de alimentação de tinta antes da data recomendada impressa na unidade de alimentação de tinta.

#### As configurações de mídia estão corretas?

Confirme se as configurações de mídia no software RIP ou na impressora correspondem à mídia realmente utilizada.

#### Você está comparando os resultados da impressão com a imagem no monitor?

Como monitores e impressoras produzem cores de maneira diferente, as cores impressas nem sempre correspondem perfeitamente com as cores na tela.

#### Você abriu a tampa da impressora durante a impressão?

Se a tampa da impressora for aberta durante a impressão, o cabeçote de impressão para repentinamente, causando irregularidades na cor. Não abra a tampa da impressora durante a impressão.

# Você agitou as unidades de alimentação de tinta?

As unidades de alimentação de tinta para esta impressora contêm tinta pigmentada. Agite bem as unidades antes de instalá-las na impressora. Para manter a qualidade de impressão ideal, recomendamos remover e agitar as unidades de alimentação de tinta White (Branco) instaladas no início de cada dia útil e a cada 24 horas (quando uma mensagem é exibida) e as outras cores uma vez a cada três semanas.

∠ # "Agitando as unidades de alimentação de tinta periodicamente" na página 62

# É exibida Tinta está baixa. no painel de controle?

A qualidade de impressão pode diminuir quando a tinta está baixa. Recomendamos substituir as unidades de alimentação de tinta baixas por novas. Se houver uma diferença de cor após a substituição de uma unidade de alimentação de tinta, tente executar a Limpeza de Cabeçote algumas vezes.

# Você está imprimindo em um ambiente de alta umidade?

Se você estiver imprimindo em um ambiente de alta umidade, a superfície da mídia pode absorver umidade e causar listras. Se a umidade na sala for alta, reduza a umidade para a faixa recomendada de 40 a 60% antes de imprimir.

## A impressão não está posicionada corretamente na mídia.

#### Você especificou a área de impressão?

Verifique a área de impressão nas configurações do aplicativo e da impressora.

#### A mídia está inclinada?

Se **Desl.** estiver selecionado para **Detectar se há papel Inclinado** no menu de Definições gerais , a impressão continuará quando a mídia estiver inclinada e os dados aparecerão fora da área de impressão. Defina **Detectar se há papel Inclinado** para **Lig.** no menu de Definições gerais .

"Menu de Definições gerais" na página 79

# A mídia é larga o suficiente para os dados de impressão?

Embora, em circunstâncias normais, a impressão pare se a imagem de impressão for mais larga do que a mídia, quando **Desl.** é selecionado para **Detecção de largura** no menu de Definições gerais, a impressora pode imprimir além das bordas da mídia e manchar o interior da impressora.

As configurações alteradas são refletidas quando a mídia é recarregada.

∠ 37 "Menu de Definições gerais" na página 79

# A borda direita da placa pode estar manchada de branco.

Quando a placa apresenta manchas brancas, a posição e a largura da mídia não podem ser detectadas corretamente. Limpe as manchas da borda direita da placa.

Limpeza ao redor do cabeçote de impressão move o cabeçote de impressão, permitindo que você limpe a borda direita da placa. Você não precisa limpar a área ao redor do cabeçote de impressão.

∠ "Limpeza ao Redor do Cabeçote de Impressão" na página 58

# As linhas pautadas verticais estão desalinhadas.

#### A cabeça de impressão fica desalinhada quando você usa a impressão bidirecional?

Com a impressão bidirecional, o cabeçote de impressão imprime enquanto se move para a esquerda e para a direita. Se o cabeçote de impressão estiver desalinhado, as linhas pautadas podem ficar desalinhadas também. Se as linhas pautadas verticais estiverem desalinhadas quando você usar a impressão bidirecional, execute o Alinhamento do cabeçote de impressão.

"Alinhamento do cabeçote de impressão" na página 46

# A superfície impressa está arranhada ou suja.

#### A mídia é muito grossa ou muito fina?

Verifique as especificações da mídia para determinar se ela pode ser usada com a impressora. Se você estiver usando um RIP de software, entre em contato com o fabricante para obter informações sobre as configurações e a mídia que pode ser usada.

#### A mídia está enrugada ou vincada?

Não use mídia antiga ou com vincos. Use novas mídias.

# O cabeçote de impressão está arranhando a borda da mídia?

Amplie a configuração para a **Margem superior** no menu Definições da impressora.

"Menu de Definições gerais" na página 79

# A borda inferior da mídia está sendo arranhada?

Dependendo do conteúdo dos dados de impressão, a borda inferior da superfície imprimível pode ser esfregada deixando arranhões. Nessa situação, aumente o **Tempo secag. por página** no menu Configurações de mídia, aumente a **Margem entre páginas** no menu Definições da impressora, ou adicione uma margem inferior aos dados de impressão no RIP.

∠ \* "Menu de Configurações de mídia" na página 88

∠ 37 "Menu de Definições gerais" na página 79

∠ #Área imprimível" na página 51

#### O interior da impressora precisa de limpeza?

Os rolos podem precisar de limpeza. Limpe os rolos.

"A superfície imprimível ainda está suja mesmo depois de limpar a placa" na página 61

#### A tampa de sucção está limpa?

A superfície impressa pode ficar suja de tinta pingando se grudar pedaços de tinta ou poeira ao redor da tampa de sucção. Limpe a tampa de sucção.

∠ℑ "Limpando A Redor da Tampa de Sucção" na página 59

#### Limpe em torno do cabeçote de impressão.

Se a superfície de impressão estiver suja mesmo após a limpeza da tampa, pode haver acúmulo de poeira ao redor dos bicos do cabeçote de impressão. Limpe em torno do cabeçote de impressão.

"Limpeza ao Redor do Cabeçote de Impressão" na página 58

## O verso da mídia impressa está sujo.

# Escolha Lig. para Detecção de largura no menu.

Embora, em circunstâncias normais, a impressão pare se a imagem de impressão for mais larga do que a mídia, quando **Desl.** é selecionado para **Detecção de largura** no menu de Definições gerais, a impressora pode imprimir além das bordas da mídia e manchar o interior da impressora.

As configurações alteradas são refletidas quando a mídia é recarregada.

"Menu de Definições gerais" na página 79

## Branco insuficiente ou brancura irregular

# Os bicos do cabeçote de impressão estão entupidos?

Se os bicos estiverem entupidos, os bicos não dispararão a tinta e a qualidade de impressão irá declinar. Imprima um padrão de verificação de jatos.

∠ "Verificando Se Há Bicos Entupidos" na página 69

#### Você agitou unidades de alimentação de tinta White (Branco)?

Como as partículas de tinta na tinta White (Branco) podem sedimentar facilmente, ela precisa ser agitada no início de cada dia de trabalho e a cada 24 horas (quando uma mensagem é exibida). Remova e agite completamente a(s) unidade(s) de alimentação de tinta.

"Agitando as unidades de alimentação de tinta periodicamente" na página 62

Se as medidas acima não melhorarem a brancura ou se nenhuma das soluções acima se aplicar, siga os passos abaixo para executar a Limpeza (pesada).

Confirme se a alimentação está ligada, pressione 🖼 (Manutenção), e em seguida, pressione Limpeza de Cabeçote - Limpeza (pesada) - Selecione os Bocais - Branco.

Selecione todas as fileiras WH , e depois pressione **OK**.

2

Se a brancura não melhorar mesmo depois de executar a **Limpeza (pesada)** uma ou duas vezes, contacte o seu revendedor ou o Suporte Epson.

## O desalinhamento da impressão em camada branca é visível em toda a imagem

Corrija a posição de impressão vertical usando Troca de injetores.

O procedimento de ajuste difere dependendo da visibilidade do desalinhamento. Consulte o seguinte para obter mais detalhes. As ilustrações a seguir mostram o desalinhamento da camada branca quando a camada White (Branco) é impressa após a impressão de letras de três cores.

Certifique-se de que a borda inicial da mídia esteja voltada para cima e que você esteja visualizando a mídia do lado cinza, conforme mostrado na ilustração.

Quando vista do lado impresso, a tinta colorida não é visível, pois é coberta pela tinta White (Branco).

Para facilitar a visualização da camada branca, a parte de trás da mídia é mostrada em cinza.

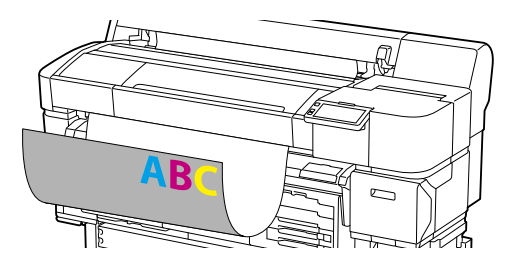

#### Quando há desalinhamento visível na mesma direção para todas as cores

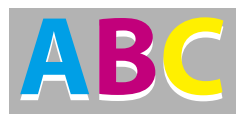

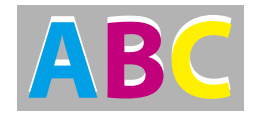

Visível abaixo

Visível acima

#### Método de ajuste

Use os botões / v no lado esquerdo da tela para corrigir os desalinhamentos da posição de impressão em White (Branco).

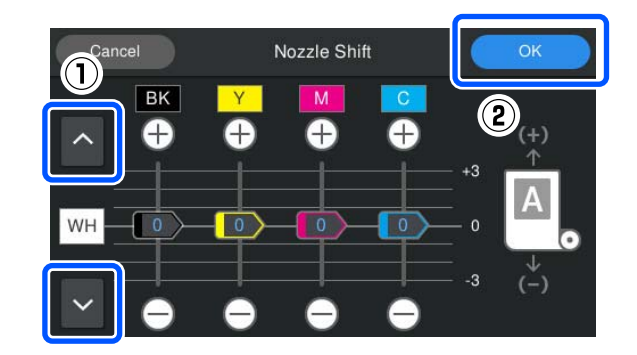

| 1 |  |
|---|--|
|   |  |

Confirme se a alimentação está ligada e depois pressione 🖼 (Manutenção) - **Troca de injetores**. Pressione / com base na direção do desalinhamento da camada branca.

Quando a camada branca estiver visível abaixo:

Pressione Pressione (os valores exibidos para os controles deslizantes BK, Y, M e C são reduzidos por 1)

Quando a camada branca estiver visível acima:

Pressione (os valores exibidos para os controles deslizantes BK, Y, M e C são aumentados por 1)

#### Nota:

Se for difícil determinar qual cor de tinta está desalinhada, você pode facilitar a verificação imprimindo retângulos em cores semelhantes a White (Branco), Black (Preto), Yellow (amarelo), Magenta (magenta), e Cyan (ciano) na direção horizontal.

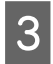

2

Pressione **OK** para concluir os ajustes.

Imprima a mesma imagem novamente e verifique se os ajustes melhoraram o problema.

Se você precisar fazer mais ajustes, retorne à etapa 1.

#### Quando há desalinhamento visível apenas para uma cor específica

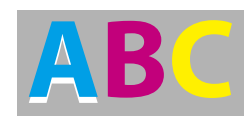

Visível abaixo do ciano

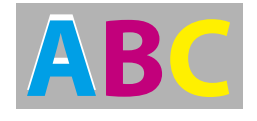

Visível acima do ciano

#### Método de ajuste

Utilize  $\bigoplus / \bigoplus$  para corrigir desalinhamentos de impressão para cores de tinta com desalinhamento visível da camada branca.

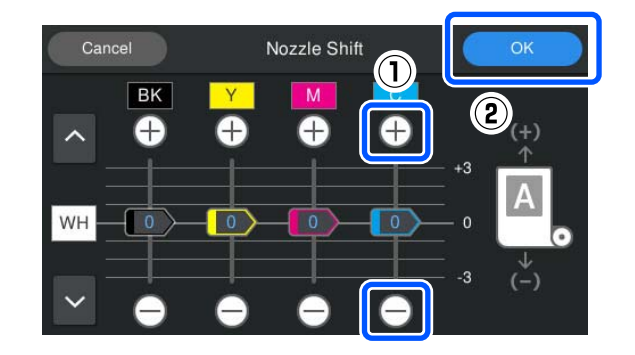

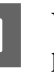

Verifique se a alimentação está ligada e depois pressione 🖼 (Manutenção) - **Troca de injetores**.

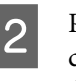

Pressione 🕂 / 🕞 para C (Cyan (ciano)) conforme mostrado abaixo de acordo com a direção do desalinhamento da camada branca.

Quando a camada branca estiver visível abaixo:

Pressione 🔄 (o valor exibido para o controle deslizante é reduzido por 1)

Quando a camada branca estiver visível acima:

Pressione 🕀 (o valor exibido para o controle deslizante é aumentado por 1)

#### Nota:

Se for difícil determinar qual cor de tinta está desalinhada, você pode facilitar a verificação imprimindo retângulos em cores semelhantes a White (Branco), Black (Preto), Yellow (amarelo), Magenta (magenta), e Cyan (ciano) na direção horizontal.

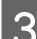

Pressione **OK** para concluir os ajustes.

Imprima a mesma imagem novamente e verifique se os ajustes melhoraram o problema.

Se você precisar fazer mais ajustes, retorne à etapa 1.

2

## O texto e o plano de fundo estão desalinhados

Corrija a posição de impressão vertical usando Troca de injetores.

Siga as etapas abaixo para ajustar a posição de impressão das cores perto da área onde o texto e o plano de fundo estão desalinhados.

Veja a seguir um exemplo de impressão com duas cores: Cyan (ciano) e Black (Preto). Certifique-se de que a borda inicial da mídia esteja voltada para cima.

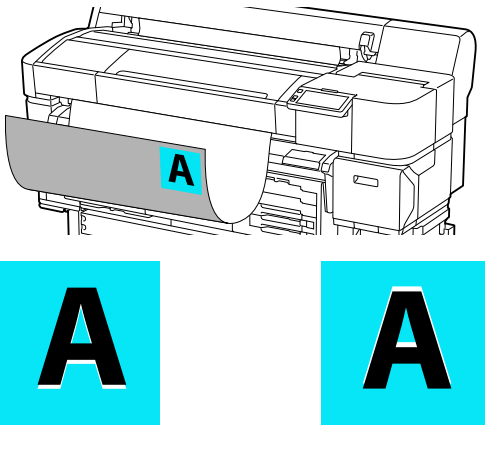

Visível abaixo

Visível acima

#### Método de ajuste

Para corrigir o desalinhamento da posição de impressão, pressione 🕀 / 🔁 para as cores de tinta usadas perto da área onde o texto e o plano de fundo estão desalinhados. No exemplo acima, o BK (Black (Preto)) deve ser ajustado.

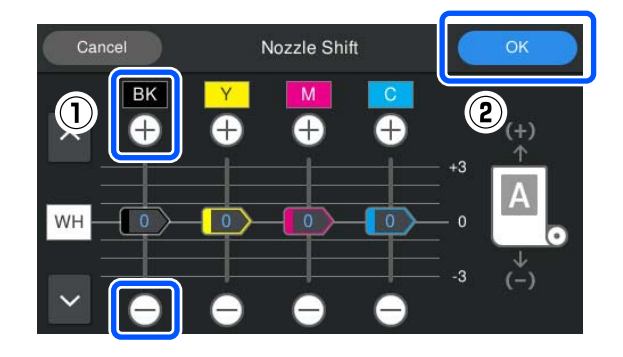

Verifique se a alimentação está ligada e depois pressione 🗐 (Manutenção) - Troca de injetores.

Pressione 🕀 / 🕞 para BK (Black (Preto)) conforme mostrado abaixo de acordo com a posição em que o texto e o fundo estão desalinhados.

#### Quando o desalinhamento do texto e do plano de fundo é visível abaixo:

Pressione 🔁 (o valor exibido para o controle deslizante é reduzido por 1)

Quando o desalinhamento do texto e do plano de fundo é visível acima:

Pressione 🕀 (o valor exibido para o controle deslizante é aumentado por 1)

#### Nota:

Se for difícil determinar qual cor de tinta está desalinhada, você pode facilitar a verificação *imprimindo retângulos em cores semelhantes a* Black (Preto), Yellow (amarelo), Magenta (magenta), e Cyan (ciano) na direção horizontal.

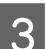

Pressione OK para concluir os ajustes.

Imprima a mesma imagem novamente e verifique se os ajustes melhoraram o problema.

Se você precisar fazer mais ajustes, retorne à etapa 1.

# Problemas com a mídia

# Ocorrem obstruções de mídia

#### A mídia está carregada na posição correta?

Consulte o seguinte para obter as posições corretas de carregamento de mídia.

∠ 37 "Carregando mídia" na página 41

Se a mídia estiver carregada corretamente, verifique a condição da mídia que você está usando.

#### A mídia está enrolada, dobrada, curvada, amassada ou ondulada?

Corte e remova a parte enrolada, dobrada, curva, amassada ou ondulada.

∠ Corte de Mídia na página 43

"Selecione Configurações para Mídia Carregada" na página 41

# A mídia foi carregada muito tempo antes da impressão?

Os rolos podem amassar a mídia deixada na impressora, ou a mídia também pode ficar ondulada ou enrolada.

# A mídia é muito grossa ou muito fina? Verifique as especificações da mídia para determinar se ela pode ser usada na impressora. Mídia compatível" na página 108 Para obter informações sobre como definir as

 Para obter informações sobre como definir as configurações de impressão usando o RIP de software, entre em contato com o fabricante do RIP.

# A Sucção De Papel foi definida muito alta? Tente diminuir a Sucção De Papel (a força que mantém a mídia no caminho de alimentação do papel). "Menu de Configurações de mídia" na página 88

# Limpe em torno do cabeçote de impressão.

Se o sensor de largura da mídia ao redor do cabeçote de impressão estiver sujo, ele pode não detectar a largura da mídia, resultando em um erro. Limpe em torno do cabeçote de impressão.

∠ "Limpeza ao Redor do Cabeçote de Impressão" na página 58

# Removendo mídia obstruída

Verifique o erro exibido na tela do painel de controle e siga as instruções na tela para remover a mídia.

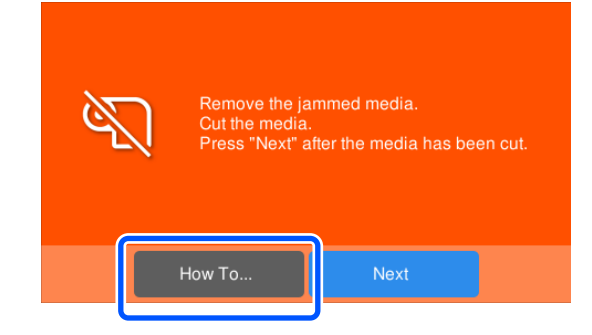

Depois de remover a mídia, pressione **Cancelar Impressão** na tela seguinte para remover o trabalho de impressão. Pressione para reiniciar a impressão desde o início. Pressione **Concluído**, e recarregue a mídia para imprimir o restante dos dados de impressão.

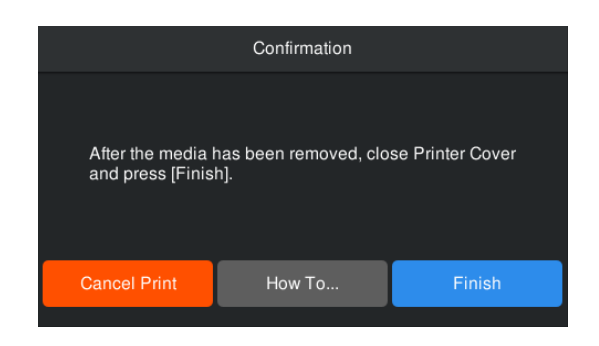

## Outros

## A tela do painel de controle continua desligando.

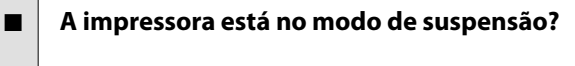

Quando nenhuma operação é executada na impressora pelo tempo definido em **Temporizador** no menu de configuração, a impressora entra no modo de suspensão. Você pode alterar a hora antes de entrar no modo de suspensão no menu Definições gerais.

"Menu de Definições gerais" na página 79

# A tinta colorida acaba rapidamente, mesmo ao imprimir dados em preto.

A tinta colorida é consumida durante o processo de Limpeza de Cabeçote .

A execução da **Limpeza de Cabeçote** consome tinta de todas as cores.

# A mídia não foi cortada de forma limpa.

#### Substitua o cortador.

Substitua o cortador se a mídia não for cortada de forma limpa ou se as bordas das seções cortadas estiverem desgastadas.

"Substituindo a lâmina de corte automático" na página 68

## Uma luz é visível dentro da impressora.

#### Isso não é uma falha.

A luz vermelha pode acender durante a operação normal.

# A senha da rede foi esquecida.

Contacte o seu revendedor ou o Suporte Epson.

# Apêndice

Para obter as informações mais recentes, consulte o site da Epson. (em janeiro de 2025)

# **Opções e produtos consumíveis**

# Unidades de alimentação de tinta

| Modelo da im-<br>pressora | Nome do produto                      |                                                 | Número da peça |
|---------------------------|--------------------------------------|-------------------------------------------------|----------------|
| SC-G6000                  | Unidade de ali-<br>mentação de tinta | Black (Preto)                                   | T57U1          |
| SC-00000                  |                                      | Cyan (Ciano)                                    | T57U2          |
|                           |                                      | Magenta                                         | T57U3          |
|                           |                                      | Yellow (Amarelo)                                | T57U4          |
|                           |                                      | White (Branco)                                  | T57UA          |
|                           |                                      | Maintenance Liquid (Lí-<br>quido de manutenção) | T57UB          |
| SC-G6030                  | Unidade de ali-<br>mentação de tinta | Black (Preto)                                   | T57X1          |
| SC-G6040                  |                                      | Cyan (Ciano)                                    | T57X2          |
|                           |                                      | Magenta                                         | T57X3          |
|                           |                                      | Yellow (Amarelo)                                | T57X4          |
|                           |                                      | White (Branco)                                  | Т57ХА          |
|                           |                                      | Maintenance Liquid (Lí-<br>quido de manutenção) | Т57ХВ          |
| SC-G6070 Unidad<br>mentaç | Unidade de ali-                      | Black (Preto)                                   | T57S1          |
|                           | mentação de tinta                    | Cyan (Ciano)                                    | T57S2          |
|                           |                                      | Magenta                                         | T57S3          |
|                           |                                      | Yellow (Amarelo)                                | T57S4          |
|                           |                                      | White (Branco)                                  | T57SA          |
|                           |                                      | Maintenance Liquid (Lí-<br>quido de manutenção) | T57SB          |

A Epson recomenda o uso de unidade de alimentação de tinta genuína da Epson. A Epson não pode garantir a qualidade ou confiabilidade de tintas não genuínas. O uso de tinta não genuína pode causar danos que não são cobertos pelas garantias da Epson e, sob certas circunstâncias, pode causar comportamento errático da impressora. As informações sobre os níveis de tinta não genuína podem não ser exibidas e o uso de tinta não genuína é registrado para possível uso no suporte de serviço.

## Apêndice

# Outros

| Nome do produto                          | Número do<br>produto | Explicação                                                                            |
|------------------------------------------|----------------------|---------------------------------------------------------------------------------------|
| Suporte do Rolo                          | C12C934701           | É o mesmo que o suporte do rolo fornecido com a impressora.                           |
| Garrafa de resíduo de tinta              | T7240                | É a mesma que a Garrafa de resíduo de tinta fornecida com a im-<br>pressora.          |
| Conj. limp. cabeçote                     | S400262              | Jogo de Almofada de enxágue, Local de cobertura e unidade de lim-<br>peza.            |
| Maintenance Kit (Kit de Manuten-<br>ção) | T7362                | Use-o para limpar ao redor do cabeçote de impressão e ao redor da<br>tampa de sucção. |
| Lâmina de corte automático de reserva    | \$902006             | Este é um cortador de substituição.                                                   |

# Mídia compatível

A mídia a seguir pode ser usada com a impressora. A qualidade de impressão é bastante afetada pelo tipo e qualidade da mídia usada. Escolha uma mídia adequada para a tarefa em questão. Para obter informações sobre a utilização, consulte a documentação fornecida com a mídia ou entre em contato com o fabricante. Antes de comprar mídia em grandes quantidades, tente imprimir em uma amostra menor e verifique os resultados.

#### Importante:

Não use mídia enrugada, arranhada, rasgada ou suja.

#### Rolo de mídia

| Tamanho do<br>núcleo do rolo  | 2 ou 3 polegadas                      |
|-------------------------------|---------------------------------------|
| Diâmetro ex-<br>terno do rolo | Máx. 150 mm (5,9 pol.)                |
| Largura da mí-<br>dia         | 254 mm (10 pol.) a 900 mm (35,4 pol.) |
| Espessura da<br>mídia         | Máx 0,5 mm (0,02 pol.)                |
| Peso do rolo                  | Máximo 10 kg (22 lbs)                 |

# Movendo e transportando a impressora

Esta seção descreve como mover e transportar o produto.

Para os fins desta seção, a movimentação e o transporte são definidos da seguinte forma.

| Movimento  | Alterar o local de instalação no mesmo<br>andar sem ter que usar nenhuma es-<br>cada.                                                                    |
|------------|----------------------------------------------------------------------------------------------------|
| Transporte | Alterar o local de instalação para outro<br>andar ou edifício. Isso inclui situações<br>em que a impressora é terceirizada pa-<br>ra uma transportadora. |

# Movendo a impressora

# Aviso:

- Para evitar acidentes devido a vazamento elétrico, conecte a uma tomada com um conector (aterrado). Conectar a uma tomada que não seja aterrada pode causar choque elétrico ou incêndio. Verifique a tomada que você vai usar. Se a tomada não tiver um conector aterrado, entre em contato com seu revendedor ou com o Suporte da Epson.
- Utilize apenas o tipo de fonte de alimentação indicado na etiqueta da impressora. Pode ocorrer choque elétrico ou incêndio.
- Não conecte o cabo de alimentação a uma extensão ou plugue múltiplo. Pode ocorrer choque elétrico ou incêndio. Conecte o cabo de alimentação diretamente a uma tomada para utilização doméstica.

# 🕂 Cuidado:

Não incline o produto mais de 10 graus para frente ou para trás durante o transporte. A não observância desta precaução pode resultar na queda da impressora, causando acidentes.

# Preparação

Faça os seguintes preparativos antes de mover a impressora.

- Desligue a impressora e remova todos os cabos.
- □ Instale uma nova garrafa de resíduo de tinta para evitar que a tinta pingue.
- Remova a mídia.
- Desbloqueie as rodinhas no suporte.

## Importante:

Não remova as unidades de alimentação de tinta. Os bicos do cabeçote de impressão podem ficar entupidos, impossibilitando a impressão, ou a tinta pode vazar.
## Configuração pós-mudança

Depois de mover, execute as etapas a seguir para se preparar para a impressão.

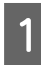

Verifique se o local é apropriado para a instalação e configure a impressora.

∠ Guia de Instalação (livreto)

Se você não tiver o *Guia de Instalação* em mãos, visite a website abaixo e selecione seu modelo para acessar o guia.

https://epson.com/support (EUA)

https://epson.ca/support (Canadá)

https://latin.epson.com/support (América Latina)

https://epson.sn (Outras regiões)

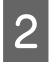

3

Conecte o cabo de alimentação a uma tomada aterrada e ligue a impressora.

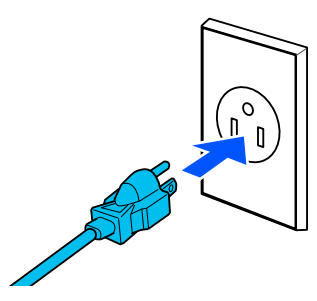

### *Importante:*

O formato do plugue de alimentação varia de acordo com o país ou região. Certifique-se de usar o cabo de alimentação fornecido com a impressora.

Execute uma verificação de jatos para verificar se há jatos entupidos.

∠ 3 "Limpeza de Bicos Entupidos" na página 69

Execute o Alinhamento do cabeçote de impressão e verifique a qualidade de impressão.

∠ Alinhamento do cabeçote de impressão" na página 46

## Transporte

Antes de transportar a impressora, entre em contato com seu revendedor ou com o Suporte da Epson.

### Apêndice

# **Requisitos do sistema**

Cada software pode ser usado nos seguintes ambientes. (Em janeiro de 2025)

Os sistemas operacionais suportados variam de acordo com a região e podem mudar.

Para obter as informações mais recentes, consulte o site da Epson.

## **Epson Edge Dashboard**

### Importante:

*Certifique-se de que o computador no qual o Epson Edge Dashboard está instalado atende aos seguintes requisitos.* 

Se esses requisitos não forem atendidos, o software não poderá monitorar a impressora corretamente.

- Desative a função de hibernação do seu computador.
- Desative a função de suspensão para que o computador não entre no status de suspensão.

### Windows

| Sistemas Operacionais                               | Windows 11<br>Windows 10 / Windows 10 x64     |
|-----------------------------------------------------|-----------------------------------------------|
| CPU                                                 | Intel Core2Duo 2.5 GHz ou superior            |
| Memória livre                                       | 1 GB ou mais                                  |
| Disco rígido<br>(espaço livre durante a instalação) | 2 GB ou mais                                  |
| Resolução da tela                                   | 1280 x 1024 ou superior                       |
| Interface de comunicação                            | USB de alta velocidade<br>Ethernet 1000Base-T |
| Navegador                                           | Internet Explorer 11<br>Microsoft Edge        |

#### Mac

| Sistemas Operacionais                               | SO Mac 10.9.5 ou superior          |
|-----------------------------------------------------|------------------------------------|
| CPU                                                 | Intel Core2Duo 2.5 GHz ou superior |
| Memória livre                                       | 1 GB ou mais                       |
| Disco rígido<br>(espaço livre durante a instalação) | 2 GB ou mais                       |
| Resolução da tela                                   | 1280 x 1024 ou superior            |

### Apêndice

| Interface de comunicação | USB de alta velocidade<br>Ethernet 1000Base-T |
|--------------------------|-----------------------------------------------|
| Navegador                | Safari 6 ou posterior                         |

# **Epson Edge Print PRO**

| Sistemas Operacionais                               | Windows 11<br>Windows 10 x64<br>Windows 8.1 x64                                 |
|-----------------------------------------------------|---------------------------------------------------------------------------------|
| CPU                                                 | Intel® Core <sup>™</sup> i3 3.0 GHz ou mais rápido (lançado após abril de 2014) |
| Memória livre                                       | 8 GB ou mais                                                                    |
| Disco rígido<br>(espaço livre durante a instalação) | 50 GB ou mais                                                                   |
| Resolução da tela                                   | 1280 x 1024 ou superior                                                         |
| Interface de comunicação                            | USB de alta velocidade<br>Ethernet 100Base-TX/1000Base-T                        |

Recomendamos instalar este software em um computador com as especificações mais altas possíveis, considerando que você também estará executando aplicativos como o Adobe Illustrator junto com este software.

Os dados manipulados por este software normalmente requerem vários gigabytes e podem exigir dezenas de gigabytes ao executar impressão de formato longo de alta qualidade. Portanto, recomendamos usar um computador com espaço livre suficiente no disco rígido.

## Web Config

Os seguintes navegadores são compatíveis. Verifique se você está usando a versão mais recente do navegador.

Microsoft Edge, Firefox, Chrome, Safari

# Tabela de especificações

| Especificações da Impressora             |                                                                                                    |
|------------------------------------------|----------------------------------------------------------------------------------------------------|
| Método de im-<br>pressão                 | Jato de tinta sob demanda                                                                                                    |
| Configuração do<br>bocal                 | O número de bicos: 3.200 bicos<br>(400 bicos x 2 fileiras x 4 chips)                                                                                                    |
| Resolução (máxi-<br>ma)                  | 1200x600 dpi                                                                                                    |
| Código de contro-<br>le                  | Raster ESC/P (comando não divul-<br>gado)                                                                                                    |
| Método de ali-<br>mentação de mí-<br>dia | Alimentação por fricção                                                                                                    |
| Memória integra-<br>da                   | 1GB                                                                                                    |
| Interface                                | SuperSpeed USB                                                                                                    |
|                                          | 100Base-TX/1000Base-T <sup>*1</sup>                                                                                                    |
| Tensão nominal                           | CA100 - 240V                                                                                                    |
| Freqüência nomi-<br>nal                  | 50/60Hz                                                                                                    |
| Corrente nominal                         | 3,4 - 1,6A                                                                                                    |
| Consumo de energia                       |                                                                                                    |
| Em uso                                   | Aprox. 65 W                                                                                                    |
| Modo de sus-<br>pensão                   | Aprox. 6,0 W                                                                                                    |
| Desligar                                 | Aprox. 0,2 W                                                                                                    |
| Temperatura                              | Recomendado: 20 a 25°C (68 a<br>77°F)<br>Operacional: 10 a 35°C (50 a 95°F)<br>Armazenamento (antes de desem-<br>balar): -10 a 40 °C (-14 a 104 °F)<br>(não armazene por mais de 120<br>horas a 60 °C/140 °F ou um mês a<br>40 °C/104 °F)<br>Armazenamento (após desemba-<br>lar): -20 a 40 °C (-4 a 104 °F) (não<br>armazene por mais de um mês a<br>40 °C /104 °F) |
| Umidade (sem<br>condensação)             | Recomendado: 40 a 60%<br>Operacional: 20 a 80%<br>Armazenamento: 5 a 85%                                                                                                    |

### Especificações da Impressora

Faixa de temperatura e umidade

Área cinza: Impressão

### Linhas cruzadas: Recomendado

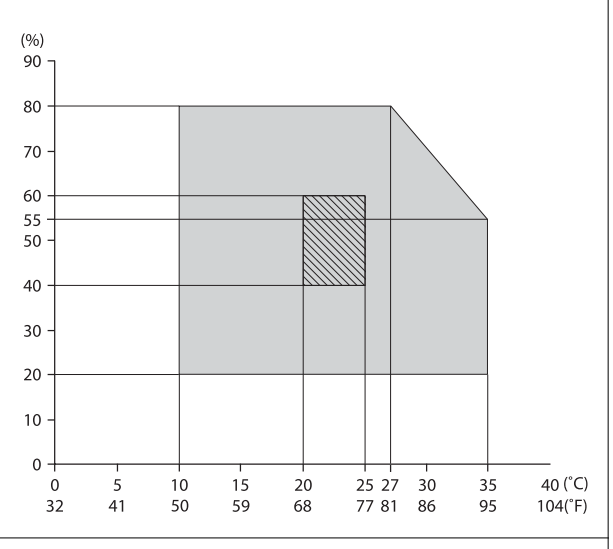

### Dimensão

| - | Dimensões de<br>armazenamento | (Larg) 1608 x (Prof) 746 x (Alt)<br>1128 mm<br>(Larg) 63,3 x (Prof) 29,4 x (Alt) 44,4<br>pol. |
|---|-------------------------------|-----------------------------------------------------------------------------------------------|
|   | Dimensões má-<br>ximas        | (Larg) 1608 x (Prof) 746 x (Alt)<br>1325 mm<br>(Larg) 63,3 x (Prof) 29,4 x (Alt) 52,2<br>pol. |
|   | Peso                          | 129 kg (285 lbs) <sup>*2</sup>                                                                |

- \*1 Use um cabo de par trançado blindado (categoria 5e ou superior).
- \*2 Não incluindo unidades de alimentação de tinta.

### Nota:

Para uma impressão colorida estável, mantenha uma temperatura ambiente constante de 20 a 25 °C (68 a 77 °F).

### Importante:

*Use a impressora a uma altitude de 2000 m (6562 pés) ou menos.* 

## Aviso:

Este é um produto de classe A. Em um ambiente doméstico, este produto pode causar interferência de rádio, caso em que o usuário pode ser obrigado a tomar as medidas adequadas.

### Para usuários em países da UE

Informações da declaração de conformidade da UE:

O texto completo da declaração de conformidade da UE deste equipamento está disponível no seguinte endereço de Internet.

https://www.epson.eu/conformity

### Aprovação de tipo ZICTA para usuários na Zâmbia

Consulte o seguinte website para verificar as informações para a aprovação de tipo ZICTA.

### https://support.epson.net/zicta/

| Especificações para unidades de alimentação de tin-<br>ta e limpeza das unidades de alimentação de tinta |                                                                                                    |
|----------------------------------------------------------------------------------------------------|----------------------------------------------------------------------------------------------------|
| Тіро                                                                                                    | Unidade de alimentação de tinta<br>dedicada                                                                                                    |
| Tipo de tinta                                                                                            | Tinta pigmentada                                                                                                    |
| Prazo de validade                                                                                        | Data impressa na unidade de ali-<br>mentação de tinta (armazenada<br>em temperaturas normais)                                                                                             |
| Expiração da ga-<br>rantia de qualida-<br>de de impressão                                                | Um ano (após a instalação na im-<br>pressora)                                                                                                    |
| Temperatura                                                                                              | Operacional: 10 a 35°C (50 a 95°F)                                                                                                    |
|                                                                                                    | Em armazenamento (na embala-<br>gem) e após a instalação na im-<br>pressora: -20 a 40 °C (-4 a 104 °F)<br>(não armazene por mais de 4 dias<br>a -20 °C/-4 °F ou um mês a 40<br>°C/104 °F) |
|                                                                                                    | Transporte (na embalagem): -20 a<br>60 °C (-4 a 140 °F) (não armazene<br>por mais de 4 dias a -20 °C/-4 °F,<br>um mês a 40 °C/104 °F, ou 72 horas<br>a 60 °C/140 °F)                      |
| Dimensões<br>(aprox.)                                                                                    | 180 (Larg) x 410 (Prof) x 30 (Alt)<br>mm<br>(7,08 [Larg] x 16,2 [Prof] x 1,18 [Alt]<br>pol.)                                                                                              |

Especificações para unidades de alimentação de tinta e limpeza das unidades de alimentação de tinta

Capacidade

1600 ml (54,1 onças)

### Especificações do limpador de tinta

| Prazo de validade | Veja a data impressa na embala-<br>gem (em temperatura normal)                                                                                                    |
|-------------------|----------------------------------------------------------------------------------------------------|
| Temperatura       | Operacional: 10 a 35°C (50 a 95°F)<br>Em armazenamento (na embala-<br>gem):<br>-20 a 40°C (-4 a 104°F)<br>(não armazene por mais de 4 dias<br>a -20°C/-4°F ou um mês a 40<br>°C/104°F) |
|                   | Transporte (na embalagem):<br>-20 a 60 °C (-4 a 140 °F) (não arma-<br>zene por mais de 4 dias a -20 °C/-4<br>°F, um mês a 40 °C/104 °F, ou 72<br>horas a 60 °C/140 °F)                 |
| Capacidade        | 150 ml (5,072 onças)                                                                                                    |